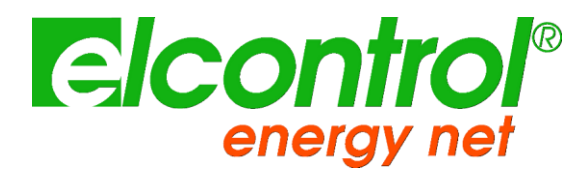

# NANOVIP<sup>®</sup> CUBE WF<sup>™</sup>

# **INSTRUCTION MANUAL**

Version 1.00 18/03/2021

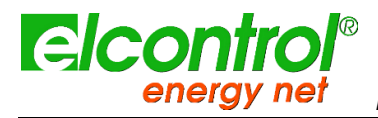

[blank intentionally]

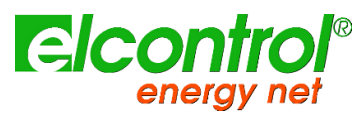

# **VERSION HISTORY**

| Rel  | Implemented<br>By | Revision<br>Date | Comments                             | Firmware |
|------|-------------------|------------------|--------------------------------------|----------|
|      |                   |                  |                                      |          |
| 0.10 | Mikko Kumaleipe   | 27/12/2018       | Version 0.10 of the document         | 4.00     |
| 0.20 | Mikko Kumaleipe   | 10/06/2019       | General review                       | 4.03     |
|      |                   |                  | Main Additions: Phasor, Realtime     |          |
|      |                   |                  | counters, efficiencies, network scan |          |
| 1.00 | Mikko Kumaleipe   | 18/03/2021       | Updated recordings menu              | 5.00     |
|      |                   |                  |                                      |          |

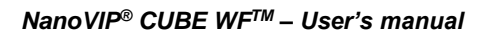

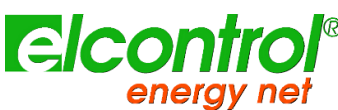

Congratulations on having chosen a **NanoVIP<sup>®</sup> CUBE WF<sup>™</sup>** product, based on Elcontrol's 50 years of experience in the control of power consumption and quality.

High technological content, careful material selection, and full compliance with the latest regulations and its new smart measuring concept make this product the only one of its kind.

**NanoVIP®** CUBE WF<sup>TM</sup> has been designed, built and tested in Italy. It complies with all qualitative requirements for European products regarding the environment, safety and work ethics.

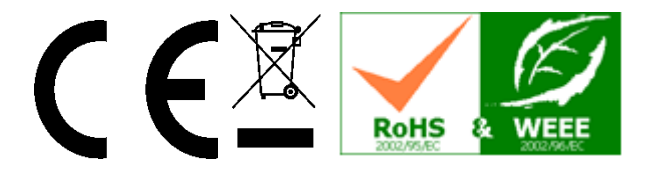

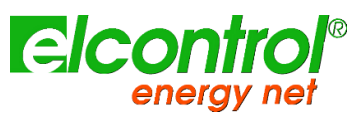

# TABLE OF CONTENTS

| 1 | INTRODUCT              | ΓΙΟΝ ΤΟ NANOVIP <sup>®</sup> CUBE WF <sup>™</sup> | 9  |
|---|------------------------|---------------------------------------------------|----|
|   | 1.1 Audience           | же                                                | 9  |
|   | 1.2 Presenta           | ation and purpose                                 | 9  |
|   | 1.3 products           | s of nanovip® family                              | 10 |
|   | 1.4 intended           | d use                                             | 11 |
|   | 1.5 Safety ar          | and warranty                                      | 11 |
|   | 1.6 operator'          | r's safety                                        | 11 |
|   | 1.7 EC, RoH            | HS & WEEE declation of conformity                 | 12 |
|   | 1.8 reference          | e standards                                       | 13 |
|   | 1.9 warranty           | y conditions                                      | 14 |
|   | 1.9.1                  | Warranty disclaimers                              | 14 |
|   | 1.9.2                  | Defect report                                     | 14 |
|   | 1.9.3                  | Limitation of liability                           | 14 |
|   | 1.9.4                  | Final provisions                                  | 14 |
| 2 | NANOVIP <sup>®</sup> C | CUBE WF™ OVERVIEW                                 | 15 |
|   | 2.1 Power S            | Supply                                            | 16 |
|   | 2.2 USB Por            | vrt                                               | 16 |
|   | 2.3 Memory             | / Card                                            | 16 |
|   | 2.4 keyboard           |                                                   | 17 |
|   | 2.5 KEYBOA             | ARD COMMANDS                                      | 18 |
|   | 2.6 User INte          | terface                                           | 19 |
|   | 2.7 Setup an           | nd measurement menus                              | 19 |
|   | 2.8 BOTTON             | M bar                                             | 20 |
|   | 2.8.1                  | Main bar                                          | 20 |
|   | 2.8.2                  | Additional bars                                   | 20 |
| 3 | START-UP               |                                                   | 21 |
|   | 3.1 nanovip            | CUBE WF working modes                             | 22 |
|   | 3.1.1                  | Electrical Standalone mode                        | 22 |
|   | 3.1.2                  | AIRPLANE mode                                     | 22 |
|   | 3.1.3                  | ACCESS mode                                       | 22 |
|   | 3.1.4                  | POLL mode                                         | 23 |
|   | 3.1.5                  | PUSH mode                                         | 23 |
| 4 | SETUP                  |                                                   | 25 |
|   | 4.1 Main SE            | ETUP MENU                                         | 25 |

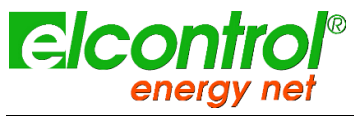

|   | 4.2 Parameter setting |                                    |    |
|---|-----------------------|------------------------------------|----|
|   | 4.2.1                 | Text editor                        | 26 |
|   | 4.3 setup SE          | CTIONS AND PAGES                   | 27 |
|   | 4.3.1                 | Connections setup                  | 27 |
|   | 4.3.2                 | Current Probes Setup               | 30 |
|   | 4.3.3                 | Counters Setup                     | 31 |
|   | 4.3.4                 | Alarm Setup and Reset              | 31 |
|   | 4.3.5                 | EN50160 Setup & Reset              | 33 |
|   | 4.3.6                 | Tariffs Setup                      | 34 |
|   | 4.3.7                 | Communication setup and Test       | 35 |
|   | 4.3.8                 | WiFi mode setting                  |    |
|   | 4.3.9                 | Scanning available Access Points   | 41 |
|   | 4.4 Display s         | etup                               | 42 |
|   | 4.4.1                 | Backlight Setup                    | 42 |
|   | 4.4.2                 | Display Orientation Setup          | 43 |
|   | 4.4.3                 | Contrast & Brightness Setup        | 43 |
|   | 4.4.4                 | Menu Type Setup                    | 43 |
|   | 4.4.5                 | Language setup                     | 43 |
|   | 4.5 Bottom b          | ar setup                           | 43 |
|   | 4.5.1                 | Bottom bar setup                   | 43 |
|   | 4.5.2                 | Clock setup                        | 44 |
|   | 4.6 Info devid        | ce                                 | 44 |
|   | 4.7 Set-up pa         | asword protection                  | 45 |
|   | 4.7.1                 | To set a password for Setup acces: | 45 |
|   | 4.7.2                 | How to reset password              | 45 |
| 5 | INSTRUMEN             | TUSE & CONSULTATION                |    |
|   | 5.1 Navigatin         | g through measurements menus       |    |
|   | 5.2 Three-ph          | ase or two-phase connection menu   |    |
|   | 5.2.1                 | Voltages menu                      |    |
|   | 5.2.2                 | Currents Menu                      | 51 |
|   | 5.2.3                 | Power Menu                         |    |
|   | 5.2.4                 | Counters Menu                      |    |
|   | 5.2.5                 | Harmonics Menu                     | 60 |
|   | 5.2.6                 | Waveforms Menu                     | 64 |
|   | 5.2.7                 | Snapshot Function                  |    |
|   | 5.2.8                 | EN50160 Menu                       |    |
|   | 5.2.9                 | Alarms menu                        |    |
|   | 0.2.0                 |                                    |    |

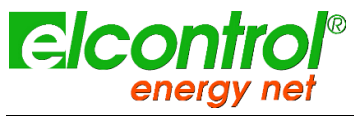

|    | 5.2.10               | Transients Menu                                     | 68  |
|----|----------------------|-----------------------------------------------------|-----|
|    | 5.2.11               | Measurements Campaigns Menu                         | 75  |
|    | 5.2.12               | Extra functions Menu                                | 78  |
|    | 5.3 Single-ph        | nase connection menu                                | 80  |
|    | 5.3.1                | Voltages Menu (1 ph)                                | 81  |
|    | 5.3.2                | Currents Menu (1 ph)                                | 82  |
|    | 5.3.3                | Power Menu (1 ph)                                   | 83  |
|    | 5.3.4                | Counters Menu (1 ph)                                |     |
|    | 5.3.5                | Harmonics Menu (1 ph)                               | 88  |
|    | 5.3.6                | Waveforms Menu                                      | 90  |
| 6  | CONNECTIO            | N SCHEMES                                           | 93  |
|    | 6.1 3PHN - T         | hree phases and neutral (balanced and unbalanced)   | 93  |
|    | 6.2 <b>3PH - T</b> h | ree phases (balanced and unbalanced)                | 94  |
|    | 6.3 2PH - two        | o phases                                            | 94  |
|    | 6.4 1PH - mc         | phophase                                            | 95  |
|    | 6.5 1PHAUX           | - monophase on auxiliary channel                    | 95  |
|    | 6.6 3PHAUX           | - three phases balanced on auxiliary channel        | 96  |
|    | 6.7 DISP - di        | spersion measurement on auxiliary channel           | 96  |
|    | 6.8 DC – DC          | MEASUREMENT ON AUXILIARY CHANNEL                    | 97  |
|    | 6.9 INV - inve       | erter measurement                                   | 97  |
|    | 6.10 UF              | PS 3-3 – Three phase to three phase UPS measurement | 98  |
|    | 6.11 UF              | PS 3-1 – Three phase to MONO phase UPS measurement  | 98  |
| 7  | NANOSTUDI            | D SOFTWARE                                          | 99  |
| 8  | CONNECTIO            | N TO ELCONTROL CLOUD                                | 100 |
| 9  | MAINTENAN            | CE                                                  |     |
| •  | 9 1 Accuracy         | / Check                                             | 101 |
|    | 9.2 Repair           |                                                     | 101 |
| 10 |                      | OOTING                                              | 103 |
| 11 | TECHNICAL            | SPECIEICATIONS                                      | 105 |
|    |                      |                                                     | 105 |
|    | 11.1 Ov              |                                                     | 103 |
|    | 11.2 AU              |                                                     | 100 |
| 12 | PACKAGE C            |                                                     | 109 |
| 13 | ACCESSORII           | ES AND SPARE PARTS                                  | 111 |
|    | 13.1 ac              | cessories                                           | 111 |
|    | 13.2 sp              | are parts                                           | 111 |
|    | 13.3 cT              | clamps and probes                                   | 112 |

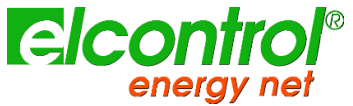

| 13.3.1 | AmpFlex <sup>™</sup> - FLEXIBLE CURRENT PROBE 80cm up to 1000Amps  | 112 |
|--------|--------------------------------------------------------------------|-----|
| 13.3.2 | NanoFlex <sup>™</sup> - FLEXIBLE CURRENT PROBE 40cm up to 3000Amps | 113 |
| 13.3.3 | TrueFlex - FLEXIBLE CURRENT PROBE 60cm up to 3000Amps              | 114 |
| 13.3.4 | UltraFlex - FLEXIBLE CURRENT PROBE 60cm up to 6000Amps             | 115 |
| 13.3.5 | CLAMP 1000A AC                                                     | 116 |
| 13.3.6 | CLAMP 200A AC                                                      | 117 |
| 13.3.7 | CLAMP 5A AC                                                        | 118 |
| 13.3.8 | CLAMP AC/DC up to 600Amps                                          | 119 |

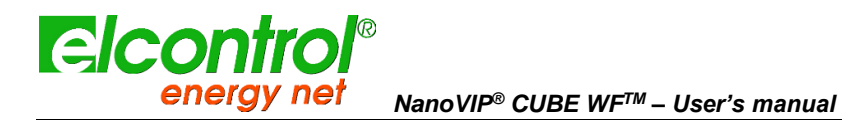

# 1 INTRODUCTION TO NANOVIP<sup>®</sup> CUBE WF<sup>™</sup>

# 1.1 AUDIENCE

The audience for this document includes first time users as well experienced NanoVIP<sup>®</sup> CUBE<sup>TM</sup> users.

Basic knowledge of electrical safety, technology and measures is a mandatory requirement.

## **1.2 PRESENTATION AND PURPOSE**

**NanoVIP<sup>®</sup> CUBE WF<sup>™</sup>** extends **NanoVIP<sup>®</sup> CUBE<sup>™</sup>** measuring range as it implements WiFi connectivity to enhance control and analysis capabilities.

WiFi technology permits to **NanoVIP<sup>®</sup> CUBE WF<sup>™</sup>** to report realtime measurement to a remote client as well as be fully driven from a remote place.

The purpose of this document is to provide user instruction of the **CUBE WF<sup>™</sup>** power quality analyzer.

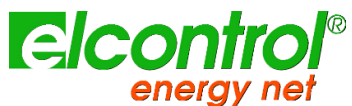

# 1.3 PRODUCTS OF NANOVIP® FAMILY

|                                         | Model                       | Description                                                                                                    |
|-----------------------------------------|-----------------------------|----------------------------------------------------------------------------------------------------|
|                                         | NanoVIP® TWO™               | Portable Power Quality analyzer for mono, bi, three phases balanced,<br>medium and low voltages systems.<br>NANOVIP® CUBE™ is a modern, powerful, portable network analyzer<br>developed for professional analysis of consumption and power quality of<br>the most complex electrical networks.<br>It can be used on single-phase, two-phase, three-phase (balanced and<br>unbalanced) networks, low and medium voltage.                  |
|                                         | NanoVIP® CUBE™              | Portable Power Quality analyzer for mono, bi, three phases (balanced<br>and unbalanced), medium and low voltages systems.<br>NANOVIP® CUBE™ is a modern, powerful, portable network analyzer<br>developed for professional analysis of consumption and power quality of<br>the most complex electrical networks.<br>It can be used on single-phase, two-phase, three-phase (balanced and<br>unbalanced) networks, low and medium voltage. |
|                                         | QUADRA+™<br>Master Device   | Main component of a QUADRA system, it handles the measuring<br>network.<br>It can work as a standalone Power Quality Analyzer too.<br>Always present one in a QUADRA measuring network.                                                                                                    |
| A DO DO                                 | DS™                         | NanoVIP <sup>®</sup> DS: it is a peripherical remote device, specialized in<br>measuring solar panel streams.<br>It always works with a Master device.<br>It cannot perform standalone measures<br>Up to 5 in a net                                                                                                    |
| 0 00 00 00 00 00 00 00 00 00 00 00 00 0 | DE™                         | NanoVIP <sup>®</sup> DE: it is a peripherical remote device, specialized in<br>measuring electrical measures.<br>It always works with a Master device.<br>It cannot perform standalone measures<br>Up to 5 in a net                                                                                                    |
|                                         | DGP™                        | NanoVIP <sup>®</sup> DGP: it is a peripherical remote device, specialized in measuring non-electrical phenomena.<br>It always works with a Master device.<br>It cannot perform standalone measures.<br>Up to 5 in a net                                                                                                    |
|                                         | NanoVIP <sup>®</sup> CUBE+™ | NanoVIP <sup>®</sup> CUBE WF <sup>TM</sup> : it is a power quality analyzer that, in addition to<br>all standard NanoVIP <sup>®</sup> CUBE <sup>TM</sup> function, can work as an electrical node<br>of a QUADRA measuring network.<br>It can work with a Master device as a slave one.<br>It can perform standalone electrical measures measures.<br>Up to 5 in a net                                                                    |
|                                         | NanoVIP <sup>®</sup> TWO+™  | NanoVIP <sup>®</sup> TWO+ <sup>TM</sup> : it is a power quality analyzer that, in addition to all<br>standard NanoVIP <sup>®</sup> TWO <sup>TM</sup> functions, can work as a DGP device of a<br>QUADRA measuring network.<br>It can work with a Master device as a slave one.<br>It can perform standalone electrical measures measures as well as up<br>to four independent transducer inputs.<br>Up to 5 in a net                      |

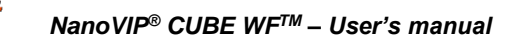

## 1.4 INTENDED USE

enerc

elcontr

NanoVIP<sup>®</sup> CUBE WF<sup>™</sup> is a powerful measuring tool designed for those in need of an accurate and easy-to-use and scalable product.

It is aimed at both users who want to understand their energy systems (not only electrical ones) better like Energy Managers, system installers, electricians, maintenance workers (for diagnosis and intervention) as well as for the provision of integral consulting services on electrical power.

## 1.5 SAFETY AND WARRANTY

All NanoVIP<sup>®</sup> CUBE WF<sup>™</sup> products have been designed and tested in accordance with the latest directives in force, and complies with all technical and safety requirements.

To preserve the product and ensure its safe operation, follow the instructions and the CE markings contained herein.

#### **CAUTION!** Please read these instruction carefully befare using the devices.

#### 1.6 OPERATOR'S SAFETY

- The instrument described herein must only be used by trained personnel.
- Connection and maintenance operations must only be carried out by qualified and authorised personnel, as they may result in electrocution, burns or explosions.
- For the correct and safe use of the instrument, as well as for all installation and maintenance purposes, operators must always comply with standard safety procedures. The manufacturer shall in no way be liable if such procedures are not complied with.
- Before connecting the instrument to the electrical system, as well as before handling, maintaining or repairing the instrument, the instrument and the electrical cabinet to which it is connected must be disconnected from any voltage source.
- Before turning on the instrument, make sure the maximum voltage at the voltmeter inputs is 1000VAC phase/phase or 600VAC phase/neutral.
- If the instrument can no longer be operated safely, it must be discarded and measures must be taken to prevent accidental use. Safe operation is no longer possible in the following cases:
  - if damage to instrument is clearly visible;
  - o if instrument is no longer working;
  - o after being stored for an extended period under unfavourable conditions;
  - o if instrument is badly damaged during transportation.

The symbol shown here on the right - when found on the product or elsewhere - means that the user manual must be consulted. The instrument described herein must only be used by trained personnel.

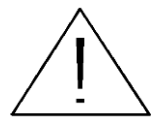

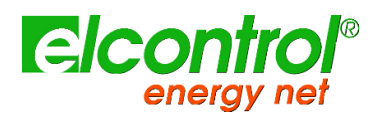

# 1.7 EC, ROHS & WEEE DECLATION OF CONFORMITY

| Manufacturer:                          | ELCONTROL ENERGY NET S.r.I.                                       |
|----------------------------------------|-------------------------------------------------------------------|
|                                        | Via dell'Industria 32                                             |
|                                        | 40043 Marzabotto (BO) - Italy                                     |
| Product:                               | NanoVIP <sup>®</sup> CUBE WF <sup>™</sup>                         |
| Directives complied with:              | 93/68/EEC (Low Voltage Electrical Equipment);                     |
|                                        | 89/336/EEC and 2004/108/EC (EMC - Electromagnetic Compatibility); |
|                                        | 2006/95/EC - 72/23/EEC (LVD - Low Voltage Directive);             |
|                                        | 2002/95/EC (RoHS);                                                |
|                                        | 2002/96/EC and 2003/108/EC (WEEE).                                |
| Year of mark affixing:                 | 2012                                                              |
| Certificate:                           | 12CDC27 by Lem S.r.l. Notified Body                               |
| Reference standards for EC compliance: | EN 61010-1                                                        |
|                                        | EN 61010-1                                                        |
|                                        | EN 61326                                                          |
|                                        | EN 61326/A1                                                       |
|                                        | EN 61326/A2                                                       |
|                                        | EN 61326/A3                                                       |
|                                        |                                                                   |

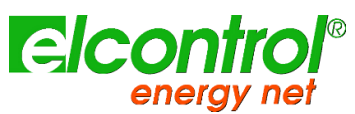

# 1.8 REFERENCE STANDARDS

| Standard    | Title                                                                                        | Description                                                                                                    | Int. Link                                                                                                   |
|-------------|----------------------------------------------------------------------------------------------|----------------------------------------------------------------------------------------------------|----------------------------------------------------------------------------------------------------|
| EN 61010-1  | Safety requirements for electrical equipment for measurement, control, and laboratory use.   | General safety requirements for electrical<br>equipment intended for professional, industrial<br>process, and educational use.<br>Electrical test and measurement, control, and<br>laboratory equipment.                                                                                                    | Identical to<br>IEC 61010-1:2001-02<br>EN 61010-1:2001-03                                                   |
| EN 61326    | Electrical equipment for<br>measurement, control and<br>laboratory use.<br>EMC requirements. | This Standard specifies the minimum requirements<br>for immunity and emissions regarding<br>electromagnetic compatibility (EMC) for electrical<br>equipment, operating from a supply or battery of<br>less than 1000 VAC or 1500 VDC, intended for<br>professional, industrial-process, industrial-<br>manufacturing and educational use, including<br>equipment and computing devices for<br>measurement and test; control; laboratory use;<br>accessories intended for use with the above<br>equipment. | Identical to<br>IEC 61326-1: 1997-<br>03<br>EN 61326-1:1997-04<br>EN 61326-1<br>Ec:1998-01                  |
| EN 61326/A1 | Electrical equipment for<br>measurement, control and<br>laboratory use.<br>EMC requirements. | This amendment modifies the requirements for the immunity tests laid down in Standard IEC EN 61326 for the three specific applications specified below:<br>Use in industrial environment; use in laboratories or test and measurement areas with electromagnetically-controlled environments; portable test and measurement equipment operating from a battery or from the circuit being measured.                                                                                                    | Identical to<br>IEC 61326-1/A1:<br>1998-05<br>EN 1326/A1: 1998-06<br>EN 61326-1 Ec:1998-<br>09              |
| EN 61326/A2 | Electrical equipment for<br>measurement, control and<br>laboratory use.<br>EMC requirements. | This amendment adds an annex to the basic<br>Standard introducing more detailed specifications<br>regarding test configurations, operating conditions,<br>and performance criteria for certain equipment<br>intended for applications where no special EMC<br>requirements are provided. Some examples of<br>such equipment are: oscilloscopes, logic<br>analysers, spectrum analysers, digital multimeters,<br>etc.                                                                                      | Identical to<br>IEC 61326-1/A2:<br>2000-08<br>EN 61326/A2: 2001-<br>05                                      |
| EN 61326/A3 | Electrical equipment for<br>measurement, control and<br>laboratory use.<br>EMC requirements  | This amendment to IEC EN 61326 (IEC 65-50) adds regulatory Annexes E & F to the basic Standard, regarding test configurations, operating conditions, and performance criteria for portable test, measurement and monitoring equipment which are used in low voltage distribution systems.                                                                                                    | Identical to:<br>IEC 61326:2002-02<br>(Annex E & F);<br>IEC<br>61326/Ec1:2002-07<br>EN 61326/A3:2003-<br>12 |

# 1.9 WARRANTY CONDITIONS

#### 1.9.1 Warranty disclaimers

Elcontrol guarantees that each NanoVIP<sup>®</sup> CUBE WF<sup>TM</sup> is free of defects, complies with technical specifications, and is suitable for the purposes declared by Elcontrol for a *period of twelve (12) months from the documented purchase date* or, in the absence of said date, the date of calibration.

The warranty covers faulty hardware parts, but not software, consumables, labour and transport costs.

Repairs under warranty shall only be performed if Elcontrol actually finds manufacturing defects or poor material quality.

The warranty shall no longer be valid if the defect is due to: incorrect electrical power supply, swells, improper connections, tampering, repairs or modifications carried out without the prior consent of the manufacturer, accidents or use other than that described herein. Damage resulting from disuse or any harm caused to third parties shall not be covered.

The warranty shall no longer be valid if the Quality check stick will be removed or damaged.

Faulty products must be returned to the importer/distributor of your country or to Elcontrol (**DELIVERED DUTY PAID**), subject to prior consent of Elcontrol.

A request for repair under warranty shall be accompanied by proof-of-purchase, stating the date on which the product was purchased. The warranty shall not be valid for products which have not been paid by the purchaser by the agreed deadline, as well as if the faulty product is returned from a country other than that where the product was sold, unless otherwise agreed.

#### 1.9.2 Defect report

Any defect reports regarding delivered products - whether apparent or latent - shall be submitted to Elcontrol in writing.

The purchaser can in no way return the products without the prior consent of Elcontrol or following the decision of the judicial authorities.

Products must be returned within ten (10) days of the consent of Elcontrol or the judicial authorities.

In the event of a report - regardless of the object and reason therefore - the purchaser shall pay the full amount indicated on the invoice. If the delivered products have been modified, altered or used by the purchaser, no report shall be accepted or deemed valid.

Discrepancies which are deemed customary in trade, as well as discrepancies which cannot be technically avoided, especially those concerning quality, colours, manufacturing processes, drawings and similar aspects, cannot be the object of a claim.

Elcontrol reserves the right to make any changes to its products without altering their quality or performance. Such changes cannot be the object of a claim.

Whenever Elcontrol receives a claim regarding the condition of a product, quality defects or non-compliance with technical specifications, Elcontrol shall have the right - in its sole discretion - to replace the products without any charge, repair the products or issue a credit note.

Any kind of damage is excluded.

In case of interventions under the warranty period, all shipping costs for repairing and/or replacing the faulty products shall be borne by the purchaser.

#### 1.9.3 Limitation of liability

Except for the warranty, Elcontrol shall in no way be liable for any direct or indirect damage incurred by the purchaser, such as – but not limited to – material damage, damage for loss in profit and loss, damage to purchaser's documents, archives or data, damage for third party claims, and damage claimed by any party whatsoever, resulting from applications obtained by the purchaser for himself or third parties, with the help – or the use – of products purchased from Elcontrol.

#### 1.9.4 Final provisions

The warranty conditions described herein supersede and void any other obligations and warranties which the parties may have agreed upon – both orally and in writing – before the purchase of NanoVIP<sup>®</sup> CUBE WF<sup>™</sup>. Therefore, any such obligations or warranties shall be deemed void and invalid.

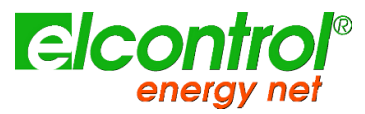

# 2 NANOVIP<sup>®</sup> CUBE WF<sup>™</sup> OVERVIEW

NanoVIP<sup>®</sup> CUBE WF<sup>™</sup> has been designed to perform both real-time measures and prolonged measurement campaigns.

It can work as a standalone measuring device as well as a remote measuring device fully driven from a remote place.

It has therefore been equipped with special shock-resistant and non-slip rubber which allow a practical handle to one or two hands and has also been provided with a support for resting on flat surfaces.

NanoVIP<sup>®</sup> CUBE WF<sup>™</sup> is connected to the system by means of suitable voltage and current inputs.

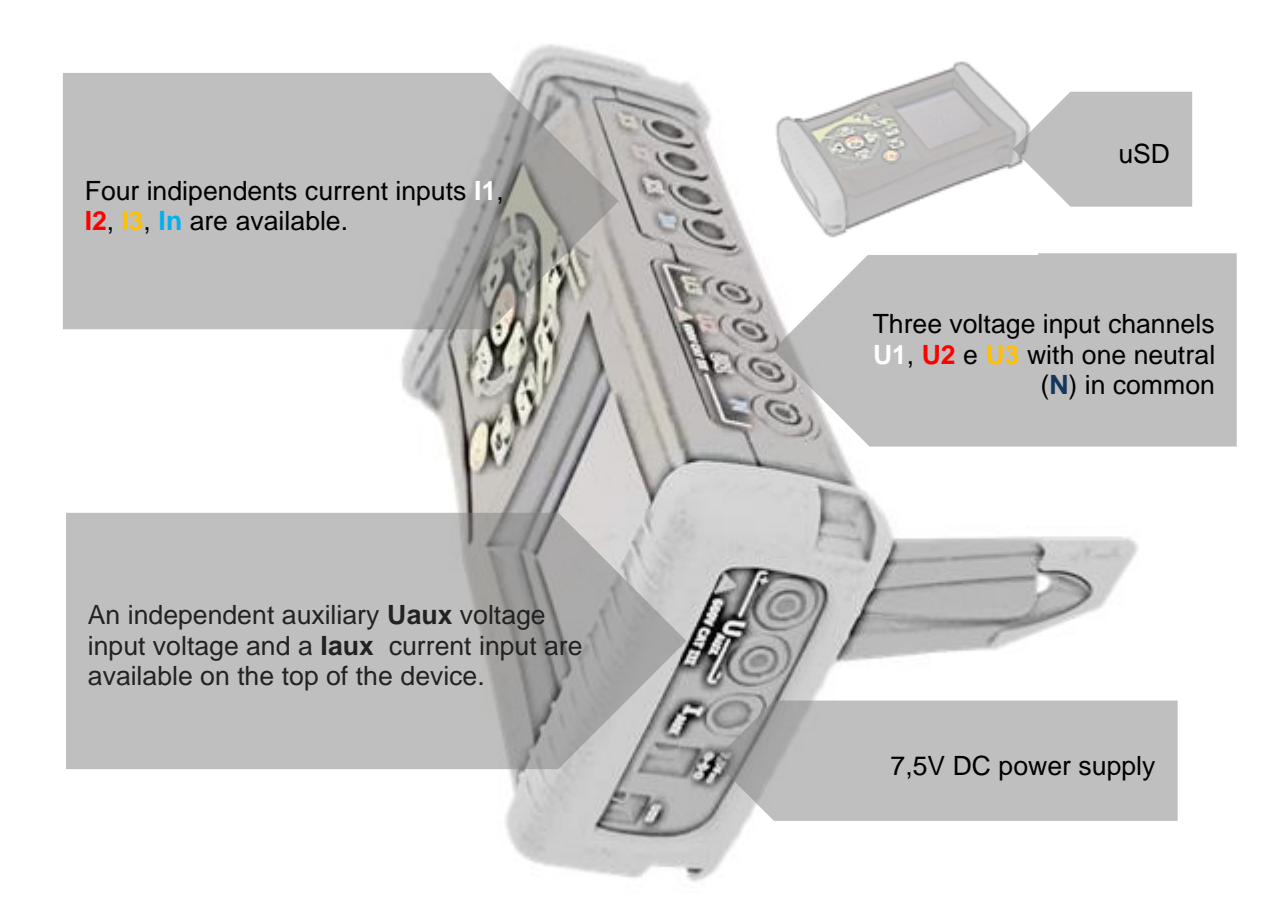

The voltage inputs can be associated with the voltage enclosed cables, take care to respect the color matching or you can connect any cable with lamellar plug terminal Ø4mm being sure it is certified at least 600 V CAT III.

For the current connectors will be possible to combine the flexible current clamps (if included in the package), marked by appropriate colored rings or amperometric Elcontrol Energy Net probes of another type according to the need of measurement.

For further details, refer to probes related documentation and NanoVIP CUBE WF instruction manuals.

Neutral current input **In** is used to connect also solarimeter in case of basic solar measurement in a standalone configuration; in this case the In will be firmware calculated.

Cables, probes and solarimeter presence in the package depends from the configuration choosen; refer to sales documentation for details about model packages content.

# 2.1 POWER SUPPLY

energ

elcon

NanoVIP<sup>®</sup> CUBE WF<sup>™</sup> is equipped with an external power supply which can be connected to any socket (USA/JP, UK, EU, AU) with voltage 100÷240V~ ±10% and frequency 47÷63 Hz.

The output jack of the power supply is to be connected to the special 7.5VDC connector of the device.

The instrument is also equipped with a NiMh rechargeable battery pack, which guarantees more than 24 hours of use, without having to connect it to the main line. Batteries are recharged by the external power supply (supplied with the instrument). Batteries cannot be recharged through the USB connection.

If NanoVIP<sup>®</sup> CUBE WF<sup>™</sup> is not used for a long period of time, then perform a charge cycle every two months (approximately) to prevent the batteries from going almost completely flat, in which case you will no longer be able to recharge them.

If the battery runs out you will loose date and time. In this case, NanoVIP<sup>®</sup> CUBE WF<sup>™</sup> alerts the user to set the correct date and time, with a display message "Set date and time".

# 2.2 USB PORT

NanoVIP<sup>®</sup> CUBE WF<sup>™</sup> can be connected to a PC through the USB port and the supplied cable. This connection allows the user to download the MODBUS measurement registers using the PC Energy Studio Manager software.

The USB communication may also allow easy upgrade of the firmware (internal software) of the instrument.

NOTE: If the PC does not automatically detects NanoVIP<sup>®</sup> CUBE WF<sup>™</sup> as a device, download or update the appropriate drivers at www.ftdichip.com/Drivers/VCP.htm

## 2.3 MEMORY CARD

NanoVIP<sup>®</sup> CUBE WF<sup>™</sup> is equipped with a slot for a 4 GB uSD memory card, which can be used to store measurement campaigns data, fast transients and inrush currents. Refer to related paragraphs for further details.

The memory card must be inserted as shown in the picture, with the contacts facing up.

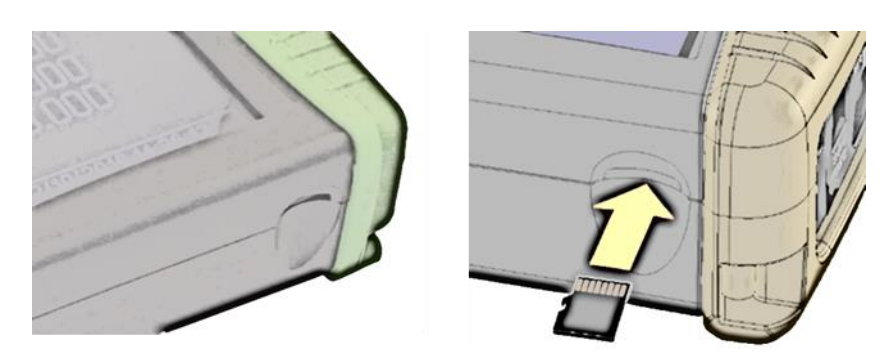

NOTES: The slot is push-push type (the card is both inserted and removed by pressing it). Do not try to remove the card by pulling it, as this will damage the connector.

Do not remove the uSD card whilst a measurement campaign is being performed, as all data will be lost.

The uSD card is supplied with the instrument, together with the:

- User Manual
- PC software (See software manual for use)

#### 2.4 KEYBOARD

elcontr

enerc

The NanoVIP<sup>®</sup> CUBE WF<sup>™</sup> keypad is equipped with 9 double-function keys, i.e. the function of each key varies depending on whether it is **pressed once or pressed and held** for approximately 3 seconds.

Specifically, the functions represented by the icons with black background are activated by pressing the relevant key, whereas the functions represented by the icons with white background are activated by pressing and holding down the relevant key.

Therefore, the instrument has 12 function keys, a central pad with the Enter function and arrow keys, and a key to access the Setup Menu directly, which allow for a more immediate and effective use of the instrument.

The Power (O) key must also be pressed for approximately 3 seconds to be activated.

Moreover, when an alphanumerical value in a field in the Setup Menu must be changed, pressing and holding down the  $\checkmark$  or  $\checkmark$  keys will accelerate scrolling, so that the desired value can be reached faster and easier.

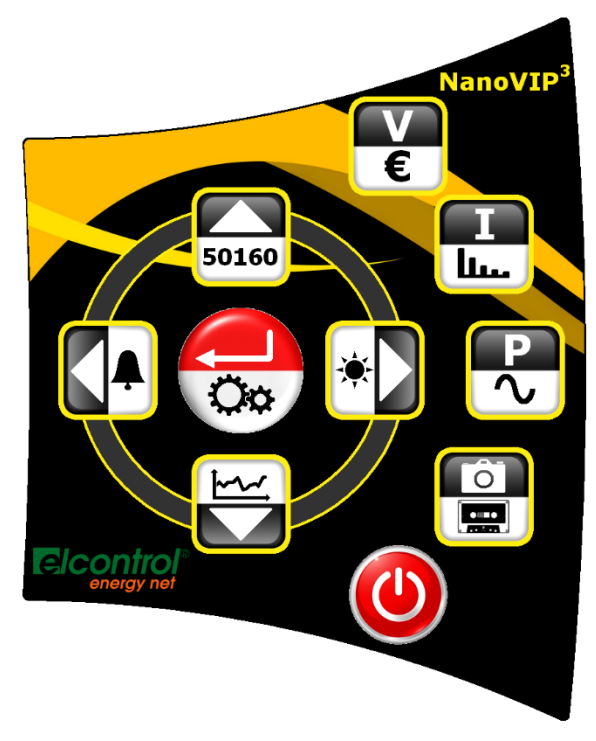

Each key is made of a special metal dome. The "click" which can be heard when pressing a key confirms contact.

This technology is more reliable than the classic membrane with embossed keys. However, avoid pressing the keypad too hard, as this may cause damage or the keypad to malfunction.

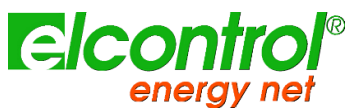

# 2.5 KEYBOARD COMMANDS

|        | FUNCTION                                                                                                    |                                   |  |  |
|--------|----------------------------------------------------------------------------------------------------|-----------------------------------|--|--|
| KEY    | Single pressure                                                                                                    | Pressure over 3"                  |  |  |
| 9      |                                                                                                    | SWITCH ON/OFF                     |  |  |
| V<br>€ | Enter into <b>VOLTAGES</b>                                                                                                    | Enter into <b>COUNTERS</b>        |  |  |
| I      | Enter into <b>CURRENTS</b>                                                                                                    | Enter into HARMONICS              |  |  |
| P<br>~ | Enter into <b>POWERS</b>                                                                                                    | Enter into <b>WAVES FORM</b>      |  |  |
|        | Function "snapshot": it freezes values at a certain time for a better analisys; it does not stop measurements.                                                                                         | Enter into CAMPAIGNS              |  |  |
|        | <ul> <li>Access to AUX channel.</li> <li>It scrolls all related menus, after pressure of         <ul> <li>of: harmonics, trend, dips, interruptions, alarms.</li> </ul> </li> </ul>                    | Enter into EXTRA/CUSTOM FUNCTIONS |  |  |
|        | <ul> <li>Descending scroll of measurements menu pages.</li> <li>It moves the cursor toward lower part of setup pages.</li> <li>It decreases a setup parametr value.</li> </ul>                         | Enter into <b>TRANSIENTS</b>      |  |  |
|        | <ul> <li>Exit from AUX channel.</li> <li>It scrolls all related menus, after pressure of         <ul> <li>of: harmonics, trend, dips, interruptions, alarms.</li> </ul> </li> </ul>                    | Enter into <b>ALARMS</b>          |  |  |
| 50160  | <ul> <li>Ascending scroll of measurements menu<br/>pages.</li> <li>It moves the cursor toward upper part of setup<br/>pages.</li> <li>It increases a setup parametr value.</li> </ul>                  | Enter into EN 50160               |  |  |
|        | <ul> <li>It selects a parametr to be modificed in setup.</li> <li>Enter into a sub-page or measurement sub-<br/>menu. In this case the text ENTER will appear<br/>on le lower right corner.</li> </ul> | Enter into SETUP                  |  |  |

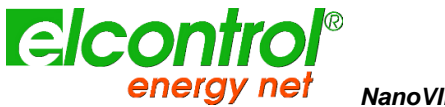

# 2.6 USER INTERFACE

For ease of use, NanoVIP CUBE WF is equipped with a graphic LCD and a membrane keypad with snap domes for tactile feedback, previously described.

The software architecture of the instrument is divided into MENUS, more specifically SETUP and MEASUREMENT Menus. Each menu consists of a number of pages, which are described further on.

# 2.7 SETUP AND MEASUREMENT MENUS

A typical SETUP Menu consists of:

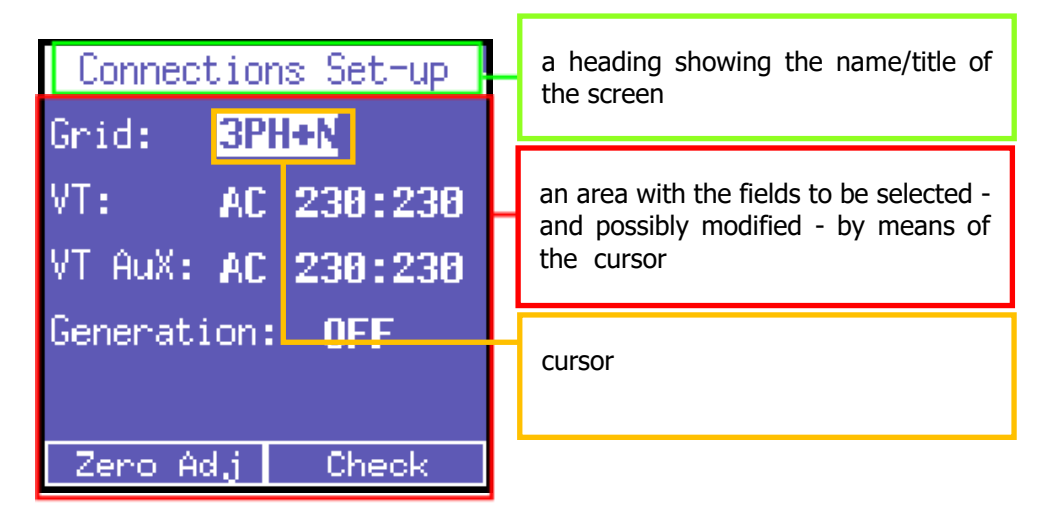

A typical MEASUREMENT Menu consists of:

| Voleage L-N (V)      | (A)<br>  E 4 | a heading showing the name/title of the screen                                                         |
|----------------------|--------------|----------------------------------------------------------------------------------------------------|
| 12 226.6<br>13 225.2 | 24.7<br>29.2 | an area displaying related parameters<br>(according to type of menu, it could be<br>omitted)           |
| 5.566 на             |              | main parametrs area                                                                                    |
| Vrms 3F: 392.2       |              | a bottom bar displaying alternating<br>information (according to type of<br>menu, it could be omitted) |

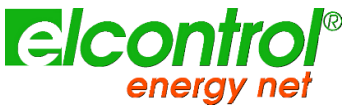

# 2.8 BOTTOM BAR

This area displays rolling informations regarding the status of the instrument and it can be customized by user via Setup.

Bottombar rolls through four different views, three of which customizable by user.

#### 2.8.1 Main bar

, Main bar shows global device informations:

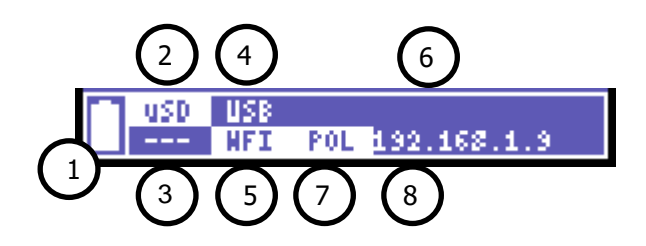

- 1) Battery level
- 2) Micro SD inserted if highlighted or not
- 3) Measurement campaign status: stopped (- - ), in progress (REC) or scheduled (PRG)
- 4) USB Modbus communication On (highlighted) or not
- 5) Wireless communication activated (highlighted): WFI, GSM or XBEE
- 6) Additional info related to model
- 7) Wireless activated mode: related to model
- 8) Additional wireless mode info: related to model

#### 2.8.2 Additional bars

In addition to the above information, the bottom bar will alternate between 3 parameters of the user's choice.

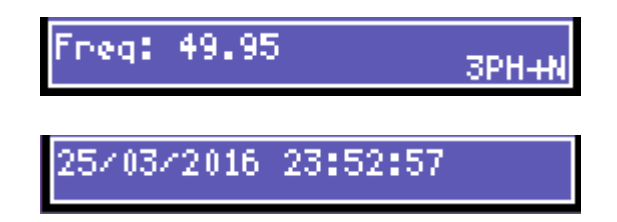

User can select up to three parameters or clock to be shown alternatively in the bottom bar with together the active type of connection.

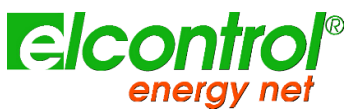

# 3 START-UP

Make sure the electrical cabinet is off before connecting the instrument. Only when the connection is complete and safely set, switch on the electrical cabinet.

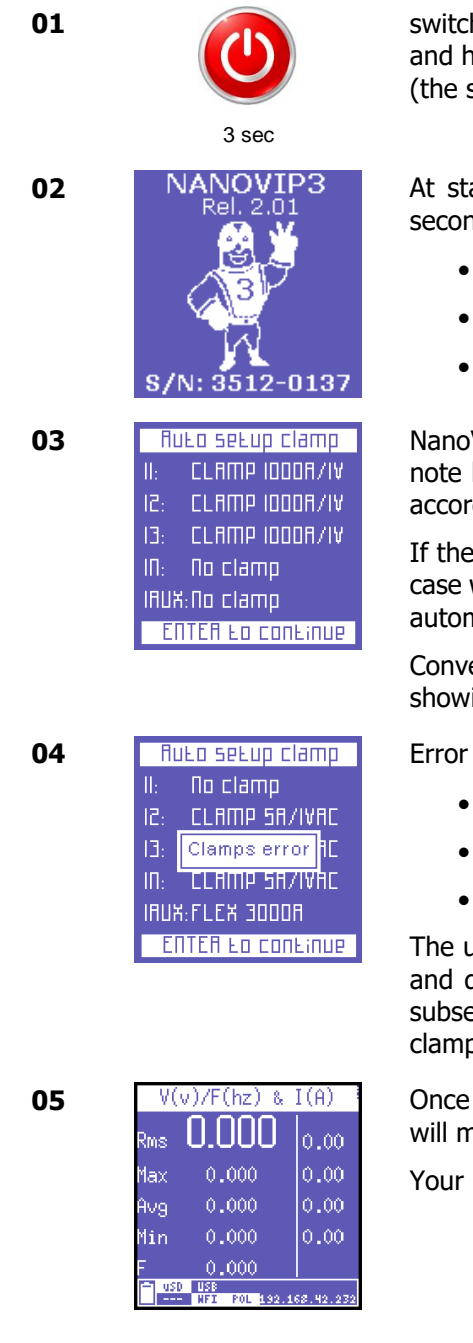

switch on the electrical cabinet and the instrument by pressing and holding down the POWER key for approximately 3 seconds (the same action switches off the instrument).

At start-up, the following screen will be displayed for a few seconds where following data are shown:

- Product
- Firmware release
- Serial number

NanoVIP CUBE WF is able to detect which current clamps (see note below) are connected to its inputs and to configure itself accordingly, storing such data in the appropriate setup.

If the detection is consistent, after about 20 seconds, or in the case where the user presses the button  $\leftarrow$ , the instrument will automatically position on first page of voltage menu (step 7).

Conversely, if inconsistencies are detected, NanoVIP3 will stop, showing the message "Clamps error".

Error can be shown if in phases 1, 2, 3:

- One or more probes are missing
- One or more probes are different
- One or more probes are not recognize

The user can always skip this check by pressing the button  $\leftarrow$  and directly accessing the landing page of voltage menu and subsequently accessing the setup menu of the amperometric clamps, to perform manual configuration required.

Once completed the start-up and the clamp settings, system will move to the landing page of voltages.

Your NanoVIP CUBE WF is ready to work.

The current clamps automatically recognized by NanoVIP3 are only those provided by Elcontrol Energy Net:

- Flexible mini probe Nanoflex<sup>TM</sup>
- Flexible probe UltraFlex<sup>™</sup>

elcontro

enerav net

- Clamp 1000A/1V C107-EL
- Clamp 200A/1V MN13-EL
- Clamp 5A/1V MN95-OEM

# 3.1 NANOVIP CUBE WF WORKING MODES

NanoVIP CUBE WF can operate in five different modes selected by two settings: Protocoll parameter in Communication setup to activate/deactivate WiFi and the Wifi mode.

According to these two parameters, master sets its main working mode as follows:

| MODE                  | Protocoll   | WiFi mode       |
|-----------------------|-------------|-----------------|
| ELECTRICAL STANDALONE | IEEE or BCD | Always DISABLED |
| AIRPLANE              | WIFI        | DISABLED        |
| ACCESS                | WIFI        | ACCESS          |
| POLL                  | WIFI        | POLL            |
| PUSH                  | WIFI        | PUSH            |

#### 3.1.1 Electrical Standalone mode

When NanoVIP<sup>®</sup> CUBE WF<sup>™</sup> is set as electrical standalone device it will operate as a standard Power Quality Analyzer. It will work as a NanoVIP<sup>®</sup> CUBE<sup>™</sup> analyzer without any external connectivity but the standard ModBus via USB.

#### 3.1.2 AIRPLANE mode

When WIFI Protocoll is selected, NanoVIP can be set in Airplane mode to temporarily switch WiFi; during airplane mode no connectivity is available.

To reactivate Wifi, just select the desired mode (ACCESS, PUSH or POLL) and NanoVIP will try to reconnect with last connection parameters.

#### 3.1.3 ACCESS mode

When WiFi mode is set to ACCESS, NanoVIP CUBE WF lauch a local wireless network operating as Access Point.

Local network will expose the serial number of your NanoVIP as SSID of an open network to which user can connect.

More detailed instruction can be found further in the document.

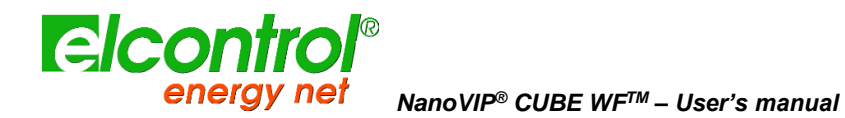

#### 3.1.4 POLL mode

When WiFi mode is set to POLL, NanoVIP CUBE WF will connect to an available wireless local network through which it can be then reached from a remote place.

More detailed instruction can be found further in the document.

#### 3.1.5 PUSH mode

When WiFi mode is set to PUSH, NanoVIP CUBE WF will connect to a local available wireless network to start pushing data to the Elcontrol cloud server: **cloud.elcontrol-energy.net** 

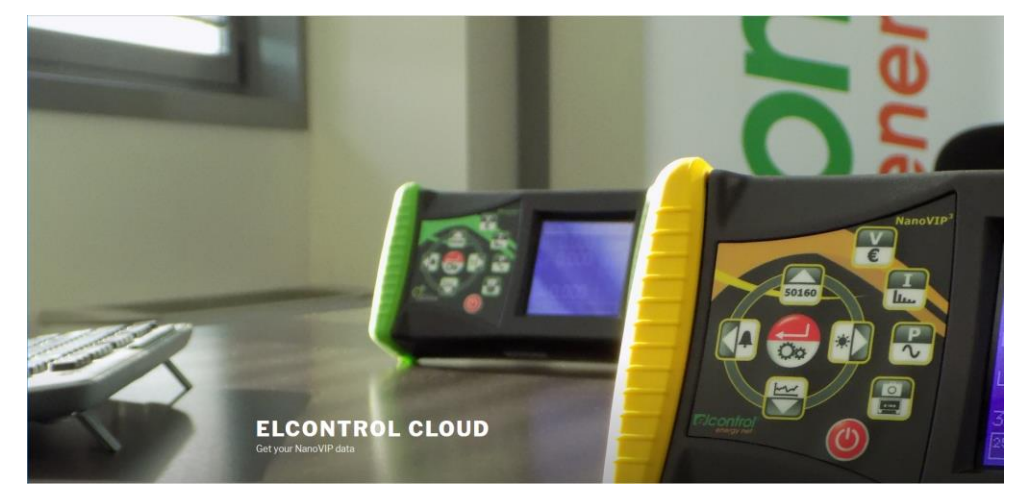

User can register its own device to the cloud server and then read data with any web browser like Chrome, Internet Explorer etc.

More detailed instruction can be found further in the document.

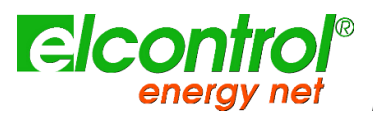

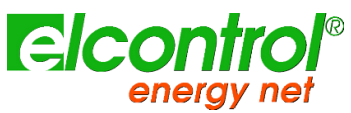

# 4 SETUP

# 4.1 MAIN SETUP MENU

Press **Oo** for approximately 3 seconds to access the setup menu:

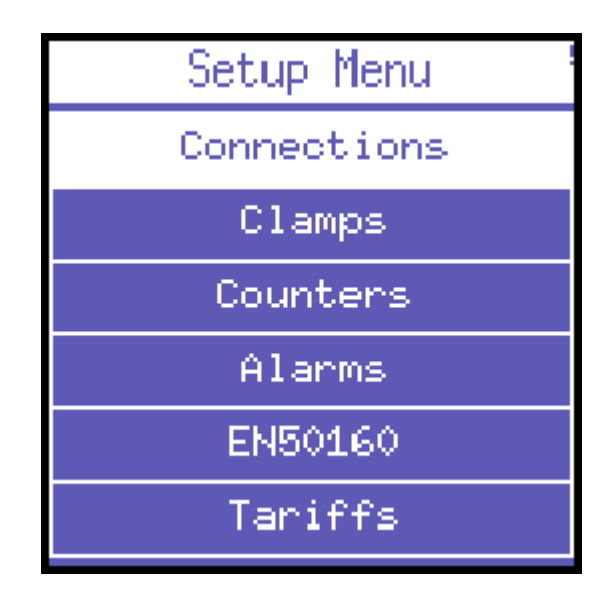

Use  $\blacktriangle$  and  $\triangledown$  keys to select the proper section and press  $\leftarrow$  to acces it; to return to the main setup menu, press  $\blacktriangleleft$  from the main section page.

To exit from the setup, press again **Co** for approximately 3 seconds.

When device is remotely driven, keyboard is not operative so setup menu and related commands will not be available to the user.

Setup can be accessed from remote as well but it is suggested to operate directly on the device for main device setups.

Setup menu is a rolling one and number of selection can change according to model and/or customization.

Standard setup menu structure includes following available areas:

- Connections: grid connection configuration
- Clamps: clamp parameters configuration
- Counters: settings for counters, averages, min-max and resets
- Alarms
- EN50160
- Tariffs
- Communication
- Display

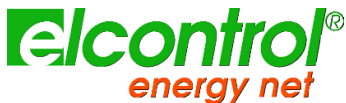

- Bottom bar
- Clock
- Info

# 4.2 PARAMETER SETTING

When entered into desired section, parameters can be browsed and edited using following main keys:

- Use  $\blacktriangle$  and  $\triangledown$  keys to select the parameter to be configured.
- Press  $\leftarrow$  and the cursor will start to flash. Use  $\blacktriangle$  and  $\triangledown$  keys to modify the selected value.
- Press ← again to confirm the value. The cursor will stop flashing.
- Press ▶ and ◀ to scroll through the different section pages if available.
- Press ◀ from the main section page to return to the setup menu

## 4.2.1 Text editor

Whenever user select a text to be edited, a simple text editor is launched on the dispay:

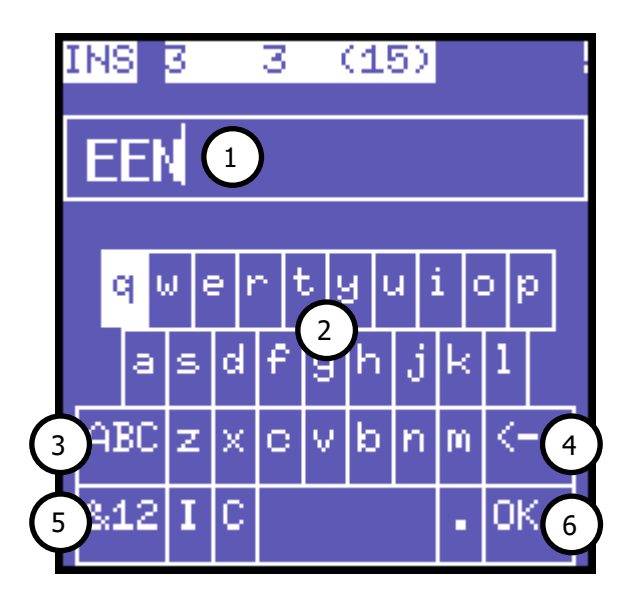

Use  $\blacktriangle$ ,  $\triangledown$ ,  $\blacktriangleright$  and  $\blacktriangleleft$  keys to select the proper character and press  $\twoheadleftarrow$  to tap it.

Following parts compose the editor:

- 1) Current text
- 2) Available characters
- 3) Activate/Deactivate the capitalize letters or switch between different set of symbols whan in symbol mode
- 4) Backspace
- 5) Swap between text mode and symbol/number mode
- 6) Exit and save the modified text

If user press the **&12** key, the editor shows a different keyboard with numbers and symbols; meanwhile the **ABC** key change to >> key to allow to change to different symbols sets.

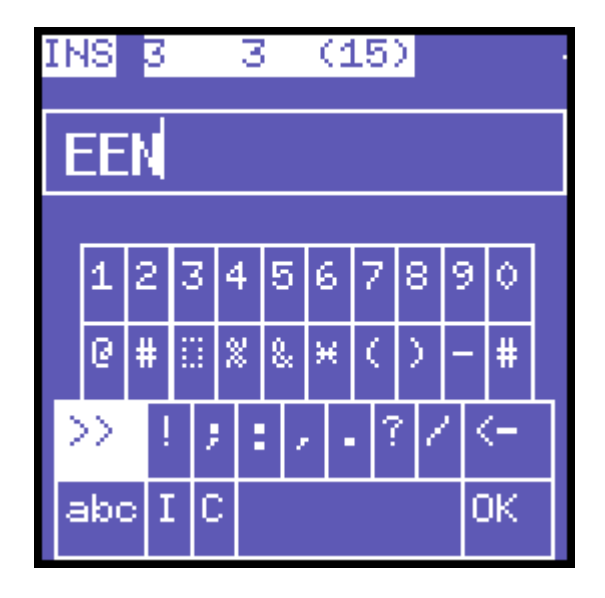

Press **abc** to return to alphabetical keyboard.

# 4.3 SETUP SECTIONS AND PAGES

Setup sections can be structured in more pages and available pages can change according to settled parameters.

# 4.3.1 Connections setup

Connections setup menu allows the user to:

- 1) Set the type of electrical network to which the instrument is connected.
- 2) Set the type of voltage and voltage ratio for phases L1, L2, and L3.
- 3) Set the type of voltage and voltage ratio for U AUX.
- 4) Activate/deactivate measurements in cogeneration mode.
- 5) Automatically adjust the zero level of measuring channels.
- 6) Check if the instrument and relevant probes are connected to the electrical system correctly.

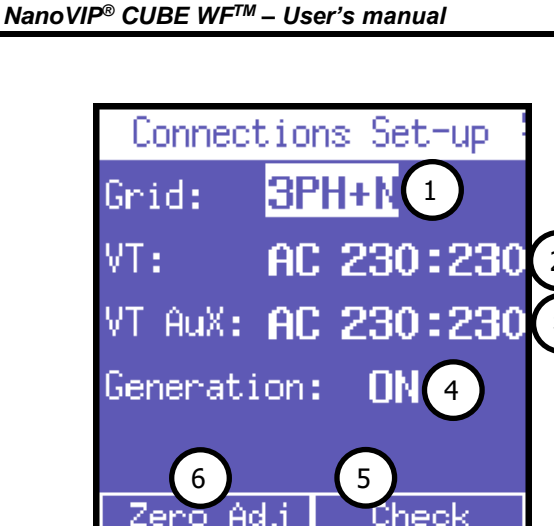

#### 4.3.1.1 Type of electrical connections Setup

enerc

To set the type of connection, enter the CONNECTIONS SETUP Menu, place the cursor on GRID **TYPE** and select one of the following options:

| GRID TYPE | Description                                   |  |  |
|-----------|-----------------------------------------------|--|--|
| 3PH+N-BL  | balanced three-phase system with neutral      |  |  |
| 3PH-BL    | balanced three-phase system without neutral   |  |  |
| 3PH       | unbalanced three-phase system without neutral |  |  |
| 3PH+N     | unbalanced three-phase system with neutral    |  |  |
| 2PH       | two-phase system                              |  |  |
| 1PH       | single-phase system                           |  |  |
| UPS 3-3   | Three Phase – Three Phase UPS connection      |  |  |
| UPS 3-1   | Three Phase – Mono Phase UPS connection       |  |  |

#### 4.3.1.2 Type of Voltage & Voltage Ratio (VT) Setup for L1, L2, L3 phases

NanoVIP<sup>®</sup> CUBE WF<sup>™</sup> can measure both alternate and direct currents. The user must set the type of voltage to be analysed, selecting:

| VOLTAGE TYPE | Description       |
|--------------|-------------------|
| AC           | Alternate current |
| DC           | Direct current    |

When a voltmeter transformer has to be connected (i.e. when voltages higher than 600VAC must be measured) the corresponding transformation ratio must be set (default value = 1), changing the values as needed (1 to 60000).

#### 4.3.1.3 Type of Voltage & Voltage Ratio (VT) Setup for U AUX

As described in the previous section, the same settings can be applied to the auxiliary voltage channel U Aux.

#### 4.3.1.4 Cogeneration Setup

NanoVIP<sup>®</sup> CUBE WF<sup>™</sup> can also be configured to measure the power and energy that might be generated. To do so, place the cursor on **GENERATION** and select **ON**.

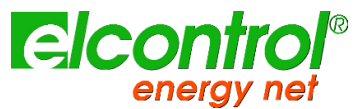

By selecting **OFF**, the instrument will stop measuring the power generated, which will be considered absorbed power.

NOTE: when changing from Generation ON to Generation OFF, the counters of generated power are not reset.

#### 4.3.1.5 Zero Adjustment

After disconnecting the voltage and current input channels from the measuring grid, place the cursor on **START** and press — to correct the offset, in case the latter has deviated. A page with numerical values will be displayed for the duration of the zero adjustment procedure (10-20"). When the procedure is complete, the system will automatically return to the CONNECTIONS SETUP page.

#### 4.3.1.6 Connection Check

Once the instrument has been configured and connected to the system, the instrument can check if the connection to the electrical system has been performed correctly (to perform this check, the PF value must comply with the value indicated on the screen).

Place the cursor on **Connection Check** and press  $\leftarrow$  to perform the check. The related outcome will then be displayed.

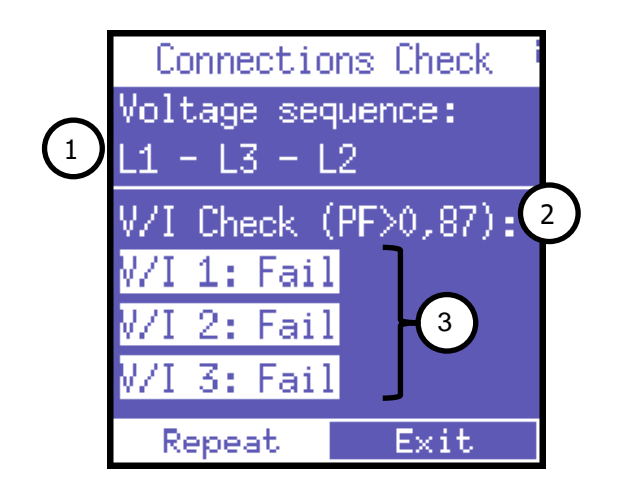

Following information are reported:

- 1) Voltage phase sequence
- 2) Threshold of the measured PF which allows for a correct analysis (if the PF is lower than the value indicated, the check cannot provide valid information)
- 3) Check of the correspondence between voltage and current of each phase and possible error message:
  - a. **Ok** = Connection is correct
  - b. Invert CT = Invert the direction of the current clamp indicated
  - c. **Failed** = No correspondence between voltage and current or the PF value is lower than the threshold displayed

Select "Repeat" to perform a new check.

Select "Exit" to return to the CONNECTIONS SETUP page.

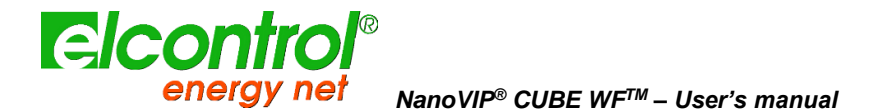

## 4.3.2 Current Probes Setup

Due to automatic recognition of current probes, the setup values will be those detected at power up. If you need to use different clamps from those recognized in power on, you will have to manually change the setup as shown below, or alternatively, make a new power on after connecting the new probes.

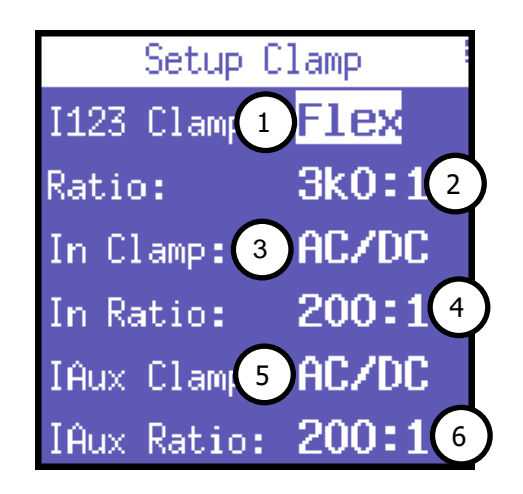

This page allows the user to select:

- the type of probe used for I1, I2, I3, i.e. Flex (non-amplified flexible sensors) or AC/DC (clamp);
- 2) the sensor transformation ratio on I1, I2, I3 (press and hold down ▲ or ▼ to increase scrolling speed);
- the type of probe used for In, i.e. Flex (non-amplified flexible sensor) or AC/DC (clamp) or Solarimeter;
- 4) the sensor transformation ratio on In (press and hold down ▲ or ▼ to increase scrolling speed); in case of Solarimeter selected, this parameter represent the total panel surface. Refer to solar measurements paragraph for further details
- the type of probe used for laux, i.e. Flex (non-amplified flexible sensor) or AC/DC (clamp);
- 6) the sensor transformation ratio on laux (press and hold down ▲ or ▼ to increase scrolling speed).

If you use flexible probes, set the current ratio to 3k0:1

When using the AC/DC dual range clamp (PAC11), set ratio 1k0:1 when using the scale 1mV/A and the 100:1 ratio if you use the scale 10mV/A.

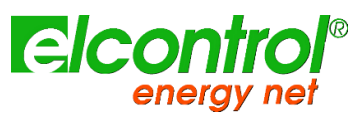

## 4.3.3 Counters Setup

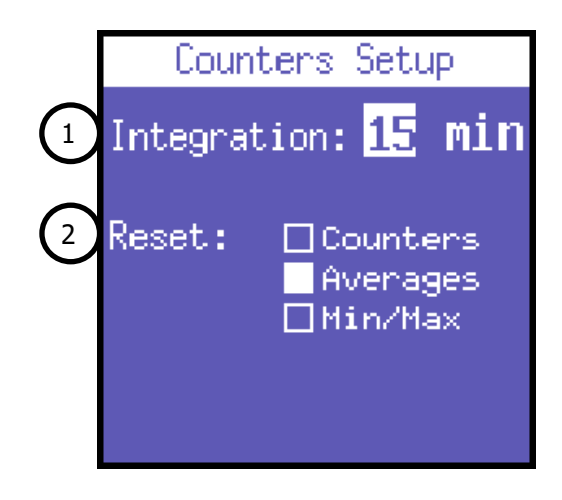

This page allows the user to:

- 1) Set the integration time, i.e. the time at which the average values and maximum demand are calculated.
- 2) Reset the counters and/or averages and/or Min/Max values by selecting the desired ones; when page will be left, the required parameters will be reset

Counters reset will stop Partial counting too if realtime counters function is in use.

#### 4.3.3.1 Integration Time Setup

To set the integration time, place the cursor on **INTEGR. TIME** and select the desired time, which is expressed in minutes (default value = 15 min).

#### 4.3.3.2 Reset of Counters

To reset the counters values place the cursor on **Counters** and press  $\leftarrow$  to select it.

#### 4.3.3.3 Reset of Average Values & Maximum Demand

To reset the average values and maximum demand, place the cursor on **Averages** and press **- t** to select it.

#### 4.3.3.4 Reset of Minimum & Maximum Values

#### 4.3.4 Alarm Setup and Reset

Two alarms can be set and configured with NanoVIP<sup>®</sup> CUBE WF<sup>™</sup>.

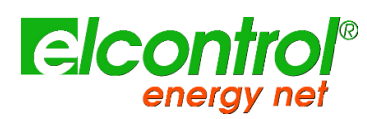

| Alarm Set-up                                 |  |
|----------------------------------------------|--|
| <mark>Alarm 1</mark><br>Alarm 2 <sup>1</sup> |  |
| Reset: 🗆 All 2                               |  |

- 1) Place the cursor on either alarm and press ← to access the relevant configuration submenu.
- Select All and press ← to reset all the stored alarms that can be viewed in the Alarm Menu.

In the Alarm 1 or 2 configuration submenu, select OFF to disable the alarm or set the desired parameter to enable the alarm. The following parameters are available:

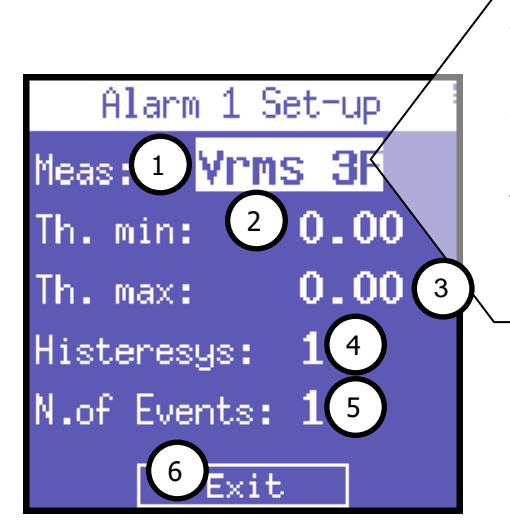

Vrms 3F, Vrms L1, Vrms L2, Vrms L3, Irms 3F, Irms L1, Irms L2, Irms L3, Prms 3F, Prms L1, Prms L2, Prms L3, Qrms 3F, Qrms L1, Qrms L2, Qrms L3, Srms 3F, Srms L1, Srms L2, Srms L3, pf 3F, pf L1, pf L2, pf L3, thdv 3F, thdv L1, thdv L2, thdv L3, thdi 3F, thdi L1, thdi L2, thdi L3, Freq, In, Unbal, Vaux, Iaux, Paux, Qaux, Saux, PFaux, FRaux, CosPhi L1, CosPhi L2, CosPhi L3

Alarm setting parameters meanings are as follows:

- 1) Available parameters as shown in picture
- 2) Set the minimum threshold value.
- 3) Set the maximum threshold value.
- 4) Set the hysteresis percentage (valid for both the minimum and maximum threshold).
- 5) Set the number of events after which the alarm should go off.
- 6) Return to the "Alarm Setup & Reset" page

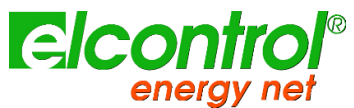

if one of the alarms set goes off, it will be indicated in the bottom bar of the measurement pages, where the alarm will be displayed permanently until it is cleared

| Vole               | age | L-П [¥] | I [A] |
|--------------------|-----|---------|-------|
| LI                 | 2   | 5.81    | 50.0  |
| 51                 | 5   | 18.4    | 0.01  |
| L3                 | 5   | 18.4    | 0.01  |
| ЭОН                | F   | 18 2    |       |
| Alm. Yrms 3F=378.2 |     |         |       |

The last 5 alarms which have gone off are stored and can be displayed in the relevant menu.

#### 4.3.5 EN50160 Setup & Reset

As described in Standard EN 50160, the phenomenon "voltage disturbances" (swells, dips, interruptions, etc.) does not feature standard values by means of which power quality can be evaluated.

Therefore, it is the user's responsibility to evaluate whether the voltage disturbances of the system are actually harmful or if they can be disregarded, based on the type of installation, production, connected instrument, etc.

The **EN 50160 SETUP** page allows the user to set the values necessary for performing the 50160 TEST correctly, i.e. for evaluating the power quality of the system.

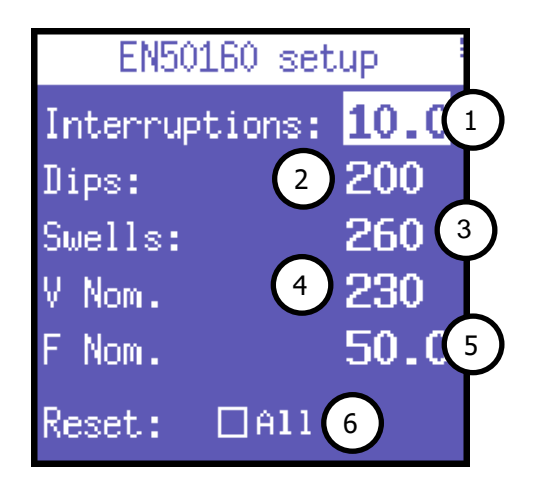

Specifically, the following parameters can be set:

- 1) Vrms value below which an interruption is defined
- 2) Vrms value below which a dip is defined

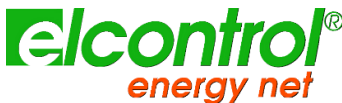

- 3) Vrms value above which a swell is defined
- 4) Nominal voltage
- 5) Nominal frequency
- 6) Reset the stored data related to all the grid disturbances that have been recorded.

#### 4.3.6 Tariffs Setup

| Tariff | band | Set-up ' |
|--------|------|----------|
| Tariff | 1    |          |
| Tariff | 2    |          |
| Tariff | 3    |          |
| Tariff | 4 )  |          |
| Reset: | 1 r  | nonth 2  |

- 1) Choose the tariff band to be set by selecting it with the cursor and press ← to access the relevant configuration and reset the submenu
- 2) This function resets the measurements previously performed (for all 4 tariffs). The following options are available: **NEVER 1 MONTH 2 MONTHS 3 MONTHS**

# 4.3.6.1 Tariff configuration and resetting

| Tariff 1    | Set-up 👘 |
|-------------|----------|
| Start time: | 0:0 1    |
| End time:   | 0:0 2    |
| Week:       | Days 3   |
| +kwh Cost:  | 0.004    |
| -kwh Cost:  | 0.005    |
| Exit 🙆      |          |

This page allows the user to set the following parameters for each tariff:

- 1) start time (with 15 minute intervals)
- 2) end time (with 15 minute intervals)

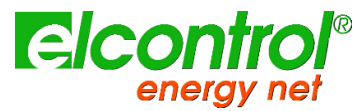

- 3) access to the subpage to select the days on which the tariff is to be applied (see further for details)
- 4) the cost of the kWh consumed (in the relevant currency)
- 5) the yield of the kWh generated (in the relevant currency)
- 6) return to the "Tariffs Setup" page

Avoid time of the different tariff bands to overlap. When the time of a tariff is changed, always make sure that it does not overlap with the time of another tariff. To set 12:00 am, select 0:00.

To set the days on wich tariff will be active, select the day to be anabled/disabled and press ◀ or ► to change its status.

| Tariff    | 1 Set-up |
|-----------|----------|
| Monday    | Yes      |
| Tuesday   | No       |
| Wednesday | Yes      |
| Thursday  | Yes      |
| Friday    | No       |
| Saturday  | No       |
| Sunday    | No       |
| Exit      |          |

Select "Exit" and press ← to return to the "Tariff Setup" page.

# 4.3.7 Communication setup and Test

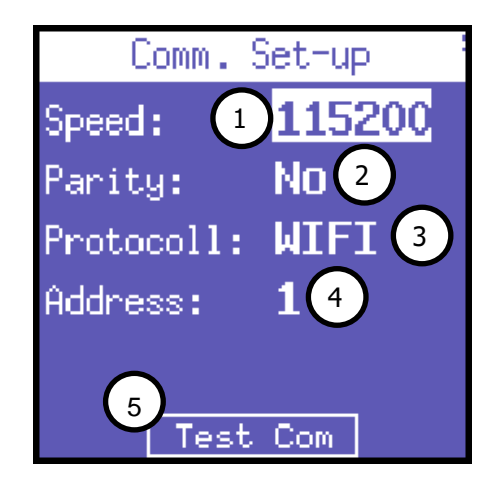

This page allows the user to set the following parameters:

elcontr

- 1) Data transfer speed (baud rate): 4800, 9600, 19200, 38400, 57600, 115200 bps
- 2) Type of parity: no parity, even, or odd
- 3) Protocol type: WIFI, BCD or IEEE (factory set)
- 4) Address of the instrument (which must be unique) if the latter is connected to a PC with Energy Studio Manager monitoring software
- 5) Press **-** to access the communication test page.

If you want you your NanoVIP CUBE WF device to be reachable Protocoll parameter is set to WIFI and Wifi mode other than DISABLED; when WIFI is selected, other parameters are set and cannot be modified by user.

To consult the Modbus registers, see Appendix 1 attached hereto.

Test communication page is helpful when connecting the instrument to a device (local PC or remote devices like DE, DS etc.) to check if communication is correct, as well as to check if the instrument is working correctly.

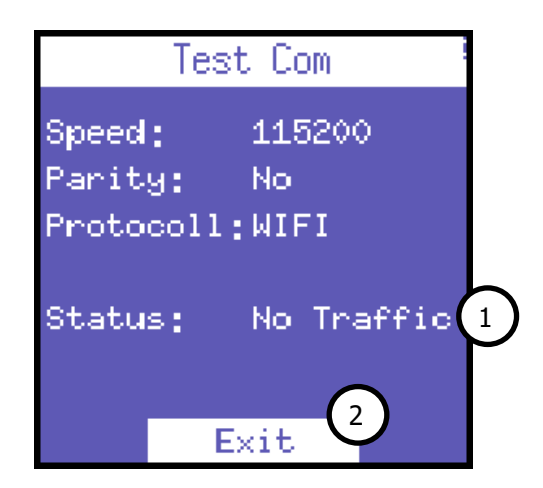

- 1) This field shows the current status (No communication, Comm. OK) or the type of error (checksum error, framing error, etc.) occurring during communication.
- 2) Return to the "Communication Setup" page

In case of a permanent error, check that the parameters have been configured correctly (PC and instrument)

#### 4.3.8 WiFi mode setting

When WIFI protocol is selected, user can enter in WiFi mode setting page by pressing the key; as factory setting the WiFi will be in DISABLED mode.
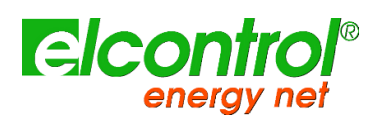

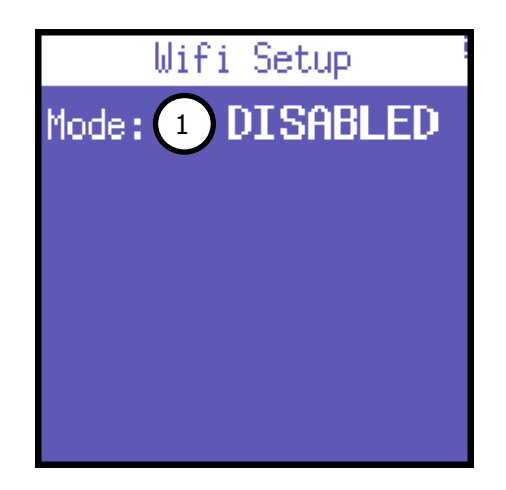

- DISABLED
- ACCESS
- POLL
- PUSH

Whenever you change the WiFi mode, NanoVIP will have to close all alive connections, reset the board and deploy the new mode; this process (depending of the environment conditions) could take several seconds. During this time frame, keyboard is deactivated till process is completed. When process is completed the active parameter will be highlighted again.

NanoVIP CUBE WF succesfully connected to a network can be then reached via IP socket by any software able to send a proper ModBus query and NanoVIP will reply with a standard ModBus stream.

For a quick and easier use of NanoVIP CUBE WF capabilities, please, download NanoRemote application from Elcontrol website.

With NanoRemote, user will be able to fully monitor and drive NanoVIP from a remote location.

#### 4.3.8.1 DISABLED mode

When device is set in DISABLED mode, the WiFi hardware is in Airplane Mode so no signal is sent or received and all communications are closed.

Device is still in WiFi communication mode and keeps last WiFi configuration stored in memory.

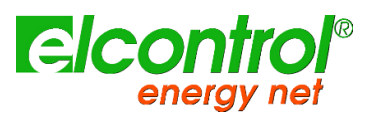

## 4.3.8.2 ACCESS mode

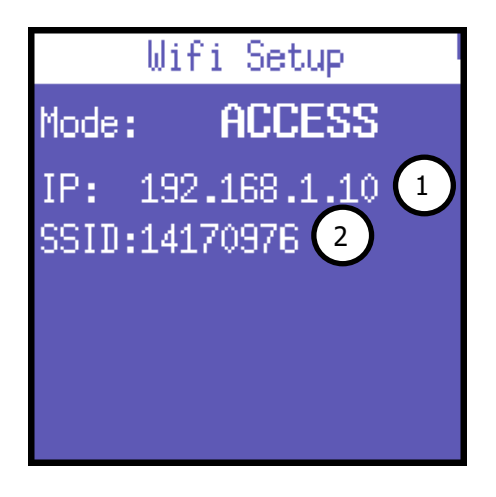

When ACCESS mode is selected, NanoVIP CUBE WF operates as a standard wireless AP (access point) of an open wireless network using its serial number as SSID (the network visible name).

When selected the page will show:

- 1) IP address to be used to reach the NanoVIP (always 192.168.1.10 in ACCESS mode)
- 2) The SSID of the wireless network generated

To connect directly to NanoVIP in ACCESS mode, be sure that your device will ask for DHCP to obtain a correct IP from NanoVIP automatically.

The wireless network generated will be an open one so any security or passphrase will be required on client side.

#### 4.3.8.3 POLL mode

Using the POLL mode NanoVIP CUBE WF can be reached through a local available wireless network.

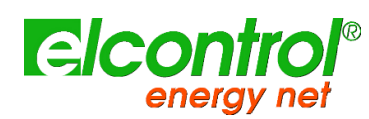

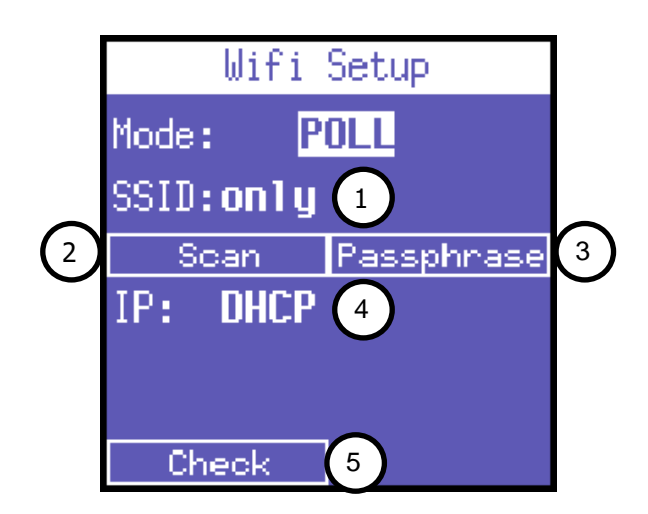

To allow device to connect to local wireless network to obtain a valid IP address. Following data will be shown on page:

- 1) The SSID of the network to connect to
- 2) Button to enter network available APs discovery procedure
- 3) Button to set passphrase to connect to the wireless network
- 4) The IP assigned by the network if succesfully connected
- 5) Button to enter the connection status

To connect to your local wifi network:

- Set the proper network SSID or push the Scan button to search for your network
- Set the related security passphrase

Anytime a connecting parameter is changed an **Apply** button will appear in the bottom of the display to launch the connection.

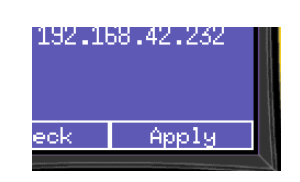

When Apply is pressed, a new connection procedure will be launched; it could take several seconds during which, keyboard is deactivated.

After new parameter setting application, user can select the Check button to verify the connection status:

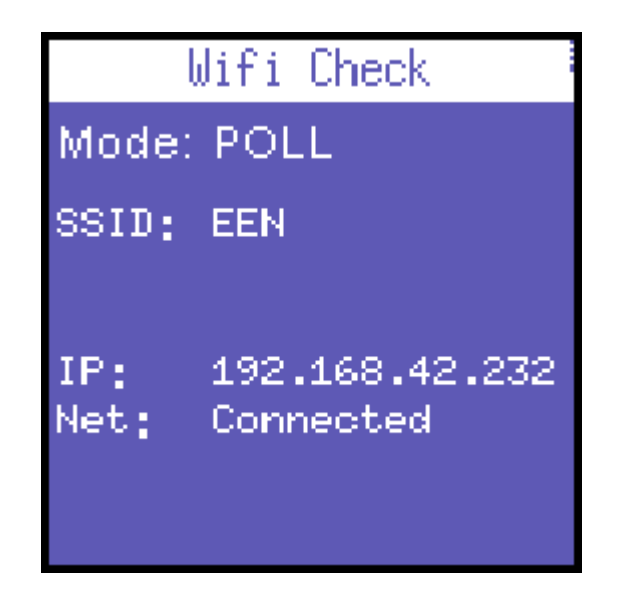

If connection succeeds a "Connected" value is reported in the Net parameter.

Press  $\leftarrow$  to refresh the display or press  $\triangleleft$  to return to the previous page.

Remote connection to NanoVIP in POLL mode is very straight forward as long as the client PC belongs to the same local network; to access the NanoVIP from an external place a port forward must be put in place. Port to be forwarded is the 9750.

# 4.3.8.4 PUSH mode

| Wi      | ifi Setup      |    |
|---------|----------------|----|
| Mode:   | PUSH           | L  |
| SSID:EE |                |    |
| Passphr | ase: ****** 2  |    |
| Cloud:1 | .51.236.35.151 | 3) |
| Port: 4 | BO (4)         | L  |
| Push    | 1 5            | L  |
| 6 Checl | k 👘            |    |

In PUSH mode the NanoVIP CUBE WF connects to a local network to send data directly to Elcontrol Cloud: cloud.elcontrol-energy.net

On page are displayed following info:

1) The SSID of the network to connect to

- Nanovie COBE We Oser's manual
- 2) The passphrase to connect to the wireless network
- 3) The IP assigned by the network
- 4) IP address of Elcontrol cloud (factory set)
- 5) Port of cloud server (factory set)
- 6) Button to start/stop sending data to cloud
- 7) Button to enter the connection status check

Parameters and connection procedure to the local wireless network are the same as for POLL mode; please refer to POLL mode setup for connection procedure details.

Cloud server IP address and Port do not require to be changed and they are editable only for future uses.

When a succesfull connection is estabilished, user can push **Push** button to start sending data to the cloud server. Push button will switch to **Stop** to stop sending of data to the cloud.

Pushing activity will be reported on the bottom bar of the display.

Your NanoVIP will be automatically recognized by the cloud server and data will be immediately stored; to browse data on cloud server, go to cloud.elcontrol-energy.net and follow instruction to register your device and start monitoring your data.

#### 4.3.9 Scanning available Access Points

User can directly select the desired SSID instead for editing its name, by pressing the Scan button; when pressed NanoVIP will start searching for available wifi networks.

It will repeat a maximum of three scans that could take several seconds; if no AP will be found a "No AP available message" will be shown on display. To repeat search just press + key.

If search will succeed, available APs will be listed directly on display:

| Wifi Scan                                                  |
|------------------------------------------------------------|
| HP-Print-07-LaserJet 200<br>NETGEAR17<br>Zabragy:Signation |
| ngnl                                                       |
|                                                            |
|                                                            |
|                                                            |
|                                                            |

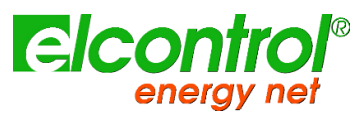

Choose the desired WiFi network by using the  $\blacktriangle$  or  $\triangledown$  arrows and select it by pressing the  $\longleftarrow$  key.

NanoVIP, during scan, will not listen to keyboard inputs; only WPA2 or Open networks found will be listed

# 4.4 DISPLAY SETUP

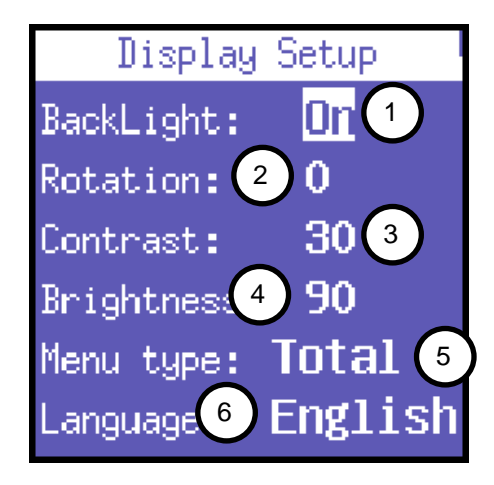

This setup section collects all available parameters to customize your display aspect:

- 1) Backlight of the display
- 2) Display orientation
- 3) Contrast
- 4) Brightness
- 5) Menu type: total or partial
- 6) Language

#### 4.4.1 Backlight Setup

The LCD SETUP page allows the user to set backlight of the display. Place the cursor on **BACKLIGHT** and select:

| BACKLIGHT        | Description                                                  |
|------------------|--------------------------------------------------------------|
| ALWAYS ON        |                                                              |
| DELAY OFF 15 SEC | the backlight dims 15 seconds after the last key was pressed |
| DELAY OFF 1 MIN  | the backlight dims 1 minute after the last key was pressed   |

Obviously, with time, LCD efficiency will depend on the number of hours of operation and the level of brightness selected. Therefore, unless strictly necessary, we advise against the level of brightness being higher than 70 and keeping the backlight ALWAYS ON.

The display turns on automatically if an alarm goes off.

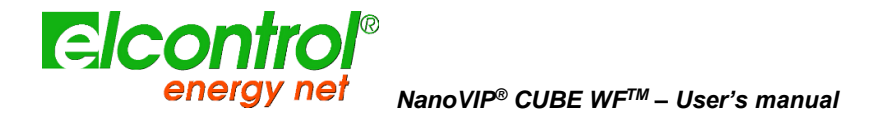

## 4.4.2 Display Orientation Setup

In particular situations, changing the display orientation may be practical, e.g. when the instrument must be placed in a vertical position. This function allows the user to rotate the LCD by 90° with respect to the default setting.

#### 4.4.3 Contrast & Brightness Setup

To adjust the contrast and brightness of the display - so as to increase or decrease display efficiency and better adapt the instrument to different environmental conditions - place the cursor on **CONTRAST** or **BRIGHTNESS** and increase or decrease the parameters by increasing or decreasing the relevant values.

## 4.4.4 Menu Type Setup

Despite its easy-to-use interface, NanoVIP3 can perform a great number of measurements, and features many functions. If the user only needs a limited number of functions or measurements, this feature may sometimes be superfluous.

Therefore, to make using the instrument even easier, two different types of menus have been provided:

| MENU TYPE | Description                                                                                                    |
|-----------|----------------------------------------------------------------------------------------------------|
| TOTAL     | All screens shown                                                                                                    |
| PARTIAL   | Menu, which only displays the Voltage, Currents, Power, Storage, and Setup Menus, making it less exhaustive but quicker to use |

The Partial Menu only affects the displayed information. All data are always stored. If the user subsequently selects the Full Menu, the analyses performed in the previously disabled menus will also be displayed.

#### 4.4.5 Language setup

Select one of the following available languages:

- ENGLISH
- ITALIANO
- ESPAÑOL
- FRANÇAIS
- DEUTSCH

# 4.5 BOTTOM BAR SETUP

## 4.5.1 Bottom bar setup

This page allows the user to choose 3 parameters (out of 63) to be displayed alternately in the bottom part of the measurement screens, in addition to the battery level. The following parameters are available for visualization:

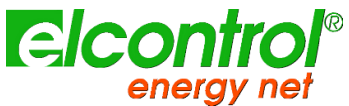

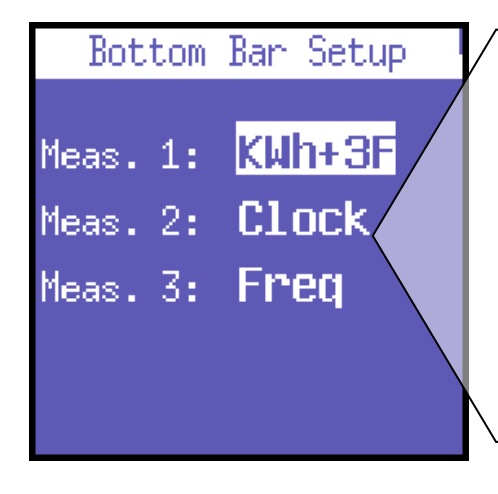

Vrms 3F, Vrms L1, Vrms L2, Vrms L3, Irms 3F, Irms L1, Irms L2, Irms L3, Prms 3F, Prms L1, Prms L2, Prms L3, Qrms 3F, Qrms L1, Qrms L2, Qrms L3, Srms 3F, Srms L1, Srms L2, Srms L3, pf 3F", pf L1, pf L2, pf L3, thdv 3F, thdv L1, thdv L2, thdv L3, thdi 3F, thdi L1, thdi L2, thdi L3, KWh+3F, KWh L1, KWh L2, KWh L3, KVArh+3F, KVArhL1, KVArhL2, KVArhL3, KWh-3F, KVArh3F, KWh+F1, KWh+F2, KWh+F3, KWh+F4, Clock, Freq, In, Unbal, n.dip, n.swell, n.int, Vaux, Iaux, Paux, Qaux, Saux, PFaux, FRaux, CosPhi L1, CosPhi L2, CosPhi L3.

To display only one parameter, select the same parameter for all 3 options.

# 4.5.2 Clock setup

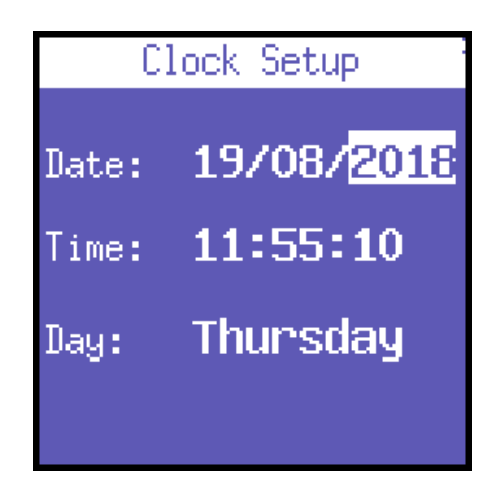

This page allows user to set the date and time; the format is DD/MM/YYYY.

# 4.6 INFO DEVICE

Last Setup menu section is aimed to report main information concerning the device:

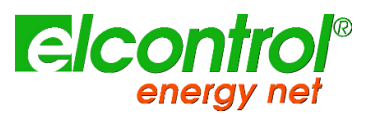

| Devic     | e Info 👘 |
|-----------|----------|
| Model:    | CUBE WF  |
| Serial:   | 14170976 |
| Firmware: | 4.01     |

Shown info can vary according to model, customization and firmware version.

# 4.7 SET-UP PASWORD PROTECTION

NanoVIP CUBE WF<sup>TM</sup> setup can be password protected with a 4 digit PIN.

This function must be considered a simple deterrent to avoid accidental changes when device is left on site for long periods.

#### 4.7.1 To set a password for Setup acces:

- Enter setup by pressing Enter key for 3 seconds
- Once in Setup, keep Voltage key pressed for 5 seconds: a password page will appear

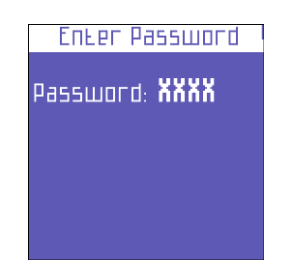

- Set a four digit pin password using up and down keys; enter key will move through digits
- When finished, exit by pressing the left arrow key

From now on, entering into setup pages, user will be required to enter password.

#### 4.7.2 How to reset password

Enter setup and digit the password "4321"; this will remove password setting and setup will not be password protected anymore.

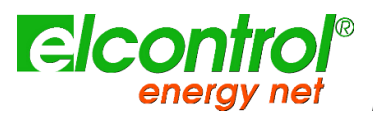

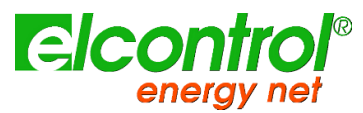

# 5 INSTRUMENT USE & CONSULTATION

Press the desired key to access the relevant menu:

| 1)  | VOLTAGES Menu (V)           | Press<br>once | <b>V</b><br>€ |
|-----|-----------------------------|---------------|---------------|
| 2)  | CURRENTS Menu (I)           | Press<br>once | I<br>Lu.      |
| 3)  | POWER Menu (P)              | Press<br>once | P             |
| 4)  | COUNTERS Menu (€)           | Press<br>3"   | <b>V</b><br>€ |
| 5)  | HARMONICS Menu (اسىلا)      | Press<br>3"   | I<br>L.       |
| 6)  | WAVEFORMS Menu ( <b>心</b> ) | Press<br>3"   | P<br>V        |
| 7)  | AUX CHANNEL Menu ()         | Press<br>once |               |
| 8)  | SNAPSHOT Function ( 10)     | Press<br>once |               |
| 9)  | EN 50160 Menu (50160)       | Press<br>3"   | 50160         |
| 10) | ALARMS Menu ( 🖡 )           | Press<br>3"   |               |
| 11) | TRANSIENTS Menu ( 🗠)        | Press<br>3″   |               |
| 12) | CAMPAIGNS Menu ( 📟)         | Press<br>3″   |               |
| 13) | EXTRA FUNCTIONS Menu (*)    | Press<br>3"   |               |

# 5.1 NAVIGATING THROUGH MEASUREMENTS MENUS

When accessing a measurement menu, the first page of the selected menu is displayed.

Press  $\blacktriangle$  or  $\triangledown$  to scroll through the pages of the menu up and down, respectively.

In the Voltage, Currents, Power, Counters, Harmonics, and Waveforms Menus, press  $\blacktriangleright$  to access the relevant Auxiliary Channel Menu. Use  $\blacktriangle$  or  $\blacktriangledown$  arrows to scroll the relevant auxiliary channel menu. Press  $\blacktriangleleft$  to exit the auxiliary channel menu.

Certain pages (e.g. harmonic histograms) allow the user to access internal sub-functions by pressing ←! The flowcharts of measurement menus are shown below.

Entire menus or specific pages/parameters may not be displayed or changed, depending on the menu type which has been set in the LCD configuration (FULL or PARTIAL) and/or the type of electrical connection (e.g. if the single-phase connection has been set, the screens regarding three-phase data will not be displayed, and the structure of many other pages will be modified).

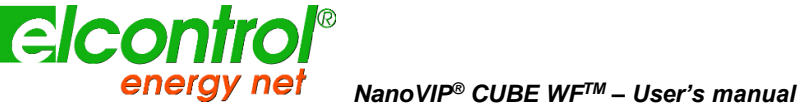

## 5.2 THREE-PHASE OR TWO-PHASE CONNECTION MENU

When switching on the instrument or exiting the Setup Menu, NanoVIP<sup>®</sup> CUBE WF<sup>™</sup> displays the first page of the Voltages Menu. As shown in the flowcharts, the menus have a loop-type structure, i.e. when the end of the last page is reached, the menu automatically returns to the first page. You can scroll through the menus in either direction.

The information displayed will then vary, depending on the type of connection that has been set in the Setup Menu.

#### 5.2.1 Voltages menu

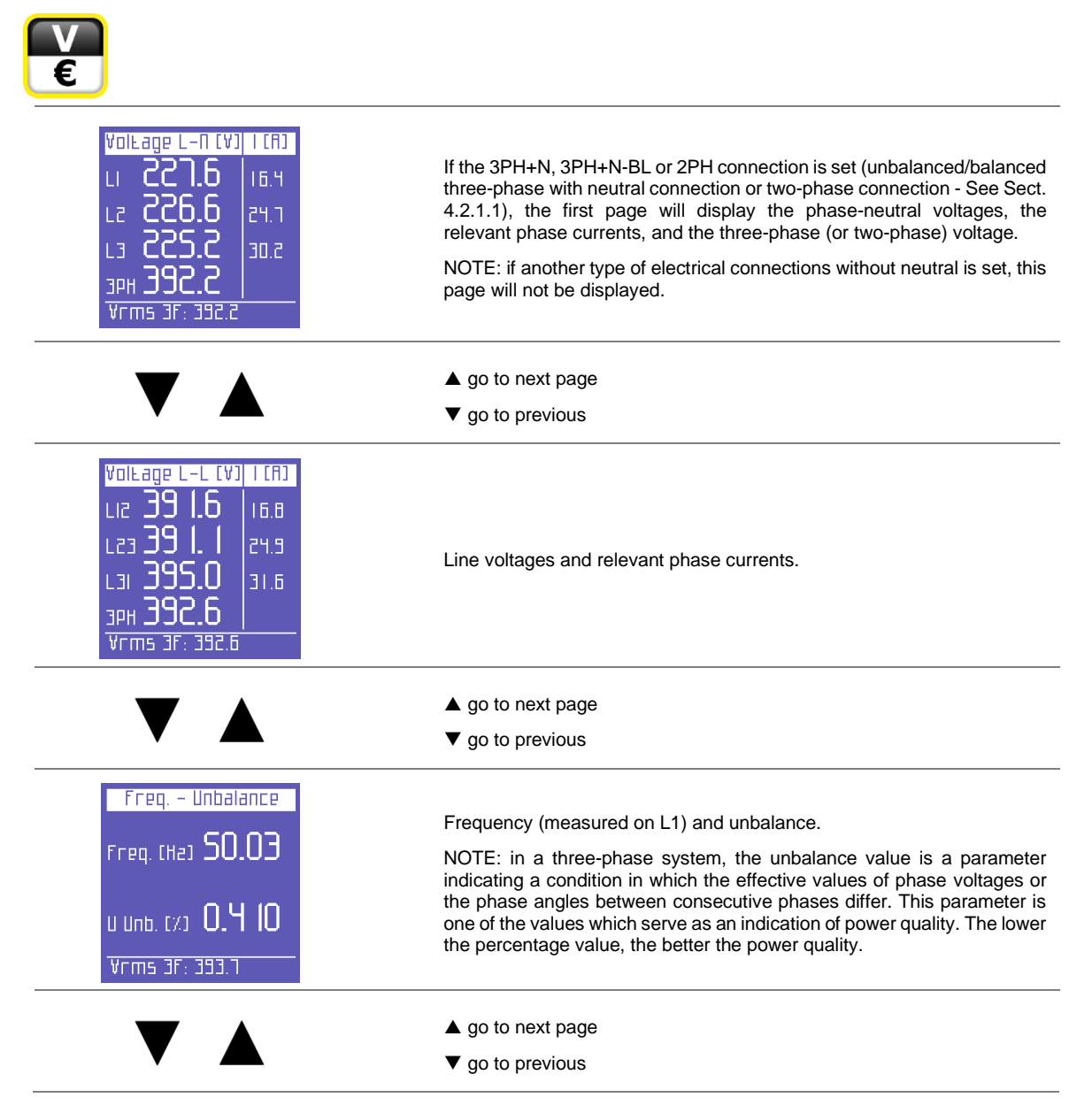

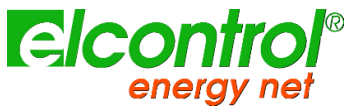

| Avg. VolLage L-N (V)         L1       228.0         L2       226.9         L3       225.5         pF       L1: 0.85     | Average voltage levels (calculated on the basis of the integration time which has been set. Values can be reset                                                                                                    |
|----------------------------------------------------------------------------------------------------|----------------------------------------------------------------------------------------------------|
|                                                                                                    |                                                                                                    |
| Тіп. Voltage L-П (V)<br>Li 22.6 1<br>Lz 22.08<br>L3 2 1.95                                                              | Minimum instant voltage values.Values can be reset                                                                                                    |
|                                                                                                    |                                                                                                    |
|                                                                                                    | $\checkmark$ go to previous                                                                                                    |
| Паж. Voleage L-П (V)<br>LI 229.4<br>L2 23 I.3<br>L3 229.4                                                               | Maximum instant voltage values. Values can be reset                                                                                                    |
|                                                                                                    | ▲ go to first page                                                                                                    |
|                                                                                                    | ▼ go to previous                                                                                                    |
|                                                                                                    | On any of the Voltages Menu pages, press ► to access the page containing all the information regarding auxiliary channel voltage. In the AUX Menu, the user can also access the other Auxiliary Channel Menus (Currents, Power, Counters, Harmonics, Waveforms) by selecting them with the relevant function keys.<br>Press ◄ to exit the Auxiliary Menu and return to the first page of the relevant menu |
|                                                                                                    |                                                                                                    |
| V(v)/F(h2) AUX (A)<br>Ams 28.8   12.2<br>Max 229.3 584<br>Avg 228.3 20.8<br>Min 0.000 0.00<br>F 49.91<br>Vrms 3F: 394.1 | All the information regarding auxiliary channel voltage                                                                                                    |

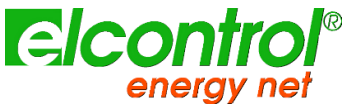

5.2.2 Currents Menu

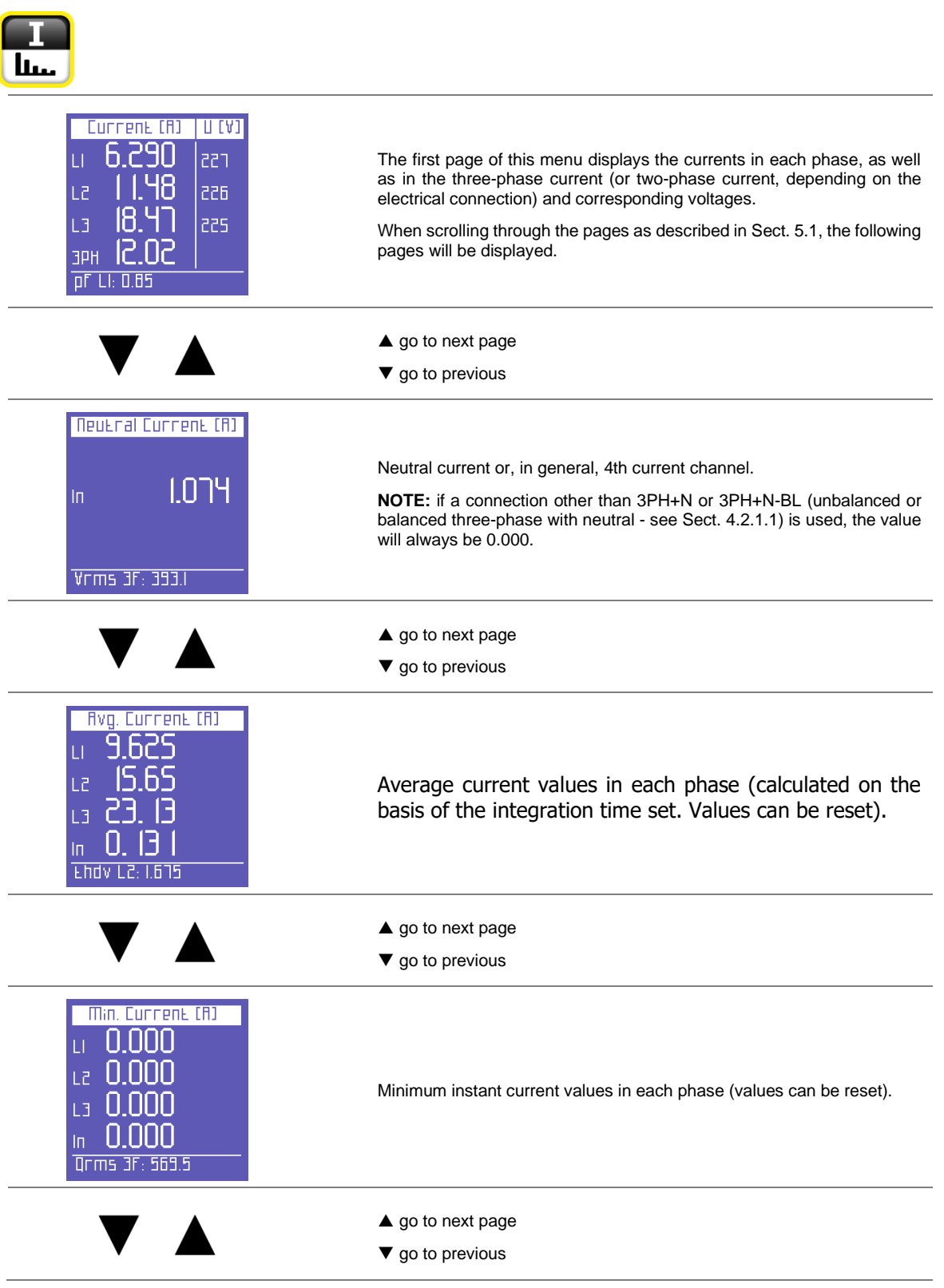

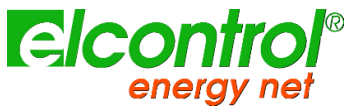

| Max. Current (A)<br>L1 372.0<br>L2 59 1.6<br>L3 8 17.9<br>In 13.95<br>Vrms 3f: 391.8                                                                            | Maximum instant current values in each phase (values can be reset)                                                                                                    |
|----------------------------------------------------------------------------------------------------|----------------------------------------------------------------------------------------------------|
|                                                                                                    | ▲ go to next page                                                                                                    |
|                                                                                                    | ▼ go to previous                                                                                                    |
| Max.Dem. Current (fl)<br>L1 19.70<br>L2 29.11<br>L3 34.58<br>In 0.146<br>Vrms 3f: 392.0                                                                         | Load peaks, i.e. the highest average current (calculated on the basis of the integration time set. Values can be reset)                                                                                                    |
|                                                                                                    | ▲ go to first page                                                                                                    |
|                                                                                                    | ▼ go to previous                                                                                                    |
|                                                                                                    | On any of the Currents Menu pages, press ► to access the page containing all the information regarding the auxiliary channel current. In the AUX Menu, the user can also access the other Auxiliary Channel Menus (Voltages, Power, Counters, Harmonics, Waveforms) by selecting them with the relevant function keys. |
|                                                                                                    | Press ◀ to exit the Auxiliary Menu and return to the first page of the relevant menu.                                                                                                    |
| ICA3 Rux     VCV3       Rms     11.68     228       Max     584.7     229       Rvg     18.30     228       Min     0.000     0.00       MD     31.15     1.291 | All the information regarding the auxiliary channel current.                                                                                                    |

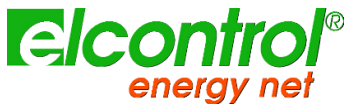

5.2.3 Power Menu

|                                                                                                    | The first page of this menu displays the active power (W) in each phase and in the three-phase (or two-phase) connection and the corresponding PF values.                                                                                                    |
|----------------------------------------------------------------------------------------------------|----------------------------------------------------------------------------------------------------|
| L3 6.8 18k 0.93                                                                                                    | NOTE: as a norm, active power is shown as a negative when generated and a positive when absorbed.                                                                                                    |
| <u>эрн <b>IS.99</b>к</u><br>Endv L2: 1.646                                                                                                    | When scrolling through the pages as described earlier, the following pages will be displayed.                                                                                                    |
|                                                                                                    | ▲ go to next page                                                                                                    |
|                                                                                                    | ▼ go to previous                                                                                                    |
| Пеасьіче (var)         PF           Li         1.224 к         0.94           Lz         1.525 к         0.96           L3         2.5         16 к         0.93           ЗРН         5.266 к         1.530         1.530         | Reactive power (Var) in each phase and in the three-phase (or two-<br>phase) connection and the corresponding PF values.<br>NOTE: as a norm, reactive power is shown as a negative when capacitive<br>and a positive when inductive.                                                       |
|                                                                                                    |                                                                                                    |
|                                                                                                    | ▲ go to next page ▼ go to previous                                                                                                    |
| Пррагель         СУЛЗ         РГ           L1         Э. 188 к         0.94           L2         5. 100 к         0.95           L3         6.80 Гк         0.94           ЗРН         16.28 к            Енду L2:         2.085   | Apparent power (VA) in each phase and in the three-phase (or two-phase) connection and the corresponding PF values.                                                                                                    |
|                                                                                                    | ▲ go to next page                                                                                                    |
|                                                                                                    | ▼ go to previous                                                                                                    |
| Power Factor         Load           L1         0.947         Cap           L2         0.968         Ind           L3         0.975         Ind           3PH         0.993         Ind           Endy         L2: 1.941         L2 | PF values in each phase and in the three-phase (or two-phase)<br>connection and the relevant type (Ind = Inductive load; Cap = Capacitive<br>load)<br>NOTE: the PF is always positive. As a norm, it is shown as a negative<br>when active power is generated and a positive when absorbed |
|                                                                                                    | ▲ go to next page                                                                                                    |
|                                                                                                    | ▼ go to previous                                                                                                    |

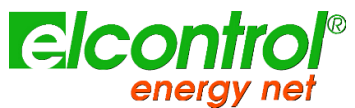

| Rvg. Ш-var-VR-PF<br>РЕСЕ 18.37к Ш<br>ОЕСЕ 5. 18 1к var<br>SECE 19. 15к vR<br>PF 0.959<br>Vrms 3f: 394.5 | Average total power and PF (calculated on the basis of the integration time set. Values can be reset).                                                                                                    |
|----------------------------------------------------------------------------------------------------|----------------------------------------------------------------------------------------------------|
|                                                                                                    | ▲ go to next page                                                                                                    |
|                                                                                                    | ▼ go to previous                                                                                                    |
| Міп. Ш-Var-VR-PF<br>РЕФЕ 0.000 Ш<br>QEDE-8.4 18к var<br>SEDE 0.000 VR<br>PF 0.000<br>Vrms 3F: 394.5     | Minimum instant values of total power and PF (values can be reset)                                                                                                    |
|                                                                                                    | ▲ go to next page                                                                                                    |
|                                                                                                    | ▼ go to previous                                                                                                    |
| Маж. Ш-var-VA-PF<br>PEDE 168. 1к Ш<br>QEDE 58.56к var<br>SEDE 174.2к vA<br>PF 1.000<br>pf L1: 0.82      | Maximum instant values of total power and PF (values can be reset)                                                                                                    |
|                                                                                                    | ▲ go to next page                                                                                                    |
|                                                                                                    | ▼ go to previous                                                                                                    |
| Маж.0. Ш-var-VR-PF<br>Рьоь 19.9 Ікш<br>оьоь 5.35Чк var<br>sьоь 20.68к vR<br>PF 0.96Ч<br>Vrms 3F: 394.6  | Load peaks and relevant PF, i.e. the highest average power (calculated on the basis of the integration time set. Values can be reset)                                                                                                    |
|                                                                                                    | ▲ go to next page                                                                                                    |
|                                                                                                    | ▼ go to previous                                                                                                    |
| UPS<br>Pin 0.000<br>Pout 0.000<br>Ntot 0.000                                                            | If Grid Type is set to <b>UPS 3-3</b> or <b>UPS 3-1</b> the <b>One Shot UPS<sup>™</sup></b> efficiency page will be shown reporting following realtime values:<br>• Pin: instantaneous power entering the UPS<br>• Pout: instantaneous power exiting from UPS<br>• Ntot: efficiency of UPS system |

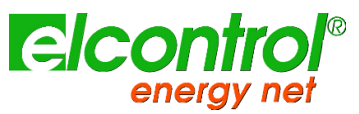

|                                                                                                    | ▲ go to first page                                                                                                    |
|----------------------------------------------------------------------------------------------------|----------------------------------------------------------------------------------------------------|
|                                                                                                    | ▼ go to previous                                                                                                    |
|                                                                                                    | On any of the Power Menu pages, press ► to access a series of pages containing all the information regarding auxiliary channel power. The first page displays active, reactive and apparent power, as well as the PF. Use ▲ and ▼ arrows to scroll through the pages (See below). In the AUX Menu, the user can also access the other Auxiliary Channel Menus (Voltages, Currents, Counters, Harmonics, Waveforms), by selecting them with the relevant function keys. |
|                                                                                                    | Press ◀ to exit the Auxiliary Menu and return to the first page of the relevant menu.                                                                                                    |
| Р Q 5 РГ (ПЦХ)<br>Р 3.709кш<br>q 1.216кvar<br>5 3.904кvп<br>РГ 0.950 Ind<br>РГ LI: 0.81                | The first page displays active, reactive and apparent power, as well as the PF of AUX channel.                                                                                                    |
|                                                                                                    | ▲ go to next page                                                                                                    |
|                                                                                                    | ▼ go to previous                                                                                                    |
| fivg. P-Q-5-PF (flux)<br>P 3.565к ш<br>Q 1.247к var<br>s 3.8 16к vfl<br>PF 0.934 Ind<br>Vrms 3F; 394.8 | Average power and PF (calculated on the basis of the integration time set. Values can be reset) related to the auxiliary channel.                                                                                                    |
|                                                                                                    | ▲ go to next page                                                                                                    |
|                                                                                                    | ▼ go to previous                                                                                                    |
| Піп. Р-Q-5-РГ (ПЦХ)<br>Р 0.000 Ш<br>Q -2.999к var<br>5 0.000 vR<br>РГ 0.000 Ind<br>Ehdv L2: 1.244      | Minimum instant values of power and PF (values can be reset) related to the auxiliary channel.                                                                                                    |
|                                                                                                    | ▲ go to next page                                                                                                    |
|                                                                                                    | ▼ go to previous                                                                                                    |

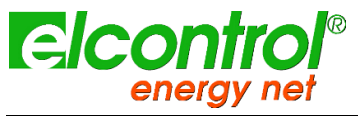

| <u>Маж. Р-q-5-РГ (ПИХ)</u><br>Р 128.5к ш<br>q 33.86к var<br>s 132.9к vn<br><u>РГ 0.995 ind</u><br>Endv L2: 2.085 | Maximum instant values of power and PF (values can be reset) related to the auxiliary channel.                                                                                |
|----------------------------------------------------------------------------------------------------|----------------------------------------------------------------------------------------------------|
| $\mathbf{\nabla}$                                                                                                | <ul><li>▲ go to next page</li><li>▼ go to previous</li></ul>                                                                                                    |
| <mark>Маж. D. P-q-5-PF RUX</mark><br>P 6.849к ш<br>q 1.663к var<br>s 7.085к va<br>PF 0.969 Ind<br>Vrms 3F: 393.9 | Load peaks and relevant PF, i.e. the highest average power (calculated<br>on the basis of the integration time set. Values can be reset) related to<br>the auxiliary channel. |
|                                                                                                    | <ul> <li>▲ go to first page</li> <li>▼ go to previous</li> </ul>                                                                                                    |

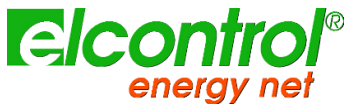

5.2.4 Counters Menu

| ₹<br>¥3"                                                                                                    |                                                                                                    |
|----------------------------------------------------------------------------------------------------|----------------------------------------------------------------------------------------------------|
| ACEIVE E. +(HШh)         LI       I 18.72         L2       I 76.61         L3       C37.05         3PH       S32.39         Vrms 3F: 391.9    | The first page of this menu shows the counters of the active power <b>absorbed</b> (+kWh) in each phase and three- or two-phase connections.<br>When scrolling through the pages as described, the following pages will be displayed. |
|                                                                                                    | <ul><li>▲ go to next page</li><li>▼ go to previous</li></ul>                                                                                                    |
| Reactive E. +[Hvarh]         Li       44.37         L2       63.44         L3       132.62         3PH       240.44         pF       Li: 0.94 | The counters of the reactive power <b>absorbed</b> (+kVarh) in each phase and in three- or two-phase connections.                                                                                                    |
|                                                                                                    | ▲ go to next page                                                                                                    |
|                                                                                                    | ▼ go to previous                                                                                                    |
| Това В. (НУАН)<br>LI <b>136.98</b><br>Lz <b>190.26</b><br>L3 <b>276.24</b><br>ЭРН <b>603.50</b><br>рГ LI: 0.93                                | The counters of the apparent power (kVAh) in each phase and in the three- or two-phase connections.                                                                                                    |
|                                                                                                    | ▲ go to next page                                                                                                    |
|                                                                                                    | ▼ go to previous                                                                                                    |
| RcEive E (HШh)         Li       00.00         L2       00.00         L3       00.00         3PH       00.00         Vrms 3F: 391.5            | The counters of the active power <b>generated</b> (-kWh) in each phase and in three- or two-phase connections.                                                                                                    |
|                                                                                                    | ▲ go to next page                                                                                                    |
|                                                                                                    | ▼ go to previous                                                                                                    |

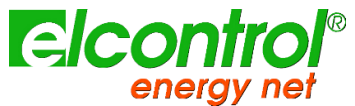

| Пеасские Б. – Сниагно<br>Li I7.73<br>Lz 01.74<br>L3 00.84<br>Эрн 20.32<br>Ehdv L2: 1.968                                                       | The counters of the reactive power <b>generated</b> (-kVarh) in each phase and in the three- or two-phase connections.                                                                                  |
|----------------------------------------------------------------------------------------------------|----------------------------------------------------------------------------------------------------|
|                                                                                                    | ▲ go to next page                                                                                                    |
|                                                                                                    | ▼ go to previous                                                                                                    |
| Avg. PF [Counters]         PFLI       0.869         PFL2       0.932         PFL3       0.859         PFT0E       0.886         VFMS 3F: 393.4 | The average PFs calculated as kWh/kVAh ratio (only the real part of the counters is taken into account; the decimal part is not considered).                                                            |
|                                                                                                    | ▲ go to next page                                                                                                    |
|                                                                                                    | ▼ go to previous                                                                                                    |
| Band Count. P+(HWh)         TI       00.00         T2       00.00         T3       00.00         T4       00.00         Qrms       3F: 451.4   | This page displays the absorbed and/or generated power, and the related costs for the time bands selected in the Setup Menu.<br>The first page displays the kWh absorbed during the various time bands. |
|                                                                                                    | ▲ go to next page                                                                                                    |
|                                                                                                    | ▼ go to previous                                                                                                    |
| Band Count. Q+ Hvarh         TI       00.00         T2       01.36         T3       01.71         T4       00.00         Srms 3F: 117.4        | The kVArh absorbed during the various time bands.                                                                                                    |
|                                                                                                    | ▲ go to next page                                                                                                    |
|                                                                                                    | ▼ go to previous                                                                                                    |
| Band Count. P-CHWhJ         TI       00.00         T2       00.6 T         T3       00.84         T4       00.00         Qrms 3F: 535.3        | The kWh generated during the various time bands.                                                                                                    |

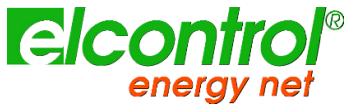

|                                                                                                    | ▲ go to next page                                                                                                    |
|----------------------------------------------------------------------------------------------------|----------------------------------------------------------------------------------------------------|
|                                                                                                    | ▼ go to previous                                                                                                    |
| Band Count. Q- Hvarh         TI       00.00         T2       00.00         T3       00.00         T4       00.00         Srms 3F: 531.9                                                                                          | The kVArh generated during the various time bands.                                                                                                    |
|                                                                                                    | ▲ go to next page                                                                                                    |
|                                                                                                    | ▼ go to previous                                                                                                    |
| Tariff band Costs P+         TI       0.00         T2       0.00         T3       0.00         T4       0.00         Qrms 3F: 477.0                                                                                              | The cost of the kWh absorbed during the various tariff bands, expressed in the currency selected in the Setup Menu                                                                                                    |
|                                                                                                    | ▲ go to next page                                                                                                    |
|                                                                                                    | ▼ go to previous                                                                                                    |
| Tariff band Costs P-         TI       0.00         T2       0.01         T3       0.01         T4       0.00         Qrms 3F: 470.9                                                                                              | The income expressed in the set currency unit of the kWh generated during the different tariff bands.                                                                                                    |
|                                                                                                    | ▲ go to first page                                                                                                    |
|                                                                                                    | ▼ go to previous                                                                                                    |
|                                                                                                    | On any of the Counters Menu pages, press ► to access the page containing all the information regarding auxiliary channel counters. In the AUX Menu, the user can also access the other Auxiliary Channel Menus (Voltages, Currents, Power, Harmonics, Waveforms) by selecting them with the relevant function keys. |
|                                                                                                    | Press ◀ to exit the Auxiliary Menu and return to the first page of the relevant menu.                                                                                                    |
| AUXILIARY       COUNTERS         P+ <b>44.54</b> Wh         Q+ <b>11.01</b> varh         S <b>47.35</b> VAh         P- <b>00.00</b> Wh         Q- <b>04.30</b> varh         PF       AVC <b>0.936</b> Ehdv       L2:       1.247 | All the information regarding auxiliary channel counters                                                                                                    |

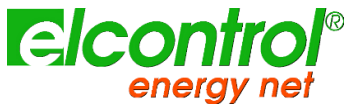

5.2.5 Harmonics Menu

| <b>I</b><br>LLL <sub>x 3"</sub>                                                                                                    |                                                                                                    |
|----------------------------------------------------------------------------------------------------|----------------------------------------------------------------------------------------------------|
| Vollage THD // THDI/         LI       1.774       19.4         L2       1.844       15.0         L3       1.758       11.5         3PH       1.792       1         Vrms 3F: 393.0       1 | The first page of this menu displays the THD% (Total Harmonic Distortion) of the voltage of each phase and the three-phase (or two-phase) connection, as well as the THD% of the relevant phase currents. |
| $\mathbf{\nabla}$                                                                                                    | <ul><li>▲ go to next page</li><li>▼ go to previous</li></ul>                                                                                                    |
| Соггерь ТНО У. ТНОУХ<br>Li 19.23   1.84<br>Lz 14.85   1.78<br>L3 14.06   1.81<br>ЗРН 16.05  <br>Endy L2: 1.784                                                                            | This page displays the THD% of the current of each phase and the three-<br>phase (or two-phase) connection, as well as the THD% of the relevant<br>phase voltages.                                        |
| $\mathbf{\nabla}$                                                                                                    | <ul><li>▲ go to next page</li><li>▼ go to previous</li></ul>                                                                                                    |
| C05Ø Ø<br>LI 0.730 43.1<br>L2 0.991 -7.55<br>L3 0.952 I7.8                                                                                                    | This page displays the $\cos \phi$ of the 3 phases with the relevant angles expressed in degrees (the negative sign indicates that current comes before voltage; thus, the load is capacitive)            |
|                                                                                                    | <ul><li>▲ go to next page</li><li>▼ go to previous</li></ul>                                                                                                    |
| H Factor<br>LI <b>5. 17 1</b><br>L2 <b>6.957</b><br>L3 <b>5.032</b><br>Qrms L2: 814                                                                                                    | This page display the K factors of the phases                                                                                                    |
| $\mathbf{\nabla}$                                                                                                    | <ul><li>▲ go to next page</li><li>▼ go to previous</li></ul>                                                                                                    |

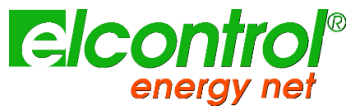

|                                                                      | This page displays the harmonic histogram of the voltage and current of phase L1. To select and scroll through single harmonics, see next paragraph.                                                                                                    |
|----------------------------------------------------------------------|----------------------------------------------------------------------------------------------------|
|                                                                      | ▲ go to next page                                                                                                    |
|                                                                      | ▼ go to previous                                                                                                    |
|                                                                      | This page displays the harmonic histogram of the voltage and current of phase L2. To select and scroll through single harmonics, see next paragraph.                                                                                                    |
|                                                                      | ▲ go to next page                                                                                                    |
|                                                                      | ▼ go to previous                                                                                                    |
|                                                                      | This page displays the harmonic histogram of the voltage and current of phase L2. To select and scroll through single harmonics, see next paragraph.                                                                                                    |
|                                                                      | ▲ go to next page                                                                                                    |
|                                                                      | ▼ go to previous                                                                                                    |
| Harmonic Histogram<br>H1 10.8 1<br>1.0.0.0.0.0.000<br>Lhdv L2: 1.925 | This page displays the harmonic histogram of the neutral current. To select and scroll through single harmonics, see next paragraph.                                                                                                    |
|                                                                      | ▲ go to first page                                                                                                    |
|                                                                      | ▼ go to previous                                                                                                    |
|                                                                      | On any of the Harmonics Menu pages, press ► to access two pages containing all the information regarding auxiliary channel harmonics. The first page displays the THD% of V and I. Use ▲ or ▼ to view the other page (see below). In the AUX Menu, the user can also access the other Auxiliary Channel Menus (Voltages, Currents, Counters, Harmonics, Waveforms), by selecting them with the relevant function keys.<br>Press ◀ to exit the Auxiliary Menu and return to the first page of the |
|                                                                      | relevant menu.                                                                                                    |

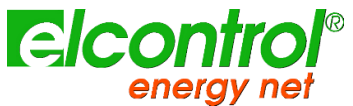

| тнох / Со5ø Яиж<br>тноух 2.556<br>тногх 33.51<br>со5ø 0.767<br>ø 39.9<br>[02/08/2012 10:46:13] | First page of Auxiliary Harmonics displays THD% of V and I. |
|------------------------------------------------------------------------------------------------|-------------------------------------------------------------|
|                                                                                                | ▲ go to next page                                           |
|                                                                                                | ▼ go to previous                                            |
| H Factor Rux<br>H.387                                                                          | K factor of the auxiliary channel                           |
|                                                                                                | ▲ go to next page                                           |
|                                                                                                | ▼ go to previous                                            |
|                                                                                                | Harmonic histogram of auxiliary voltage and current.        |
|                                                                                                | ▲ go to first page                                          |
|                                                                                                | ▼ go to previous                                            |

# 5.2.5.1 Consulting Harmonic Histograms

On any of the Harmonic Histograms pages, press  $\leftarrow$  to access the function for selecting and scrolling through the single harmonics.

Press  $\blacktriangleright$  and  $\blacktriangleleft$  to select each single harmonic of the histogram (up to the 50th) and check the relevant RMS values.

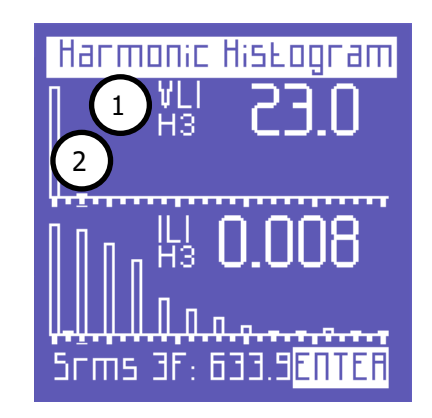

The selected harmonic is indicated by:

- 1) A number identifying the series;
- 2) The cursor below the histogram.

Over and above the 25th harmonic - which is the last one that can be displayed on one page - the screen will change, i.e. the first 25 harmonics of the spectrum will disappear to the left, and the harmonics between the 26th and the 50th will appear.

An arrow pointing towards the left indicates that the screen continues (to the left).

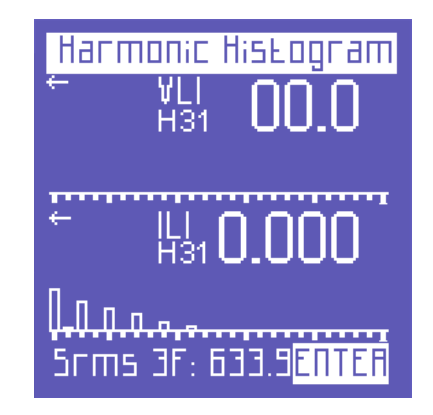

Press ← again to return to the function that allows you to scroll through the pages of the Harmonics Menu.

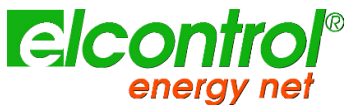

5.2.6 Waveforms Menu

| <b>P</b><br>v 3"                                           |                                                                                                    |
|------------------------------------------------------------|----------------------------------------------------------------------------------------------------|
| WaveForms LI [V/]]           V1: 223.9           I1: 16.45 | This menu shows the real-time waveforms and the relevant system voltage and current values.<br>NOTE: current tracing can be distinguished from voltage tracing by little square markers. Waveform amplitude is purely indicative and is automatically adjusted to screen size.<br>The first page of the menu displays the L1 voltage and current waveforms and relevant RMS values. |
|                                                            | <ul><li>▲ go to next page</li><li>▼ go to previous</li></ul>                                                                                                    |
| WaveForms L2 [\/ ]                                         | L2 voltage and current waveforms and relevant RMS values.                                                                                                    |
|                                                            | ▲ go to next page                                                                                                    |
| •                                                          | ▼ go to previous                                                                                                    |
| WaveForms L3 [V/I]           V3: 227.0                     | L3 voltage and current waveforms and relevant RMS values.                                                                                                    |
|                                                            | ▲ go to next page                                                                                                    |
|                                                            | ▼ go to previous                                                                                                    |
| WaveForm IN                                                | Neutral current waveform and relevant RMS value.                                                                                                    |
|                                                            | ▲ go to first page                                                                                                    |
|                                                            | ▼ go to previous                                                                                                    |

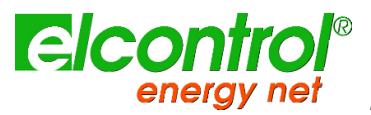

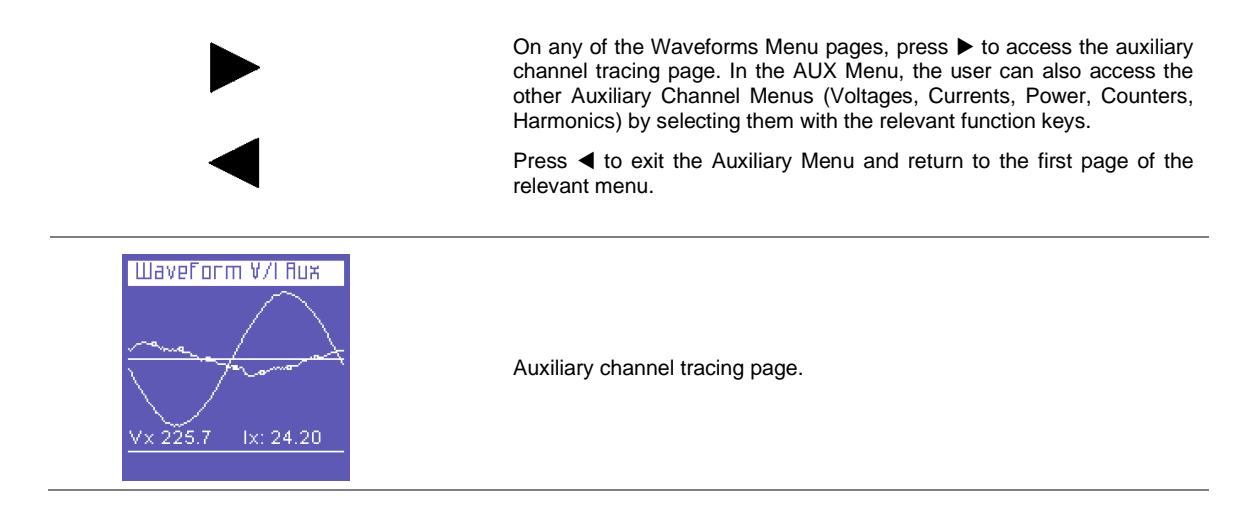

#### 5.2.7 Snapshot Function

![](_page_64_Picture_4.jpeg)

During measurements, press the discrete key to block all measurements immediately – not only those currently displayed. By doing so, the measurements will remain "frozen" on screen until the same key is pressed again.

After blocking the measurements, all other menus can be scrolled through to check the status of the other parameters captured at the same time.

The word **STOP** appears on the bottom bar to indicate that measurements have been blocked.

![](_page_64_Picture_8.jpeg)

Blocking not only interrupts what appears on the display, but also the entire measurement process. This means that the data during the block will not be recorded.

![](_page_65_Picture_0.jpeg)

# 5.2.8 EN50160 Menu

![](_page_65_Figure_3.jpeg)

This menu allows the user to monitor main power quality parameters.

| Test 50160Test Freq:PassTest V:PassTest ThdV:FailTest Unbalance:PassInt.Dips.SwellsS731283                                                                                                    | The first page displays the outcome of the EN50160 compliance test (Reference Standard for power quality), according to the parameters selected in the Setup Menu.                                 |
|----------------------------------------------------------------------------------------------------|----------------------------------------------------------------------------------------------------|
|                                                                                                    | A test is performed to check whether frequency, voltage, harmonic voltage distortion, and unbalance comply with the above-mentioned reference Standard and the nominal values which have been set. |
|                                                                                                    | A table also shows the number of interruptions, dips and swells which have occurred during the period monitored.                                                                                   |
|                                                                                                    | ▲ go to next page                                                                                                    |
|                                                                                                    | ▼ go to previous                                                                                                    |
| Interruptions                                                                                                    | These pages display the last 5 interruptions recorded (if any occurred).                                                                                                    |
| Interruption 1 of 5<br>Beginning on:<br>27/01/2005 - 00:49:38                                                                                                    | NOTE: according to Standard EN50160, an "interruption" is defined as the simultaneous drop of all phase voltages below 5% of nominal V. However, a different threshold may be set by the user.     |
| Duration:<br>Omin e 9 sec                                                                                                    | The Start Date and Time and Duration of each interruption are displayed.                                                                                                    |
| Trms LI: 0.02                                                                                                    | When scrolling through the EN50160 Menu, the page of the most recent interruption is displayed automatically.                                                                                      |
|                                                                                                    | To view any previous interruptions, scroll through the relevant pages using the $\blacktriangleleft$ and $\blacktriangleright$ keys.                                                               |
|                                                                                                    | ▲ go to next page                                                                                                    |
|                                                                                                    | ▼ go to previous                                                                                                    |
|                                                                                                    | These pages display the last 5 dips recorded (if any occurred).                                                                                                    |
| Dip 1 of 5           Beginning on:           15/09/2009 - 10:28:18           V-Min: 133           V-Min: 218           V-Min: 218           U2)           V-Min: 218           U2)           U-Min: 218           U2)           U-Min: 218           U2)           U-Min: 218           U2)           U-Min: 218           U2)           U-Min: 218           U2)           U-Min: 218           U2)           U-Min: 218           U2)           U-Min: 218           U3)           U3)           U4           U5           U5           U5           U5           U5           U5           U5           U5           U5           U5           U5           U5           U5           U5           U5           U5           U5           U5           U5           U5           U5           U5 <td>NOTE: according to Standard EN50160, a "dip" is defined as a drop of one or more phase voltages below 90% of nominal V. However, a different threshold may be set by the user.</td> | NOTE: according to Standard EN50160, a "dip" is defined as a drop of one or more phase voltages below 90% of nominal V. However, a different threshold may be set by the user.                     |
|                                                                                                    | The Start Date and Time, Affected Phase(s), and Duration of each dip are displayed.                                                                                                    |
|                                                                                                    | When scrolling through the EN50160 Menu, the page of the most recent dip is displayed automatically.                                                                                               |
|                                                                                                    | To view any previous dips, scroll through the relevant pages using the ◀ and ▶ keys.                                                                                                    |
|                                                                                                    | ▲ go to next page                                                                                                    |
|                                                                                                    | ▼ go to previous                                                                                                    |
|                                                                                                    |                                                                                                    |

![](_page_66_Picture_0.jpeg)

| Swells           Swell 1 of 5           Beginning on:           \$570072009 - 00:25:01           V-Max: 0.00           V-Max: 0.00           V-Max: 0.00           V-Max: 0.00           Uration:           21 h e 50 min           Irms LI: 0.01       | NOTE: according to Standard EN50160, a "swell" is defined as an increase of one or more phase voltages above 110% of nominal V. However, a different threshold may be set by the user. |
|----------------------------------------------------------------------------------------------------|----------------------------------------------------------------------------------------------------|
|                                                                                                    | The Start Date and Time, Affected Phase(s), and Duration of each swell are displayed.                                                                                                  |
|                                                                                                    | When scrolling through the EN50160 Menu, the page of the most recent swell is displayed automatically.                                                                                 |
|                                                                                                    | To view any previous swells, scroll through the relevant pages using the $\blacktriangleleft$ and $\blacktriangleright$ keys.                                                          |
|                                                                                                    | ▲ go to next page                                                                                                    |
|                                                                                                    | ▼ go to previous                                                                                                    |
| EN50160 params<br>Start: 25/03/16 22:47:26<br>Freq: 50.00 Hz [49.99 Hz]<br>Failed: 0 on 560<br>V1: 235.74 V [233.24 V]<br>Failed: <85% or >110%<br>V2: 117.62 V [116.10 V]<br>Failed: <85% or >110%<br>V3: 117.77 V [116.67 V]<br>Failed: <85% or >110% | This page report EN50160 test progress since last reset of counters or survey start.                                                                                                   |
|                                                                                                    | ▲ go to first page                                                                                                    |
|                                                                                                    | ▼ go to previous                                                                                                    |
|                                                                                                    |                                                                                                    |

These pages display the last 5 swells recorded (if any occurred).

#### 5.2.9 Alarms menu

![](_page_66_Picture_4.jpeg)

This menu stores and displays the last 5 alarms to go off (if any did go off); see Setup menu chapter for alarm setting. The menu automatically displays the page of the most recent alarm.

![](_page_66_Picture_6.jpeg)

Each alarm is identified by:

- 1) Start Date and Time;
- 2) Type of parameter that exceeded the thresholds set;
- 3) Value of the parameter which caused the alarm to go off;
- 4) Duration of the event.

To view any previous alarms, scroll through the relevant pages using the  $\blacktriangleleft$  and  $\blacktriangleright$  keys.

NOTE: Alarms are stored - hence displayed - only at the end of the event, i.e. when the parameter in question falls within the set values again.

## 5.2.10 Transients Menu

![](_page_67_Picture_9.jpeg)

![](_page_67_Figure_10.jpeg)

This menu can be used to capture and analyse temporary signal-specific phenomena and variations, such as:

- 1) Fast transient events
- 2) Inrush currents
- 3) Oscillo measures

# 5.2.10.1 Transients Setup

This page allows the user to set the thresholds that the instrument will use to identify the transient event (i.e. the instant swell or overcurrent of peak).

![](_page_68_Picture_1.jpeg)

The following parameters must be set:

- 1) Channels to be measured.
- 2) The voltage peak threshold.
- 3) The phase current peak threshold.
- 4) The neutral current threshold which obviously is not present if the "Inputs" field is set to "Auxiliary".
- 5) The capturing mode.

#### 5.2.10.1.1 Input Selection

The two options available are:

- "Three-phase and neutral inputs" (3PH and N)
- "Auxiliary input".

NOTE: This field does not indicate the electrical connection; therefore, the channels will always be identified as 3PH and N, even if a single phase, two-phase or three-phase without neutral connection is being used.

# 5.2.10.1.2 Voltage Threshold

This value indicates the **peak** voltage threshold over which the instrument will identify the presence of a transient. Set "0" to disable this transient search function.

#### 5.2.10.1.3 Current Threshold

This value indicates the **peak** phase current threshold over which the instrument will identify the presence of a transient. Set "0" to disable this transient search function.

## 5.2.10.1.4 In Threshold

This value indicates the **peak** In current threshold over which the instrument will identify the presence of a transient. Set "0" to disable this transient search function.

# 5.2.10.1.5 Transient Detecting Mode

Transients can be detected in 4 different modes.

MODE Description

![](_page_69_Picture_0.jpeg)

| SINGLE TRIGGER       | only one transient (the first to occur) will be detected and displayed, but not stored |
|----------------------|----------------------------------------------------------------------------------------|
| SINGLE TRIGGER + MEM | same as single trigger, but the transient will also be stored on the uSD card          |
| AUTO TRIGGER         | the instrument will detect all transients and display the last one                     |
| AUTO TRIGGER + MEM   | same as auto trigger, but all transients will also be stored on the uSD carD           |

## NOTES:

Do not set thresholds lower than the nominal peak value of the signal, as this will result in the continuous recording of events.

In detection modes with storage on uSD, it is necessary that the date and time are set correctly. If they are not NanoVIP3 prevents the initiation of the detection, displaying the message "Set date and time".

After setting all the parameters, select **START** to start the transient search. Select "Exit" to return to the Transient Menu.

A waiting page will then appear. The instrument will stay in this state until a transient actually occurs or the user presses  $\leftarrow$  (Exit) to exit and return to the Transient Setup page.

![](_page_69_Picture_8.jpeg)

If transient is detected, event graph is displayed with following information:

![](_page_69_Picture_10.jpeg)

1) Channel(s) in which the transient has occurred.

- 2) Transient waveform.
- 3) Relevant peak value

To scroll through the transients that occurred at the same time as the one being displayed (all the channels on which a transient has occurred are listed in the heading of the page), use the  $\blacktriangle$  and  $\triangledown$  keys.

To exit and return to the Transients Menu, press ← (Exit).

# 5.2.10.2 Inrush Current Setup

enerav net

elcontr

On any of the Transients Menu pages, select "Inrush Current" to access the configuration page for analysing said phenomenon.

![](_page_70_Picture_7.jpeg)

The following parameters can be set:

- 1) Channels to be measured.
- 2) The current RMS threshold.
- 3) The duration of the analysis.
- 4) Automatic start.
- 5) Manual start.

# 5.2.10.2.1 Input Selection

The two options available are "Three-phase and neutral inputs" (3PH and N) or "Auxiliary input".

NOTE: this field does not indicate the electrical connection; therefore, the channels will always be identified as 3PH and N, even if a single phase, two-phase or three-phase without neutral connection is being used.

# 5.2.10.2.2 Current Threshold

This value indicates the current threshold expressed in RMS amperes over which the instrument will identify current as "inrush current". A threshold slightly higher than the nominal I of the connected instrument should be set.

![](_page_71_Picture_0.jpeg)

As NanoVIP<sup>3</sup> CUBE WF<sup>TM</sup> cannot know the value of the inrush current to be measured, it will try to use the most appropriate amplification scale based on the threshold set by the user to perform as accurate a measurement as possible. However, the estimate may be incorrect and the instrument may suggest performing a new measurement.

## 5.2.10.2.3 Analysis Duration

This field allows the user to set the maximum duration (in seconds) of the inrush current analysis.

#### 5.2.10.2.4 Automatic Start

If automatic start is selected, the instrument will wait for the inrush current to occur, and then detect it automatically.

NOTE: If an unsuitable threshold is set, the instrument may not detect any event; it will remain in standby mode. To exit this condition, press -.

#### 5.2.10.2.5 Manual Start

If manual start is selected, the instrument will detect any current (without the threshold set acting as a trigger) occurring during the time period selected. At the end of the selected time period, the waveform detected will be displayed.

# 5.2.10.3 Inrush Current Display

![](_page_71_Figure_10.jpeg)

When an inrush current is detected, the following information will be displayed:

- 1) Waveform
- 2) Maximum value
- 3) RMS value
- 4) Duration

This screen will be displayed until the user:

- Exits (Exit = Return to the Setup page
- Repeats the measurement using the same settings (Repeat).
- Stores the measurement on the uSD card (Store).

#### 5.2.10.4 Oscillo measures setup

By selecting the Oscillo function the device shows the Oscillo setup measure menu:
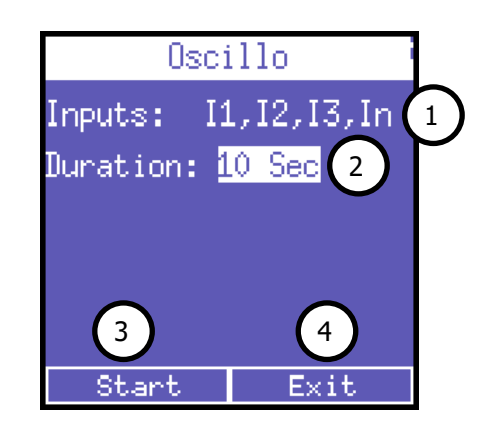

- 1) Inputs to be measured: Currents or Voltages and frequency
- 2) Duration of the measure: 1 sec, 5 sec or 10 sec
- 3) Start measure
- 4) Leave oscillo function

#### 5.2.10.4.1 Launch oscillo measurement

By pressing the Start button, NanoVIP will start to measure the required parameters for the selected duration.

During measurement keyboard, display and communication will be temporarily suspend for the whole measure duration; a "Measuring...." Message will be shown on display.

## 5.2.10.4.2 Oscillo results

elcontro enera

' net

At the end of measure diplay will report the L1 parameter, scaling it within its maximum and minimum detected values.

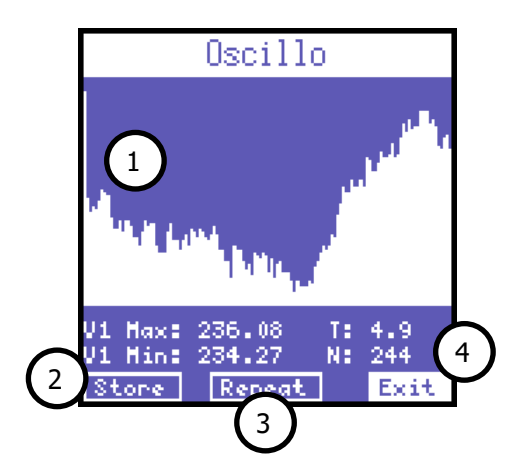

- 1) Graph area reportinh the whole test result and following params: minimum and maximum of the parameter, sampling time (T) and number of samples taken (N)
- 2) Store data on mSD
- 3) Repeat measure
- 4) Return to oscillo setup

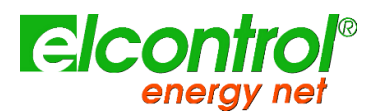

Use the  $\blacktriangle$  and  $\blacktriangledown$  keys to scroll through channels (L1, L2 and L3) and  $\blacktriangleleft$  and  $\blacktriangleright$  keys to select the proper button.

The Store function will save on mSD a OSC file with resits that can be then analysed with NanoStudio 4.00 or later.

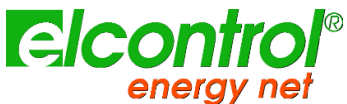

## 5.2.11 Measurements Campaigns Menu

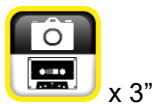

This menu allows the user to:

- Set a Measurement Campaign
- View the data stored on the uSD card

| Recordings          |  |
|---------------------|--|
|                     |  |
|                     |  |
| Survey Start        |  |
| uSD Contents        |  |
|                     |  |
|                     |  |
|                     |  |
| 18/03/2021 09:56:01 |  |

## 5.2.11.1 Measurements campaigns

Select "Start Campaign" to view the Measurement Campaign configuration page.

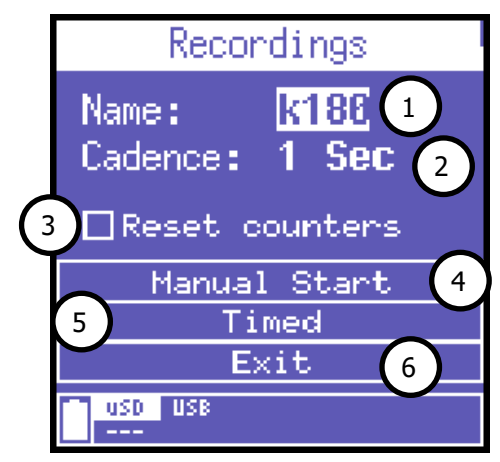

The following parameters can be set:

- 5) Campaign Name.
- 6) Storing Rate.
- 7) Counter reset on start
- 8) Manual Start.
- 9) Scheduled Start.
- 10) Return to measuring menu

## 5.2.11.1.1 How to set campaign name

To assign a name to the campaign, place the cursor on the first character, press  $\leftarrow$  and change the character using the  $\blacktriangle$  and  $\nabla$  keys.

The selection of the other characters has been made easier: move the flashing cursor using the ► and ◀ keys, and change the character as described above.

The campaign name must have 6 alphanumeric characters (if the same name is assigned to more than one campaign, progressive numbers will automatically be added to subsequent campaign names, e.g. Survey01).

#### 5.2.11.1.2 Storing rate

elcont

energy ner

This parameter indicates the rate at which NanoVIP<sup>3</sup> CUBE WF<sup>™</sup> stores the data.

The following options are available: 1" - 5" - 30" - 1' - 5' - 15'. Obviously, from the choice of memorization frequency and duration of the campaign, will depend the MB employed by the campaign on uSD. It is clear that a storage every second for a long period of time, would produce a campaign very heavy and therefore not practical to analyze.

To properly tune these parameters we recommend that you refer to the following main criteria.

| Campaign duration       | Suggested rate | Maximun use of storage memory |
|-------------------------|----------------|-------------------------------|
| Up to 12h               | 1 second       | 217 Mb                        |
| From 12h to 48h         | 5 seconds      | 174 Mb                        |
| From 48h to 2 weeks     | 30 seconds     | 204 Mb                        |
| From 2 weeks to 1 month | 60 seconds     | 217 Mb                        |
| From to 6 months        | 5 minutes      | 264 Mb                        |
| From 6 months to 1 year | 15 minutes     | 176 Mb                        |

NOTE: if the number of records stored exceeds 50.000, NanoVIP<sup>3</sup> CUBE WF<sup>TM</sup> closes the storage file and it automatically opens another one, identified with the same name but with and increased progressive number (eg. filename01, filename02, etc..), to avoid that they yield files too large, which later would jeopardize the proper consultation by the software.

#### 5.2.11.1.3 Counter reset on start

Check this flag if you want counters to be reset on campaign start; if not, campaign will keep actual counters values unchanged and will update them during campaign.

#### 5.2.11.1.4 Manual Start

Select "Manual Start" to start a campaign immediately. NanoVIP<sup>3</sup> CUBE WF<sup>™</sup> will automatically display the first page of the Voltages Menu.

To make sure the campaign has started correctly, check that "Rec" features on the bottom bar.

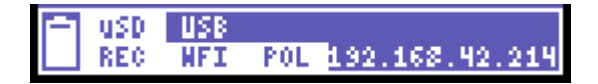

To stop the campaign, return to the Reasurement Campaigns Menu. to stop the campaign and return to the Measurement Campaigns Menu.

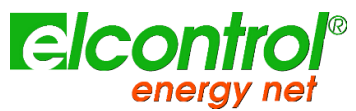

NOTE: If the date and time have been lost (eg for battery discharge) or has not been correctly set, is prevented from the start of the campaign and displayed the message "Set date and time".

#### 5.2.11.1.5 Scheduled start

Select "Scheduled" to access the page for scheduling a campaign.

| Recordings                                         |                  |        |
|----------------------------------------------------|------------------|--------|
| SEARE Time<br>24/07/2012<br>End Time<br>24/07/2012 | 13:57(<br>13:57( | 1<br>2 |
| SEARE                                              | Exif             |        |

The following parameters can be set:

- 1) Start Date and Time;
- 2) End Date and Time.

By selecting "Start", NanoVIP CUBE WF will automatically display the first page of the Voltages Menu.

To make sure the campaign has been scheduled correctly, check that "Prg" features on the bottom bar instead of the "Rec" text.

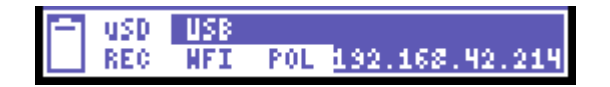

To stop a campaign (if already underway) or cancel a scheduled one, return to the 📟 Menu, where the "Stop" function appears, and press — to stop the campaign and return to the Measurement Campaigns Menu.

NOTE: If the date and time have been lost (eg for battery discharge) or has not been correctly set, is prevented from the start of the campaign and displayed the message "Set date and time".

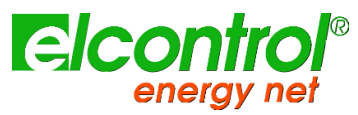

# 5.2.11.2 uSD Content

Select "uSD Content" to review all stored data.

| Re       | cordings 🤤     |
|----------|----------------|
| PHASOROD | 21/03/16 07:44 |
| PHASORO1 | 21/03/16 07:45 |
| PHASOO   | 21/03/16 07:46 |
| PHASOO   | 21/03/16 07:46 |
| PHASO2   | 21/03/16 07:48 |
| PHASO3   | 21/03/16 07:51 |
| PHASO4   | 21/03/16 07:52 |

There are three types of recordings:

- Manual or scheduled measurement campaigns.
- Fast transients.
- Inrush currents.

Measurement campaigns are identified by the name assigned to them, whereas transients and inrush currents are identified by the abbreviations TRANS (transients), INRU (inrush) or OSC (Oscillo) respectively, which are numbered progressively.

To scroll through the various recordings, use the  $\blacktriangle$  and  $\blacktriangledown$  keys.

# 5.2.12 Extra functions Menu

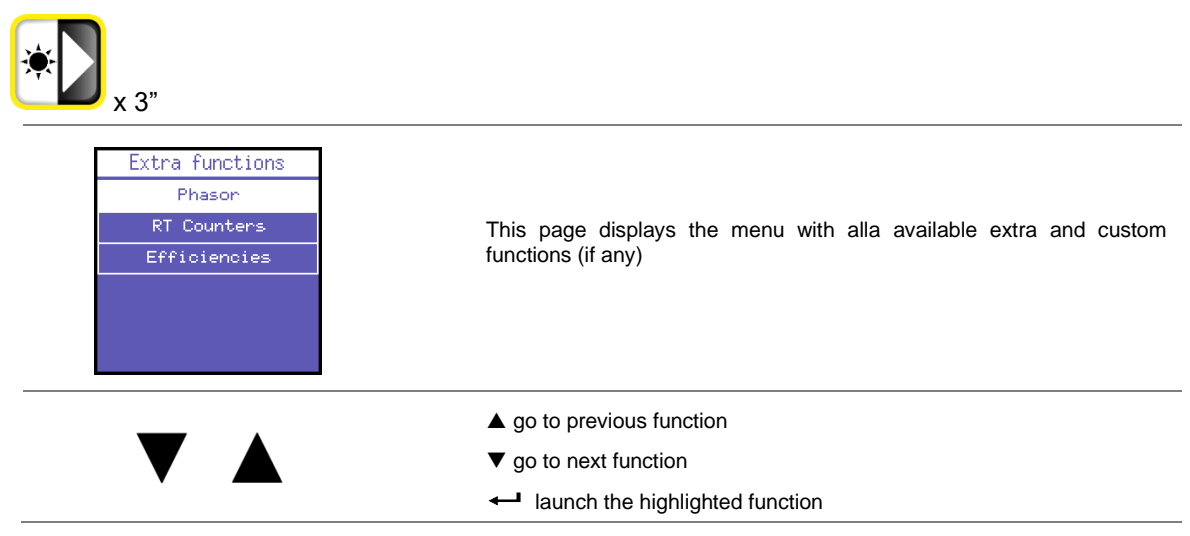

## 5.2.12.1 Phasor

Phasor page visualize Tension and Current vectors relative positions in relatime.

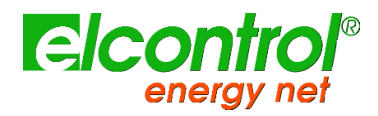

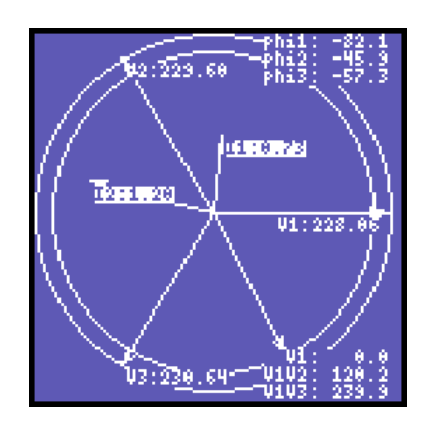

## 5.2.12.2 Realtime counters

| Coun | ters       | Start/:                  | Stop |
|------|------------|--------------------------|------|
| P+   | (          | 3 <b>0.00</b>            | Wh   |
| Q+   | (          | 30.00                    | varh |
| S    | (          | <b>10.00</b>             | VAh  |
| Р-   | (          | 10.00                    | Wh   |
| Q-   | (          | <b>10.00</b><br>36084.70 | varh |
| usb  | USB<br>NFI |                          |      |

Realtime counters page offers the possibility to measure a limited time frame counters progression without resetting them compromising a running survey.

Per each counter two separate values are shown:

| P+ | 00.00 Wh    |
|----|-------------|
| Q+ | 00.00 varh  |
| S  | 1 88.82 Heh |
| р_ | 60.00 Wh    |

- 1) Partial value (big font)
- 2) Absolute value (small font)

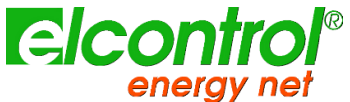

When user logs to this page Partial counters are automatically reset to zero; press  $\leftarrow$  to start counting partial values and press  $\leftarrow$  again to stop partial counting.

Third pressure of ← will reset partial counters and restart calculation.

Once Partial counting is launched, user can freely move to other pages and partial calculation will proceed normally.

Return to the Realtime counters to stop partial couners.

Counters reset will reset Partial ones too.

#### 5.2.12.3 Efficiencies

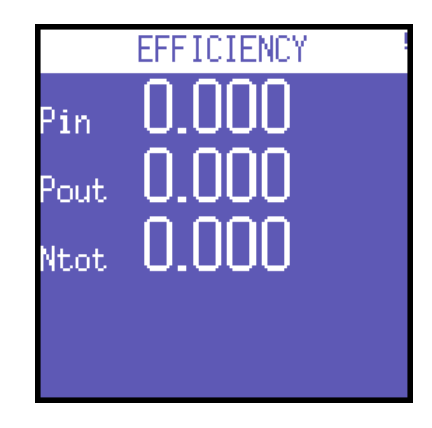

This page reports Power balance between Threephase channel (Pin) and Aux channel (Pout).

Pay attention: in case of UPS 3-1 or UPS 3-3, refer to Power measurement pages to get the proper efficiency ratio related to the selected connection

#### 5.3 SINGLE-PHASE CONNECTION MENU

As already mentioned, if the single-phase connection is set, the instrument will automatically change the structure of the menus, eliminating the non-applicable items for this type of electrical connection, and grouping information in fewer pages.

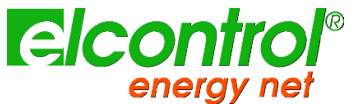

# 5.3.1 Voltages Menu (1 ph)

| <b>V</b><br>€                                                                                                    |                                                                                                    |
|----------------------------------------------------------------------------------------------------|----------------------------------------------------------------------------------------------------|
| V[v]/F[hz]       I[A]         Ams       228.8       I2.2         Max       229.3       584         Avg       228.3       20.8         Min       0.000       0.00         F       49.91       49.91         Vrms       3F: 394.1 | This page displays the RMS voltage, maximum, average and minimum value, and frequency, and the relevant currents.<br>Minimum and maximum voltage values can be reset as well as the average value                                                                                                    |
|                                                                                                    | On any of the Voltages Menu pages, press ► to access the page containing all the information regarding auxiliary channel voltage. In the AUX Menu, the user can also access the other Auxiliary Channel Menus (Currents, Power, Counters, Harmonics, Waveforms) by selecting them with the relevant function keys. |
|                                                                                                    | Press ◀ to exit the Auxiliary Menu and return to the first page of the relevant menu.                                                                                                    |
| VCVJ/FChed AUX ICAD<br>Ams 228.8 I2.2<br>Max 229.3 584<br>Avg 228.3 20.8<br>Min 0.000 0.00<br>F 49.91<br>Vrms 3F: 394.1                                                                                                    | All the information regarding auxiliary channel voltage                                                                                                    |

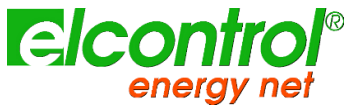

# 5.3.2 Currents Menu (1 ph)

| ICAJ V(V)<br>Ams 17.68 228<br>Max 584.7 229<br>Avg 18.30 228<br>Min 0.000 0.00<br>MD 31.15<br>Endv L2: 1.291                                                     | This page displays the RMS current, maximum, average and minimum<br>value, and maximum demand (load peaks are calculated on the basis of<br>the integration time set), and the relevant voltages.<br>Minimum and maximum current values can be reset as well as the<br>average value and the maximum demand.                                                             |
|----------------------------------------------------------------------------------------------------|----------------------------------------------------------------------------------------------------|
|                                                                                                    | Press ► to access the page containing all the information regarding auxiliary channel current. In the AUX Menu, the user can also access the other Auxiliary Channel Menus (Voltages, Power, Counters, Harmonics, Waveforms) by selecting them with the relevant function keys.<br>Press ◄ to exit the Auxiliary Menu and return to the first page of the relevant menu. |
| ICAJ AUX     VEVJ       Ams     17.68     228       Max     584.7     229       Avg     18.30     228       Min     0.000     0.00       Mod     31.15     1.291 | All the information regarding auxiliary channel currents                                                                                                    |

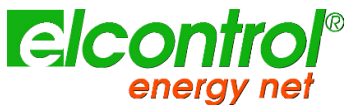

# 5.3.3 Power Menu (1 ph)

| р <u>д 5 рг</u><br>р <b>3.709</b> кш<br>д <b>1.2 16</b> к var<br>5 <b>3.904</b> к va<br>р <u>г 0.950 ind</u><br>р <u>г Li: 0.81</u> | <ul> <li>This page displays active, reactive and apparent power, and the PF (including a note whether the latter is inductive or capacitive).</li> <li>As a norm: <ul> <li>Active power is shown as a negative when generated and a positive when absorbed.</li> <li>Reactive power is shown as a negative when capacitive and a positive when inductive.</li> <li>The PF is shown as a negative when active power is generated and a positive when it is absorbed</li> </ul> </li> </ul> |
|----------------------------------------------------------------------------------------------------|----------------------------------------------------------------------------------------------------|
|                                                                                                    | ▲ go to next page                                                                                                    |
|                                                                                                    | ▼ go to previous                                                                                                    |
| Rvg. Ш-var-VR-PF<br>Р 3.565к ш<br>q 1.247к var<br>s 3.8 16к va<br>PF 0.934 Ind<br>Vrms 3F: 394.8                                    | Average power and PF (calculated on the basis of the integration time set. Values can be reset).                                                                                                    |
|                                                                                                    | ▲ go to next page                                                                                                    |
|                                                                                                    | ▼ go to previous                                                                                                    |
| Міп. Ш-var-VR-PF<br>Р 0.000 Ш<br>q -2.999к var<br>5 0.000 vR<br>PF 0.000 Ind<br>Ehdv L2: 1.244                                      | Minimum instant values of power and PF (values can be reset)                                                                                                    |
|                                                                                                    | ▲ go to next page                                                                                                    |
|                                                                                                    | ▼ go to previous                                                                                                    |
| Маж. Ш-var-VA-PF<br>р 128.5к ш<br>д 33.86к var<br>s 132.9к va<br>pr 0.995 Ind<br>Ehdv L2: 2.085                                     | Maximum instant values of power and PF (values can be reset)                                                                                                    |
|                                                                                                    | ▲ go to next page                                                                                                    |
|                                                                                                    | ▼ go to previous                                                                                                    |
|                                                                                                    |                                                                                                    |

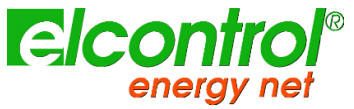

NanoVIP<sup>®</sup> CUBE WF<sup>™</sup> – User's manual

| Max.0. Ш-var-Vff-PF<br>P 6.849к ш<br>q 1.663к var<br>s 7.085к vff<br>PF 0.969 ind<br>Vrms 3F: 393.9                                     | Load peaks of power and PF, i.e. the highest average values (calculated on the basis of the integration time set. Values can be reset).                                                                                                    |
|----------------------------------------------------------------------------------------------------|----------------------------------------------------------------------------------------------------|
|                                                                                                    | ▲ go to first page                                                                                                    |
| •                                                                                                    | ▼ go to previous                                                                                                    |
|                                                                                                    | On any of the Power Menu pages, press $\blacktriangleright$ to access a series of pages containing all the information regarding auxiliary channel power. The first page displays active, reactive and apparent power, as well as the PF. Use $\blacktriangle$ and $\triangledown$ arrows to scroll through the pages (See below). In the AUX Menu, the user can also access the other Auxiliary Channel Menus (Voltages, Currents, Counters, Harmonics, Waveforms), by selecting them with the relevant function keys. |
| •                                                                                                    | Press ◀ to exit the Auxiliary Menu and return to the first page of the relevant menu.                                                                                                    |
| р <u>д 5 рг (пих)</u><br>р <u>3.709</u> к ш<br>д <u>1.216 к var</u><br>5 <u>3.904 к vn</u><br><u>рг 0.950 ind</u><br><u>рг LI: 0.01</u> | The first page displays active, reactive and apparent power, as well as the PF of AUX channel.                                                                                                    |
|                                                                                                    | ▲ go to next page                                                                                                    |
|                                                                                                    | ▼ go to previous                                                                                                    |
| ПVG. P-Q-S-PF (ПЦХ)<br>P 3.565кш<br>q 1.247к var<br>s 3.8 16к vn<br>PF 0.934 Ind<br>Vrms 3F: 394.8                                      | Average power and PF (calculated on the basis of the integration time set. Values can be reset) related to the auxiliary channel.                                                                                                    |
|                                                                                                    | ▲ go to next page                                                                                                    |
|                                                                                                    | ▼ go to previous                                                                                                    |
| (Піп. Р-Q-S-РГ (ПЦХ)<br>Р 0.000 Ш<br>q -2.999к var<br>s 0.000 vn<br>PF 0.000 Ind<br>Ehdv L2: 1.244                                      | Minimum instant values of power and PF (values can be reset) related to the auxiliary channel.                                                                                                    |

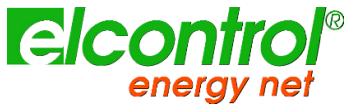

|                                                                                                    | <ul><li>▲ go to next page</li><li>▼ go to previous</li></ul>                                                                                                    |
|----------------------------------------------------------------------------------------------------|----------------------------------------------------------------------------------------------------|
| <u>Маж. Р-q-5-рг (них)</u><br>р 128.5к ш<br>q 33.86к var<br>s 132.9к vn<br><u>рг 0.995 ind</u><br><u>гнdv L2: 2.085</u> | Maximum instant values of power and PF (values can be reset) related to the auxiliary channel.                                                                                |
| $\mathbf{\nabla}$                                                                                                    | <ul><li>▲ go to next page</li><li>▼ go to previous</li></ul>                                                                                                    |
| <u>Маж.0. Р-q-5-РГ АЦЖ</u><br>Р 6.849к ш<br>q 1.663к var<br>s 7.085к va<br><u>РГ 0.969 Ind</u><br>Vrms 3Г: 393.9        | Load peaks and relevant PF, i.e. the highest average power (calculated<br>on the basis of the integration time set. Values can be reset) related to<br>the auxiliary channel. |
|                                                                                                    | <ul> <li>▲ go to first page</li> <li>▼ go to previous</li> </ul>                                                                                                    |
|                                                                                                    |                                                                                                    |

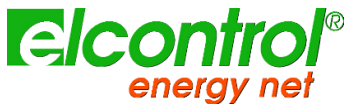

5.3.4 Counters Menu (1 ph)

| ₹<br>¥3"                                                                                                    |                                                                                                    |
|----------------------------------------------------------------------------------------------------|----------------------------------------------------------------------------------------------------|
| ENERCY COUNTERS<br>P+ 196.56 Wh<br>Q+ 204.14 varh<br>5 428.13 VRh<br>P- 52.57 Wh<br>Q- 08.12 varh<br>PF RVC 0.458<br>[25/07/2012 14:20:51]                    | Counters of absorbed (P+ Q+) and generated (P- Q-) power, and average value of the PF calculated as kWh/kVAh ratio.                                                                                     |
|                                                                                                    | ▲ go to next page                                                                                                    |
|                                                                                                    | ▼ go to previous                                                                                                    |
| Band Count. P+(HWh)         TI       00.00         T2       00.00         T3       00.00         T4       00.00         T4       00.00         Grms 3F: 451.4 | This page displays the absorbed and/or generated power, and the related costs for the time bands selected in the Setup Menu.<br>The first page displays the kWh absorbed during the various time bands. |
|                                                                                                    | ▲ go to next page                                                                                                    |
|                                                                                                    | ▼ go to previous                                                                                                    |
| Band Count. Q+ Hvarh         TI       00.00         T2       01.36         T3       01.71         T4       00.00         Srms 3F: 117.4                       | The kVArh absorbed during the various time bands.                                                                                                    |
|                                                                                                    | ▲ go to next page                                                                                                    |
|                                                                                                    | ▼ go to previous                                                                                                    |
| Band Count. P=(HWh)         TI       00.00         TZ       00.67         T3       00.84         T4       00.00         0rms 3F: 539.3                        | The kWh generated during the various time bands.                                                                                                    |
|                                                                                                    | ▲ go to next page                                                                                                    |
|                                                                                                    | ▼ go to previous                                                                                                    |

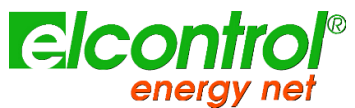

| Band Count, Q- Hvarh         Ti       00.00         T2       00.00         T3       00.00         T4       00.00         T7       5rms 3F: 531.9                                                                           | The kVArh generated during the various time bands.                                                                                                    |
|----------------------------------------------------------------------------------------------------|----------------------------------------------------------------------------------------------------|
|                                                                                                    | ▲ go to next page                                                                                                    |
|                                                                                                    | ▼ go to previous                                                                                                    |
| Tar;FF band Costs P+         Ti       0.00         T2       0.00         T3       0.00         T4       0.00         T9       0.00         T4       0.00         T9       0.00                                             | The cost of the kWh absorbed during the various tariff bands, expressed in the currency selected in the Setup Menu.                                                                                                    |
|                                                                                                    | ▲ go to next page                                                                                                    |
|                                                                                                    | ▼ go to previous                                                                                                    |
| Tariff band Costs P-         TI       0.00         T2       0.01         T3       0.01         T4       0.00         0rms 3F: 470.9                                                                                        | The income expressed in the set currency unit of the kWh generated during the different tariff bands.                                                                                                    |
|                                                                                                    | ▲ go to first page                                                                                                    |
|                                                                                                    | ▼ go to previous                                                                                                    |
|                                                                                                    | On any of the Counters Menu pages, press ► to access the page containing all the information regarding auxiliary channel counters. In the AUX Menu, the user can also access the other Auxiliary Channel Menus (Voltages, Currents, Power, Harmonics, Waveforms) by selecting them with the relevant function keys. |
|                                                                                                    | Press ◀ to exit the Auxiliary Menu and return to the first page of the relevant menu.                                                                                                    |
| AUXILIAAY       COUNTERS         P+ <b>44.54</b> Wh         q+ <b>11.01</b> varh         S <b>47.35</b> VAh         P- <b>00.00</b> Wh         Q- <b>04.30</b> varh         PF       AVC <b>0.936</b> Ehdv L2:       1.247 | All the information regarding auxiliary channel counters                                                                                                    |

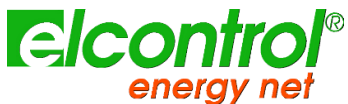

5.3.5 Harmonics Menu (1 ph)

| <b>I</b><br><b>L</b> LL x 3"                                                              |                                                                                                    |
|-------------------------------------------------------------------------------------------|----------------------------------------------------------------------------------------------------|
| THD% 7 Co5Ø<br>THDV% 1.529<br>THDV% 18.25<br>CD5Ø 0.996<br>Ø 4.94<br>(25/07/2012 14:30:25 | THD% (Total Harmonic Distortion) for voltage and current, $Cos\phi$ value and relevant angle expressed in degrees (the negative sign indicates that current comes before voltage and that the load is capacitive).                                                                                                    |
|                                                                                           | ▲ go to next page                                                                                                    |
|                                                                                           | ▼ go to previous                                                                                                    |
| H Factor<br><b>4.387</b><br>Orms L2: 814                                                  | K factor.                                                                                                    |
|                                                                                           | ▲ go to next page                                                                                                    |
|                                                                                           | ▼ go to previous                                                                                                    |
|                                                                                           | Harmonic histogram of current and voltage.                                                                                                    |
|                                                                                           | ▲ go to first page                                                                                                    |
|                                                                                           | ▼ go to previous                                                                                                    |
|                                                                                           | On any of the Harmonics Menu pages, press ► to access two pages containing all the information regarding auxiliary channel harmonics. The first page displays the THD% of V and I. Use ▲ or ▼ to view the other page (see below). In the AUX Menu, the user can also access the other Auxiliary Channel Menus (Voltages, Currents, Counters, Harmonics, Waveforms), by selecting them with the relevant function keys.<br>Press ◄ to exit the Auxiliary Menu and return to the first page of the relevant menu. |

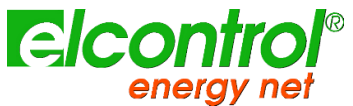

| тнох / Собя Виж<br>тноух 2.556<br>тногх 33.5 1<br>собя 0.767<br>я 39.9<br>(02/08/2012 10:46:13   | First page of Auxiliary Harmonics displays THD% of V and I. |
|--------------------------------------------------------------------------------------------------|-------------------------------------------------------------|
|                                                                                                  | ▲ go to next page                                           |
|                                                                                                  | ▼ go to previous                                            |
| Harmonic His£ogram<br>← HLI 00.0<br>← ILI 0.000<br>H31 0.000<br>LD.q.o.o.<br>Srms 3F: 633.9ENTER | K factor of the auxiliary channel                           |
|                                                                                                  | ▲ go to next page                                           |
|                                                                                                  | ▼ go to previous                                            |
|                                                                                                  | Harmonic histogram of auxiliary voltage and current.        |
|                                                                                                  | ▲ go to first page                                          |
|                                                                                                  | ▼ go to previous                                            |

NOTE: consultation of harmonic histograms functions for the single phase connection, are identical to the corresponding menus of the three-phase connection.

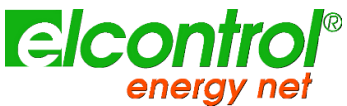

5.3.6 Waveforms Menu

| ШауеГогть LI (V/I)<br>V1: 226.3 II: 17.62<br>L_ USD 1РН                                                                                                    | This page displays the real-time waveforms and the relevant voltage and current RMS values.<br>NOTE: current tracing can be distinguished from voltage tracing by little square markers. Waveform amplitude is purely indicative and is automatically adjusted to screen size                                                                                      |
|----------------------------------------------------------------------------------------------------|----------------------------------------------------------------------------------------------------|
|                                                                                                    | On any of the Waveforms Menu pages, press ► to access the auxiliary channel tracing page. In the AUX Menu, the user can also access the other Auxiliary Channel Menus (Voltages, Currents, Power, Counters, Harmonics) by selecting them with the relevant function keys.<br>Press ◄ to exit the Auxiliary Menu and return to the first page of the relevant menu. |
| ШаvеГогт V/I Пих<br><br>_ | Auxiliary channel tracing page.                                                                                                    |

NOTE: the "EN 50160", "Transients", "Alarms", and "Measurement Campaigns" Menus, as well as the "Snapshot" function for the single phase connection, are identical to the corresponding menus of the three-phase connection.

corresponding menus of the three-phase connection.

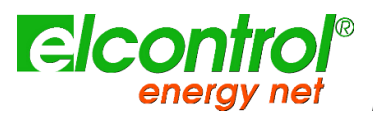

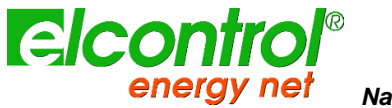

# **6 CONNECTION SCHEMES**

This chapter resume main usual connection schemes that can be applied to NanoVIP CUBE WF analyzer; availability of required CT clamps and voltages captors can be affected by the package in user hands.

In case of network multipoint application, usage of these schemes (in terms of number and placement) depends on the network structure and measurement aims: please, refer to network measurement schemes chapter for further details.

DURING CONNECTION SETUP (CT CLAMPS AND VOLTAGE CAPTORS), BE SURE ELECTRICAL NETWORK IS POWERED OF AND FOLLOW ALL ELECTRICAL SAFETY REQUIREMENT.

DURING CONNECTION SETUP KEEP ANALYZER SWITCHED OFF TO AVOID ANY POSSIBLE DAMAGE DUE TO CONNECTION OPERATIONS

6.1 3PHN - THREE PHASES AND NEUTRAL (BALANCED AND UNBALANCED)

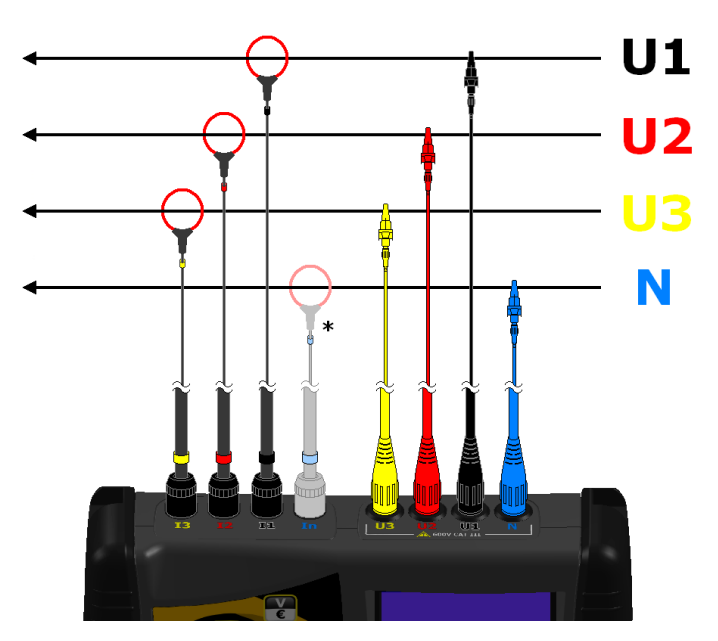

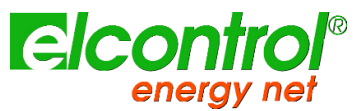

# 6.2 3PH - THREE PHASES (BALANCED AND UNBALANCED)

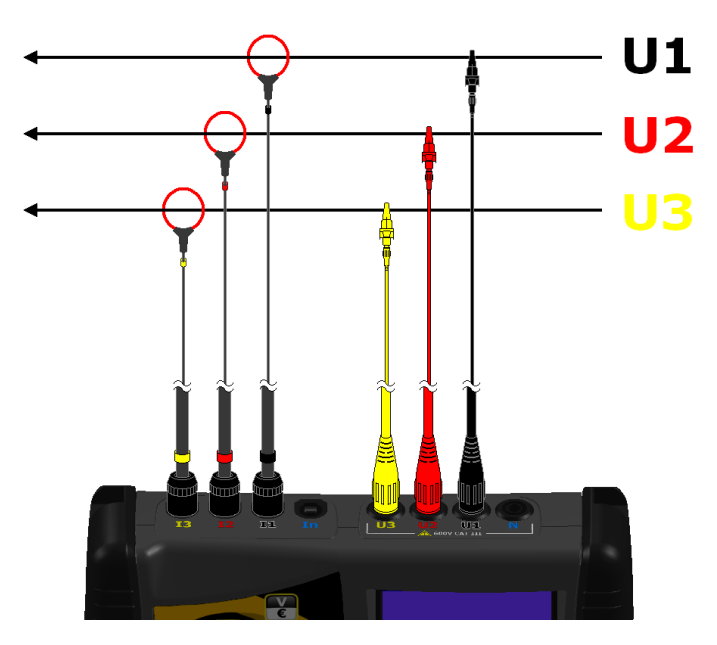

# 6.3 2PH - TWO PHASES

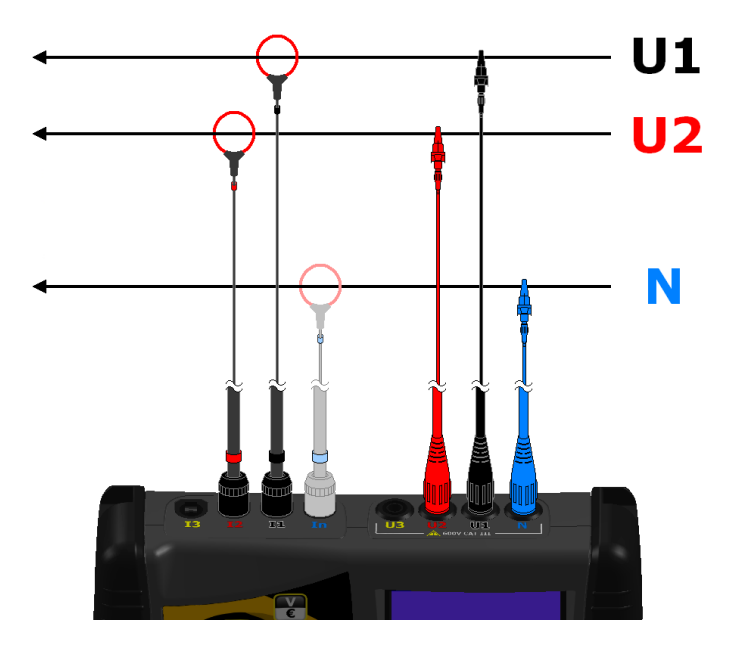

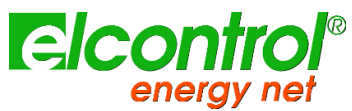

# 6.4 1PH - MONOPHASE

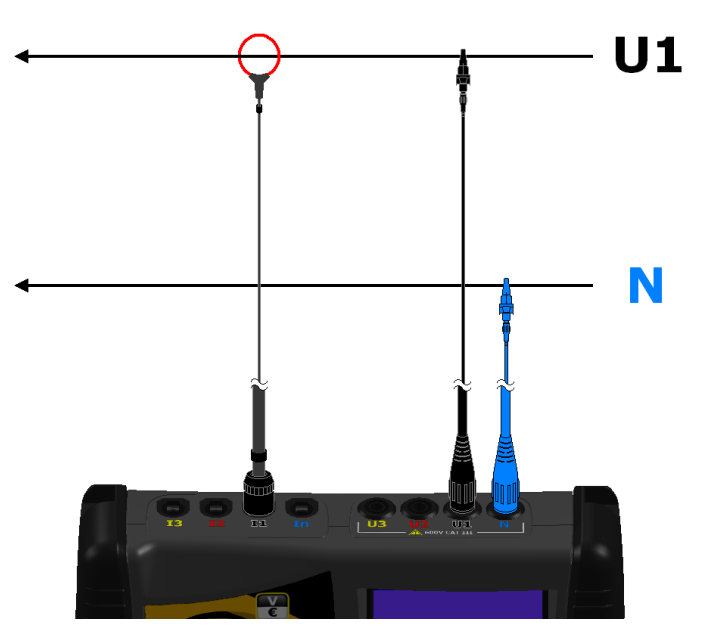

6.5 1PHAUX - MONOPHASE ON AUXILIARY CHANNEL

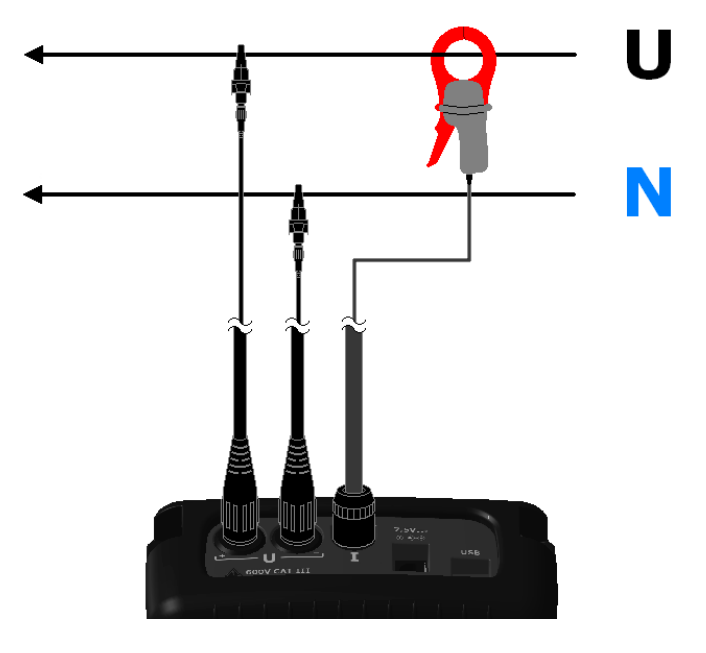

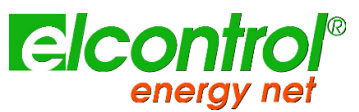

## 6.6 3PHAUX - THREE PHASES BALANCED ON AUXILIARY CHANNEL

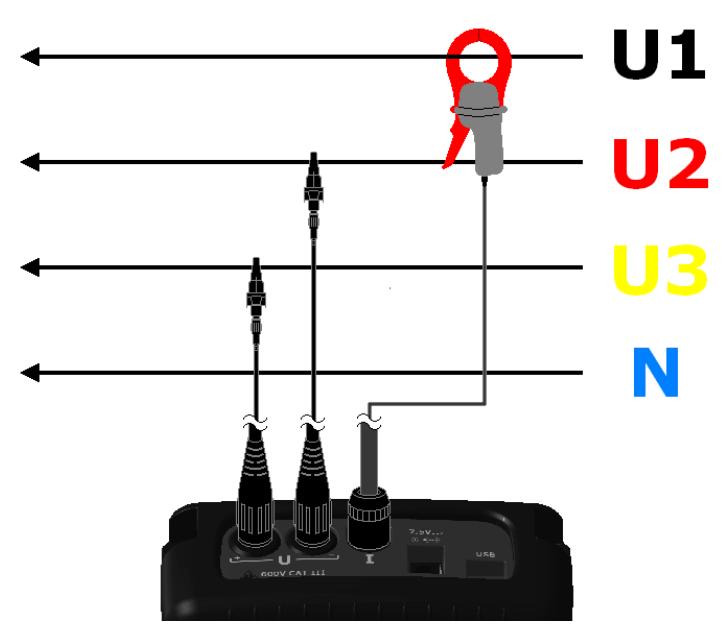

6.7 DISP - DISPERSION MEASUREMENT ON AUXILIARY CHANNEL

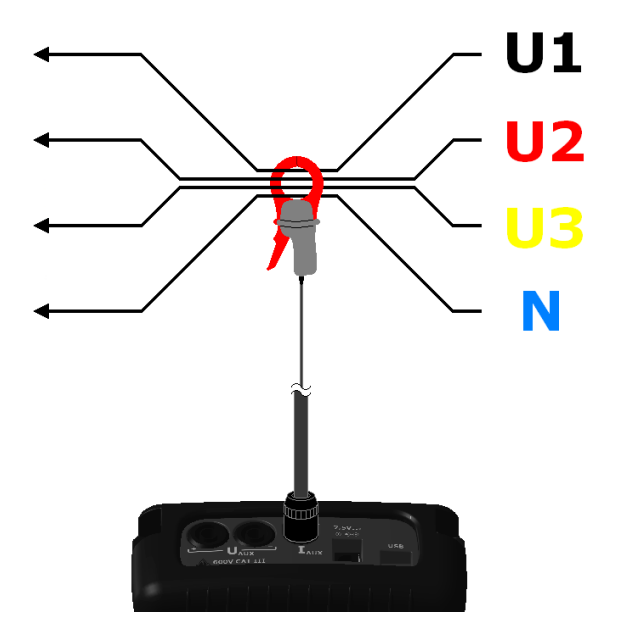

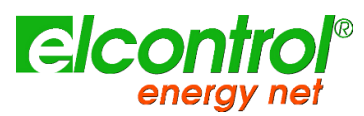

# 6.8 DC – DC MEASUREMENT ON AUXILIARY CHANNEL

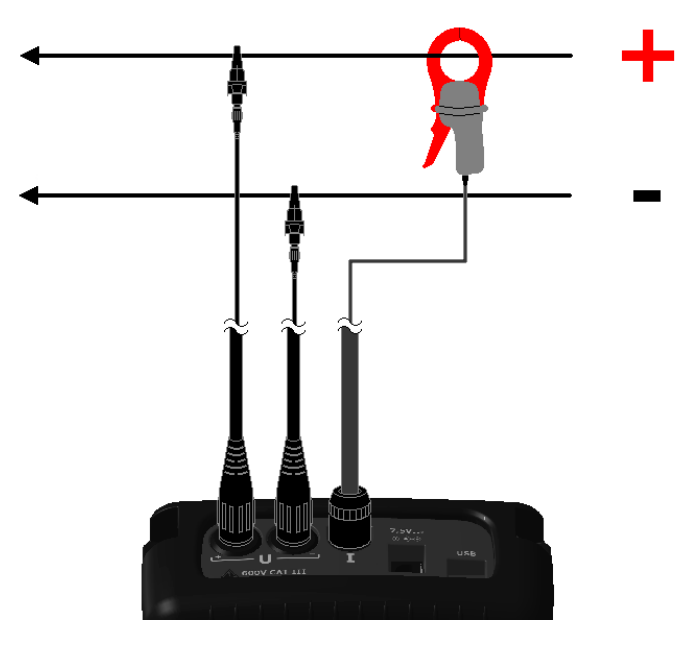

6.9 INV - INVERTER MEASUREMENT

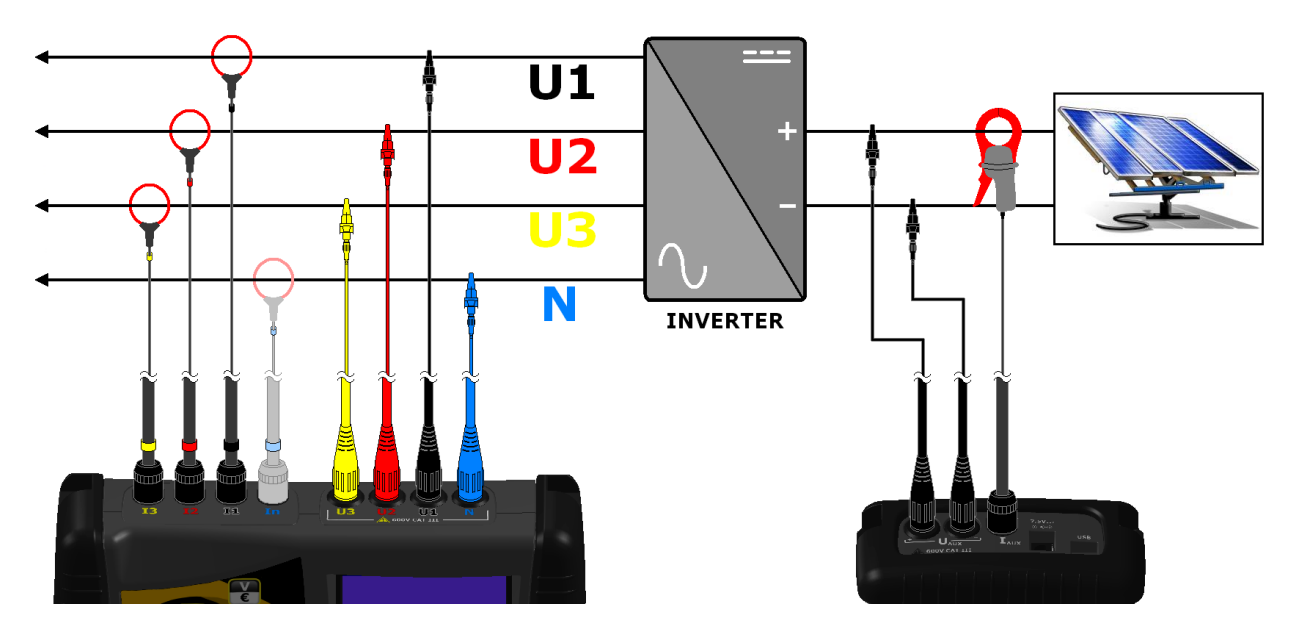

# 

# 6.10~ UPS 3-3 – THREE PHASE TO THREE PHASE UPS MEASUREMENT

6.11~ UPS 3-1 – THREE PHASE TO MONO PHASE UPS MEASUREMENT

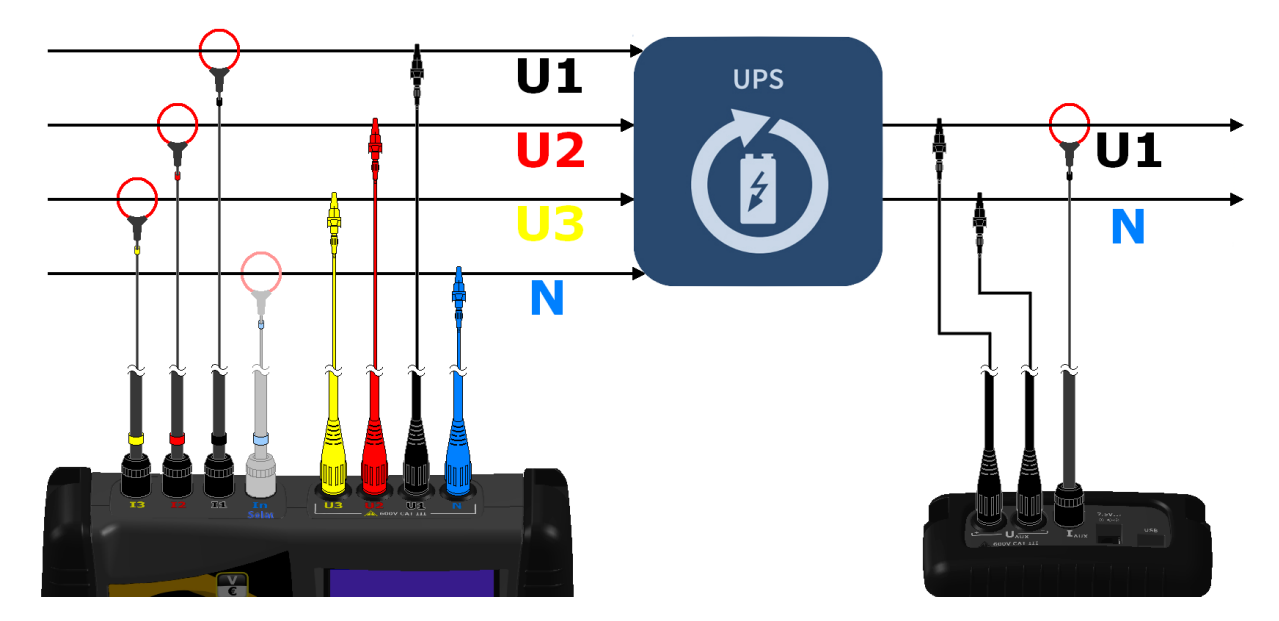

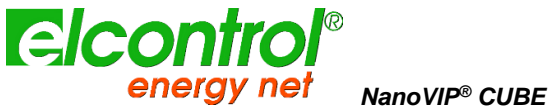

NanoVIP<sup>®</sup> CUBE WF<sup>TM</sup> – User's manual

# 7 NANOSTUDIO SOFTWARE

NanoStudio<sup>™</sup> Software is a powerfull and versatile analysis tool of the measurement campaigns performed with NanoVIP<sup>®</sup> family analyzers.

NanoStudio<sup>™</sup> is available for Windows and Android operative systems and does not require any installation; if can be downloaded (included instruction manual) from our website at:

#### http://www.elcontrol-energy.net/download/

With NanoStudio, user will be able to analyse all the events recorded in the campaign, export the measurements performed to an EXCEL file, create reports, etc.

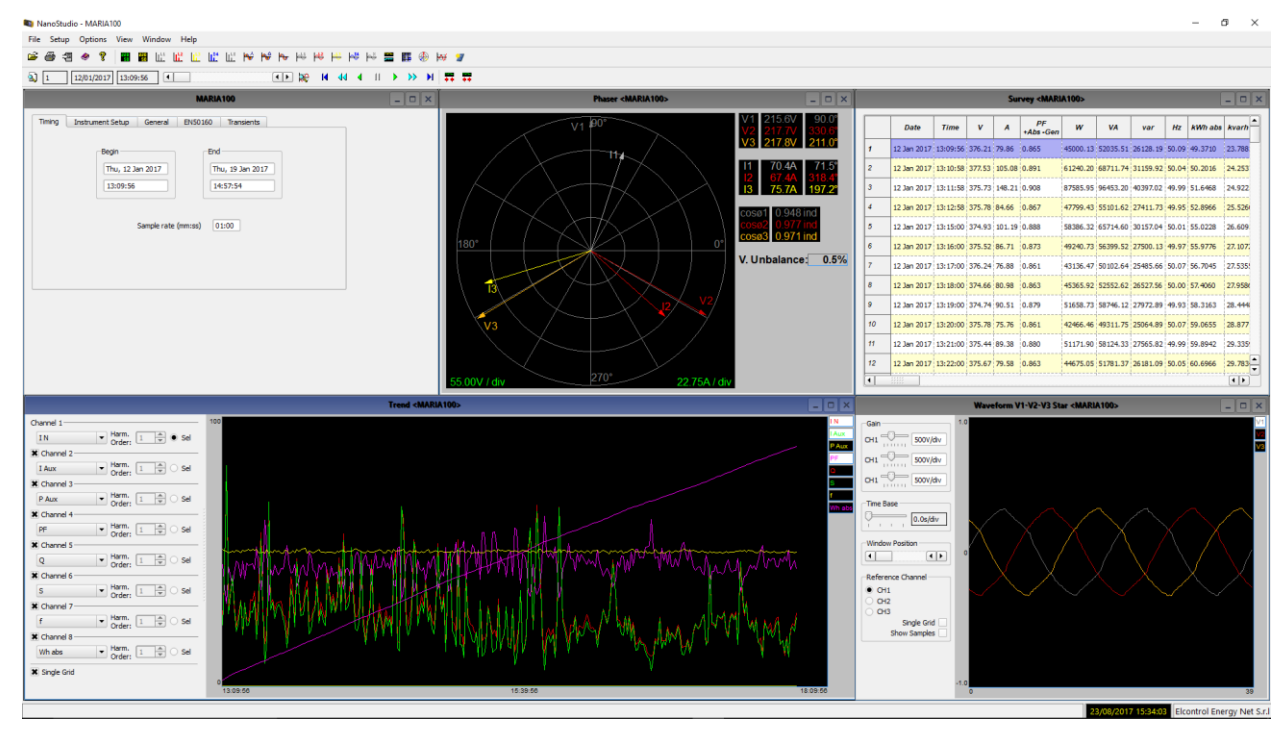

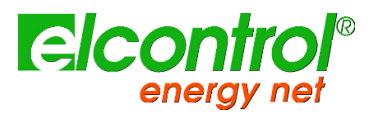

# 8 CONNECTION TO ELCONTROL CLOUD

NanoVIP CUBE WF can be easily connected to Elcontrol Cloud by means of NanoCloud<sup>™</sup> software that can be download from our website at:

## http://www.elcontrol-energy.net/download/

Installation and connection instructions are included in same package.

| ELC<br>Get your<br>Econtrol (                            | CONTRO<br>NanoVIP data | Your NanoVIP dat | DUD     | Contraction of the second | Cat.   | de la  |         |          |  |
|----------------------------------------------------------|------------------------|------------------|---------|---------------------------|--------|--------|---------|----------|--|
| Your <b>NanoVIP® 2</b><br>Show 25 • entries<br>timestamp | • serial               | ata<br>• Vrms    | • Irms  | • PF                      | P      | ŝ      | ¢ Q     | * Freq * |  |
| 2018-08-27 15:55:11                                      | 22160695               | 226.677          | 2744.39 | 0.982552                  | 611237 | 622091 | -115701 | 49.9867  |  |
| 2018-08-27 15:54:05                                      | 22160695               | 227.188          | 2740.61 | 0.982554                  | 611769 | 622632 | -115796 | 50.01    |  |
| 2018-08-27 15:52:59                                      | 22160695               | 225.51           | 2759.13 | 0.982855                  | 611544 | 622211 | -114722 | 49.98    |  |
| 2018-08-27 15:51:54                                      | 22160695               | 225.597          | 2763.06 | 0.982937                  | 612702 | 623338 | -114659 | 49.9567  |  |
| 2018-08-27 15:50:48                                      | 22160695               | 225.573          | 2761.41 | 0.982917                  | 612257 | 622899 | -114646 | 49.97    |  |
| 2018-08-27 15:49:42                                      | 22160695               | 225.146          | 2765.11 | 0.982928                  | 611925 | 622553 | -114544 | 49.9667  |  |
| 2018-08-2715:48:36                                       | 22160695               | 224.505          | 2777.87 | 0.98315                   | 613137 | 623646 | -114004 | 49.99    |  |
| 2018-08-27 15:47:31                                      | 22160695               | 226,486          | 2752.23 | 0.982893                  | 612678 | 623341 | -114805 | 49.9833  |  |
| 2018-08-27 15:46:25                                      | 22160695               | 225.737          | 2769.37 | 0.983009                  | 614526 | 625148 | -114752 | 49.9833  |  |
| 2019 09 27 15:45:19                                      | 22160695               | 226.42           | 275417  | 0.992005                  | 612004 | 622500 | 114512  | 60.0022  |  |

NanoCloud<sup>™</sup> is a simple software to be run on a PC connected to your NanoVIP CUBE WF to allow user to check remotely that measures aare proceeding correctly; it is not a monitoring software.

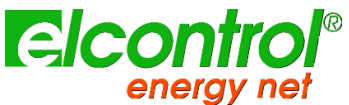

# 9 MAINTENANCE

NanoVIP<sup>®</sup> CUBE WF<sup>™</sup> requires basic maintenance according to common rules that apply to any electronic device:

- Clean the instrument with a soft and clean cloth (the edges must not be frayed).
- Do not use detergents or corrosive or abrasive substances.
- Do not store the instrument in areas where the humidity and temperature levels exceed the ranges prescribed below.

# 9.1 ACCURACY CHECK

The manufacturer cannot determine in advance the frequency at which an accuracy check should be performed, as instrument performance will depend on the conditions of use (heavy- or light-duty, environmental conditions, etc.).

Therefore, the user should perform periodical performance checks, using a sample instrument (of a higher category).

At first, accuracy checks should be performed yearly, and thereafter increased or decreased based on the outcome of the checks.

If new calibration is required, the instrument can be sent to the manufacturer's in-house laboratory.

If deemed appropriate, the user can also request that the manufacturer perform the accuracy check.

NOTE: the in-house calibration laboratory of Elcontrol Energy Net is currently the only authorised calibration centre used.

# 9.2 REPAIR

NanoVIP<sup>®</sup> CUBE WF<sup>™</sup> is a sophisticated electronic product designed by Elcontrol Energy Net.

Any attempt to repair the instrument without the necessary know-how may pose a safety risk.

Therefore, no unauthorised personnel or laboratories should carry out repair, maintenance or calibration operations. The warranty shall no longer be valid if the instrument is tampered with by third parties.

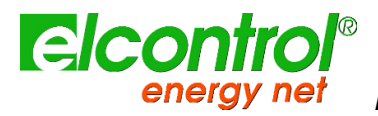

[blank intentionally]

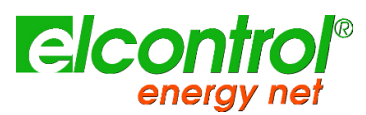

# **10 TROUBLESHOOTING**

| GENERAL:                                                                     |                                                                                                    |
|------------------------------------------------------------------------------|----------------------------------------------------------------------------------------------------|
| Instrument does not switch on                                                | The battery ran out. Connect instrument to power supply                                                                                                    |
| The display is blurry                                                        | Go to LCD Setup page and check brightness and contrast levels of the LCD                                                                                             |
| The display dims after few seconds                                           | Go to LCD setup and check Backlight parameter setting                                                                                                    |
| The display stays on permanently, even though it has been set-up differently | Check if there is an active video alarm                                                                                                    |
| Certain pages or entire menus are not displayed                              | Go to LCD setup page and set Menu type parameter to Total<br>Go to Connection setup menu and check that Grid type parameter is set according to your needs           |
| A significant number of alarms have gone off                                 | Go to Alarm setup page and verify a proper Histeresys parameter value has been set                                                                                   |
| CONNECTIVITY:                                                                |                                                                                                    |
| I cannot connect to my WiFi network                                          | Check your NanoVIP is not in Airplane Mode by checking the WiFi Mode is not set to DISABLE                                                                           |
|                                                                              | Verify your desired WiFi network is actually available by reaching WiFi Setup page and launching the Scan function to detect available APs                           |
|                                                                              | Check your WiFi network is WPA2 protected                                                                                                    |
|                                                                              | Check your Passphrase is correct                                                                                                    |
| Network scan reports "No AP available"                                       | In some conditions, Scan could require up to 3 repetitions                                                                                                    |
| I cannot reach my device with NanoBemote                                     | Be sure you belongs to the same local network your NanoVIP is connected too                                                                                          |
|                                                                              | If you are trying to connect from outside the network be sure proper NAT rule is in place                                                                            |
| Where do I set the SSID for NanoVIP when in ACCESS mode                      | SSID for ACCESS Mode is always the device serial number                                                                                                    |
| Where is password listed to connect to NanoVIP in $\ensuremath{ACCESS}$ mode | When NanoVIP is in ACCESS Mode, it creates and open network; no password is required                                                                                 |
|                                                                              | Check your NanoVIP is successfully connected to the local WiFi network                                                                                               |
|                                                                              | Check your NanoVIP is correctly set in PUSH Mode                                                                                                    |
| Cannot see NanoVIP data on cloud                                             | Check you correctly activated the pushing mode; this is visible in bottom bar where "PUS" indicator<br>should be highlighted and "Pushing" should be written as well |
|                                                                              | Be sure at least one record has been pushed to cloud by checking the countdown reported beside the "Pushing" label                                                   |
|                                                                              |                                                                                                    |
| MEASUREMENT:                                                                 |                                                                                                    |
|                                                                              | Make sure the current and voltage ratios match the current clamps and VTs connected to the system                                                                    |
| Instrument does not perform correct measurements                             | Make sure the current clamps are not connected inversely                                                                                                    |
|                                                                              | Make sure the phase sequence is correct                                                                                                    |
| One Shot UPS page is not available                                           | Go to Connections setup page and check if Grid type parameter is set to UPS 3-3 or UPS 3-1                                                                           |
| THDI% is 0.00 even if currents are correctly shown                           | Check you correctly connected the voltage cables; no THDI can be performed without voltage connection as it is impossible to detect the foundamental.                |
|                                                                              |                                                                                                    |
|                                                                              |                                                                                                    |
|                                                                              |                                                                                                    |
|                                                                              |                                                                                                    |
|                                                                              |                                                                                                    |
|                                                                              |                                                                                                    |
|                                                                              |                                                                                                    |
|                                                                              |                                                                                                    |
|                                                                              |                                                                                                    |
|                                                                              |                                                                                                    |
|                                                                              |                                                                                                    |
|                                                                              |                                                                                                    |

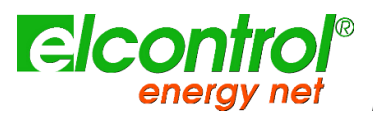

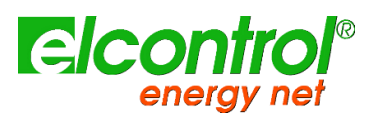

# **11 TECHNICAL SPECIFICATIONS**

# 11.1 OVERALL

| CASE:                            |                                                                                                    |
|----------------------------------|----------------------------------------------------------------------------------------------------|
| Dimensions                       | 203x116x53mm                                                                                                    |
| Material                         | ABS with self-extinguishing V0 grade                                                                                                    |
| Protection class                 | IP30                                                                                                    |
| Weight                           | 580 g                                                                                                    |
| DISPLAY:                         |                                                                                                    |
| Dimensions                       | 68x68mm                                                                                                    |
| Туре                             | 128x128 FSTN Negative dot matrix graphic LCD                                                                                                    |
| Backlight                        | White LED                                                                                                    |
| Languages                        | English - Spanish - Italian - German - French                                                                                                    |
| KEYPAD:                          |                                                                                                    |
| Туре                             | Membrane keypad with 10 double-function keys                                                                                                    |
| POWER SUPPLY:                    |                                                                                                    |
| External power supply            | wall-plug switching; input 100-240VAC $\pm 10\%$ 47-63Hz with interchangeable plug; output 7.5VDC - 12W                                                                                                    |
| Battery pack                     | 4 x AA NiMh 2100mAh                                                                                                    |
| Duration of the battery charge   | >24h (wireless off)                                                                                                    |
| CONNECTING SYSTEMS:              |                                                                                                    |
| Systems frequencies              | 50Hz – 60Hz – 400Hz                                                                                                    |
| Single phase                     | $\checkmark$                                                                                                    |
| Two phase                        | $\checkmark$                                                                                                    |
| Three-phase, 3-wires, balanced   | $\checkmark$                                                                                                    |
| Three-phase, 3-wires, unbalanced | $\checkmark$                                                                                                    |
| 4-phase, 4-wires, balanced       | $\checkmark$                                                                                                    |
| 4-phase, 4-wires, unbalanced     | $\checkmark$                                                                                                    |
| CONNECTIONS:                     |                                                                                                    |
| Voltages                         | Flexible cables L = 1.5m; 2.5mm <sup>2</sup> - 36A; 1000V CAT III - 600V CAT IV with a 4mm, 90° protected blade plug connector, crocodile clips with a 45mm opening (for sections up to 32mm) and magnetic captors |
| Currents                         | Elcontrol Energy Net interchangeable amperometric sensors                                                                                                    |
| Solar radiation                  | -                                                                                                    |
| PT100                            | -                                                                                                    |
| Anemometer                       | -                                                                                                    |
| Transducers                      | -                                                                                                    |
| FUNCTIONS:                       |                                                                                                    |
| Traditional electrical analisys  | V, I, P, Q, S, F, PF, THD(V)%, THD(I)%, $cos\phi, \ \phi, \ peaks, \ minimums, \ maximums, \ averages, \ max. demands, etc.$                                                                                       |
| Neutral current                  | Measured                                                                                                    |
| Three phase counters             | kWh, kVArh, kVAh, both absorbed that generated                                                                                                    |
| Counters for each single phase   | kWh, kVArh, kVAh, both absorbed that generated                                                                                                    |
| Cogeneration                     | ✓                                                                                                    |
| Waveforms                        | V&I                                                                                                    |
| Harmonics                        | Values and histograms up to the 50 <sup>th</sup> order                                                                                                    |
| Sags                             | Dips, swells & interruptions                                                                                                    |
| Transients                       | Overvoltages & overcurrents                                                                                                    |
| Unbalance                        | ✓                                                                                                    |
|                                  |                                                                                                    |

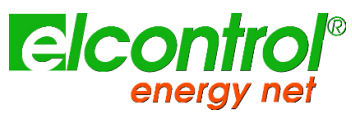

| Test EN 50   | 160                          |         | ٠<br>                                                                   |
|--------------|------------------------------|---------|-------------------------------------------------------------------------|
| Inrush curre | ent                          |         | $\checkmark$                                                            |
| DC measure   | IS                           |         | $\checkmark$                                                            |
| K factor     |                              |         | Up to the 25 <sup>th</sup> order                                        |
| Alarms       |                              |         | Displayed                                                               |
| Alarms log   |                              |         | 5 at display                                                            |
| Tariff bands |                              |         | 4                                                                       |
| Energy costs | 5                            |         | <ul> <li>✓</li> </ul>                                                   |
| IEC 61724 n  | etwork parameters            |         | <ul> <li></li> </ul>                                                    |
| Test EN 82.2 | 25                           |         | -                                                                       |
| OSU™ (One    | Shot UPS)                    |         | ·                                                                       |
| Measuramer   | nt campaigns                 |         | unlimited, up to fill the memory card                                   |
| MEASUREMENTS | 5:                           |         |                                                                         |
|              |                              |         | 128 samples per cycle (adaptive in 40Hz-70Hz range)                     |
| Sampling fre | equency                      |         | 16 samples per cycle at 400HZ                                           |
| Data record  | rate                         |         | 1 sec.                                                                  |
| Data storage | e rate                       |         | User selectable: 1", 5", 3", 1', 5', 15'                                |
| Type of con  | nections available           |         | Three-phase (3 or 4 leads), two-phase (2 leads), and single phase grid  |
| Type of grid | which can be connected       |         | Low and medium voltage (LV and MV)                                      |
| VOLTAGE (T   | TRMS)                        |         |                                                                         |
|              | Channels                     |         | 3 channels with common neutral + 1 independent, auxiliary channel       |
|              | Input impedance              |         | 4 Mohm                                                                  |
|              | Scales                       |         | 2                                                                       |
|              | Direct measurement           |         | Phase-phase: 7-1000VAC 40-70Hz                                          |
|              |                              |         | Phase-neutral: 5-600VAC 40-70Hz                                         |
|              |                              |         | Aux: 5-1000VAC 40-70Hz, 10-1400VDC                                      |
|              | Measurement with VT          |         | Ratio: 1-60000                                                          |
|              |                              |         | Phace-nhace: 1200V&C                                                    |
|              | Permanent overload           |         | Phase-neutral: 700VAC                                                   |
|              |                              |         | Aux: 1200VAC, 1700VDC                                                   |
|              | Sensitivity                  |         | 5VAC Phase-neutral, 7VAC Phase-phase, 10VDC                             |
| CURRENT (1   | (RMS)                        |         |                                                                         |
|              | Channels                     |         | 5 independent channels                                                  |
|              | Input impedance              |         | 10KOhm                                                                  |
|              | Scales                       |         | 4                                                                       |
|              | Measurement with current cla | mns     | Ratio: 1-60000                                                          |
|              |                              |         | Maximum value which can be displayed: 500KA                             |
|              | Sensitivity                  |         | 0,2% of F.S.                                                            |
| POWERS       |                              |         |                                                                         |
|              | Single phase power           |         | Values < 999 GW, Gvar, GVA                                              |
|              | Total power                  |         | Values < 999 GW, Gvar, GVA                                              |
| POWER COL    | JNTERS                       |         |                                                                         |
|              | Maximum value before reset   |         | 99999999 kWh, kvarh, kVAh                                               |
| ACCURACY     |                              |         |                                                                         |
|              | RMS voltages:                |         |                                                                         |
|              | S                            | Scale 1 | $\pm 0.25\% + 0.1\%$ FS <sup>(2)</sup> @ RMS V < 350VAC <sup>(1)</sup>  |
|              | S                            | Scale 2 | $\pm 0.25\% + 0.05\%$ FS <sup>(2)</sup> @ RMS V > 350VAC <sup>(1)</sup> |
|              |                              |         |                                                                         |

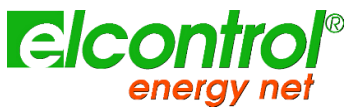

| RMS currents:                          |                                                                                                    |
|----------------------------------------|----------------------------------------------------------------------------------------------------|
| Scale 1                                | ±0.25% + 0.1%FS <sup>(2)</sup> @ RMS I < 5% IN clamp <sup>(1)</sup>                                                |
| Scale 2                                | $\pm 0.25\% + 0.05\%$ FS $^{(2)}$ @ 5% < RMS I < 20% IN clamp $^{(1)}$                                             |
| Scale 3                                | $\pm 0.25\% + 0.05\%$ FS $^{(2)}$ @ 20% < RMS I < 50% IN clamp $^{(1)}$                                            |
| Scale 4                                | $\pm 0.25\% + 0.05\%$ FS <sup>(2)</sup> @ > 50% IN clamp <sup>(1)</sup>                                            |
| Power                                  | ±0.5% + 0.05%FS <sup>(2)</sup>                                                                                     |
| Power Factor (PF)                      | ±0.5°                                                                                                    |
| Frequency                              | ±0.01 Hz (40-70Hz)                                                                                                 |
| Active power count (kW)                | Class 0.5                                                                                                    |
| Reactive power count (kVar)            | Class 1                                                                                                    |
| HARMONIC ANALISYS                      | Up to 50 <sup>th</sup> order                                                                                       |
|                                        |                                                                                                    |
|                                        | > F00mC                                                                                                    |
| Disc                                   | > 2001112                                                                                                    |
| Swalle                                 | >300mS                                                                                                    |
| Trancient ANALYSIS                     |                                                                                                    |
| Swells and overcurrents                | >150µS                                                                                                    |
| Inrush current analysis                | RMS continuous sampling every 2 periods – Duration 1, 2, 5, 10 sec.                                                |
| COMMUNICATION:                         |                                                                                                    |
| MRH™                                   | -                                                                                                    |
| Server mode                            | -                                                                                                    |
| Connectable MRH <sup>™</sup> clients   | -                                                                                                    |
| Client mode                            | -                                                                                                    |
| Zigbee®                                | •                                                                                                    |
| Maximum distance outdoor               | -                                                                                                    |
| Maximum distance indoor                | -                                                                                                    |
| Mesh network                           | -                                                                                                    |
| WiFi®                                  | ✓                                                                                                    |
| Wifi modes                             | 802.11 b, 802.11 g, 802.11 g with security WEP, WPA and WPA2                                                       |
| Avalable wl features                   | Access Point, Poll, Push to cloud function                                                                         |
| Elcontrol Cloud connectivity           | ✓                                                                                                    |
| Wireless realtime to PC                | ×                                                                                                    |
| Realtime connection to PC              | ✓                                                                                                    |
| DATA STORAGE:                          |                                                                                                    |
| Internal memory                        | 64kB                                                                                                    |
| External memory                        | Micro SD (4GB included)                                                                                            |
| OPERATING CONDITIONS:                  |                                                                                                    |
| Operating temperature                  | -10 to +55 °C                                                                                                    |
| Storage temperature                    | -20 to +85 °C                                                                                                    |
| Relative humidity                      | Max 95%                                                                                                    |
| Maximum altitude a.s.l. (600V CAT III) | 2000 m                                                                                                    |
| EC COMPLIANCE:                         |                                                                                                    |
| Directives                             | 93/68/EEC (Low Voltage Electrical Equipment);<br>89/336/EEC and 2004/108/EC (EMC - Electromagnetic Compatibility); |
|                                        | 2006/95/EC - 72/23/EEC (LVD - Low Voltage Directive):                                                              |
|                                        | 2002/95/EC (RoHS - Restriction of Hazardous Substances);                                                           |
|                                        | 2002/96/EC and 2003/108/EC (WEEE - Waste Electrical and Electronic Equipment);                                     |

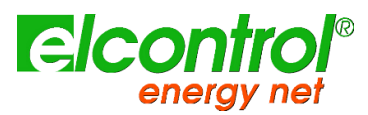

|                                     | IEC 61724                             |
|-------------------------------------|---------------------------------------|
| REFERENCE STANDARDS:                |                                       |
| Safety                              | EN 61010-1                            |
| Electromagnetic Compatibility (EMC) | EN 61326                              |
|                                     | EN 61326/A1                           |
|                                     | EN 61326/A2                           |
|                                     | EN 61326/A3                           |
| Temperature                         | IEC 60068-2-1 (Operating temperature) |
|                                     | IEC 60068-2-2 (Storing temperature)   |
| Vibrations                          | IEC 60068-2-6                         |
| Humidity                            | IEC 60068-2-30 (Humidity)             |
| Overload                            | IEC 60947-1                           |

(1)

The instrument changes the voltage and current scale automatically when the values of the signals detected by the analogue-to-digital converter exceed a pre-set threshold. Therefore, the thresholds provided are purely indicative. The following table summarizes the accuracy of the instrument on current, with the various Elcontrol Energy Net clamps (see par. 9 - Accessories and Spare Parts)

# 11.2 ACCURACY

| RMS currents with flexible probe 3000A (Nanoflex o A101-EL): |                              |                         |  |  |  |  |
|--------------------------------------------------------------|------------------------------|-------------------------|--|--|--|--|
| Scale 1                                                      | ± 0,25%+0,15A <sup>(2)</sup> | @ 6A < I RMS < 150A     |  |  |  |  |
| Scale 2                                                      | ± 0,25%+0,30A (2)            | @ 150A < I RMS < 600A   |  |  |  |  |
| Scale 3                                                      | ± 0,25%+0,75A <sup>(2)</sup> | @ 600A < I RMS < 1500A  |  |  |  |  |
| Scale 4                                                      | ± 0,25%+1,50A <sup>(2)</sup> | @ 1500A < I RMS < 3000A |  |  |  |  |
| RMS currents with 1000A clamp C107-EL                        |                              |                         |  |  |  |  |
| Scale 1                                                      | ± 0,25%+0,05A <sup>(2)</sup> | @ 2A < I RMS < 50A      |  |  |  |  |
| Scale 2                                                      | ± 0,25%+0,10A <sup>(2)</sup> | @ 50A < I RMS < 200A    |  |  |  |  |
| Scale 3                                                      | ± 0,25%+0,25A (2)            | @ 200A < I RMS < 500A   |  |  |  |  |
| Scale 4                                                      | ± 0,25%+0,50A <sup>(2)</sup> | @ 500A < I RMS < 1000A  |  |  |  |  |
| RMS currents with 200A clamp MN13-EL                         |                              |                         |  |  |  |  |
| Scale 1                                                      | ± 0,25%+0,01A (2)            | @ 0,4A < I RMS < 10A    |  |  |  |  |
| Scale 2                                                      | ± 0,25%+0,02A (2)            | @ 10A < I RMS < 40A     |  |  |  |  |
| Scale 3                                                      | ± 0,25%+0,05A (2)            | @ 40A < I RMS < 100A    |  |  |  |  |
| Scale 4                                                      | ± 0,25%+0,10A (2)            | @ 100A < I RMS < 200A   |  |  |  |  |
| RMS currents with 5A clamp MN95-OEM                          |                              |                         |  |  |  |  |
| Scale 1                                                      | ± 0,25%+0,25mA (2)           | @ 0,01A < I RMS < 0,25A |  |  |  |  |
| Scale 2                                                      | ± 0,25%+0,50mA (2)           | @ 0,25A < I RMS < 1A    |  |  |  |  |
| Scale 3                                                      | ± 0,25%+1,25mA (2)           | @ 1A < I RMS < 2,5A     |  |  |  |  |
| Scale 4                                                      | ± 0,25%+2,50mA (2)           | @ 2,5A < I RMS < 5A     |  |  |  |  |
| Currents with double scale clamp AC/DC PAC11                 |                              |                         |  |  |  |  |
| Scale 1 - 1mV/A (AC)                                         | ± 0,25%+0,02A (2)            | @ 0,8A < I RMS < 20A    |  |  |  |  |
| Scale 2 - 1mV/A (AC)                                         | ± 0,25%+0,04A (2)            | @ 20A < I RMS < 80A     |  |  |  |  |
| Scale 3 - 1mV/A (AC)                                         | ± 0,25%+0,10A (2)            | @ 80A < I RMS < 200A    |  |  |  |  |
| Scale 4 - 1mV/A (AC)                                         | ± 0,25%+0,20A (2)            | @ 200A < I RMS < 400A   |  |  |  |  |
| Scale 1 - 10mV/A (AC)                                        | ± 0,25%+2mA (2)              | @ 0,08A < I RMS < 2A    |  |  |  |  |
| Scale 2 - 10mV/A (AC)                                        | ± 0,25%+4mA (2)              | @ 2A < I RMS < 8A       |  |  |  |  |
| Scale 3 - 10mV/A (AC)                                        | ± 0,25%+10mA (2)             | @ 8A < I RMS < 20A      |  |  |  |  |
| Scale 4 - 10mV/A (AC)                                        | ± 0,25%+20mA (2)             | @ 20A < I RMS < 40A     |  |  |  |  |
| Scale 1 - 1mV/A (DC)                                         | ± 0,25%+0,03A (2)            | @ 1,2A < I RMS < 30A    |  |  |  |  |
|                                                              |                              |                         |  |  |  |  |
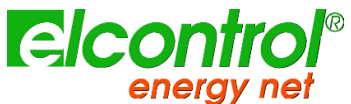

| Scale 2 - 1mV/A (DC)      | ± 0,25%+0,06A (2) | @ 30A < I RMS < 120A  |
|---------------------------|-------------------|-----------------------|
| Scale 3 - 1mV/A (DC)      | ± 0,25%+0,15A (2) | @ 120A < I RMS < 300A |
| Scale 4 - 1mV/A (DC)      | ± 0,25%+0,30A (2) | @ 300A < I RMS < 600A |
| Scale 1 - 10mV/A (DC)     | ± 0,25%+3mA (2)   | @ 0,12A < I RMS < 3A  |
| Scale 2 - 10mV/A (DC)     | ± 0,25%+6mA (2)   | @ 3A < I RMS < 12A    |
| Scale 3 - 10mV/A (DC)     | ± 0,25%+15mA (2)  | @ 12A < I RMS < 30A   |
| <br>Scale 4 - 10mV/A (DC) | ± 0,25%+30mA (2)  | @ 30A < I RMS < 60A   |
|                           |                   |                       |

# **12 PACKAGE CONTENT**

Here follows list of parts in a NanoVIP® CUBE WF<sup>™</sup> master package.

| PART                             | Quantity | Standard/Option               |  |  |  |  |
|----------------------------------|----------|-------------------------------|--|--|--|--|
| NanoVIP CUBE WF                  | 1        | Standard                      |  |  |  |  |
| Battery pack                     | 1        | Standard                      |  |  |  |  |
| Voltage cables                   | 4        | Standard                      |  |  |  |  |
| Crocodiles                       | 4        | Standard                      |  |  |  |  |
| Magnetic voltage captors         | 4        | Standard                      |  |  |  |  |
| mSD 4Gb                          | 1        | Standard                      |  |  |  |  |
| mSD adaptor                      | 1        | Standard                      |  |  |  |  |
| External power supply + adapters | 1        | Standard                      |  |  |  |  |
| Bag                              | 1        | Standard                      |  |  |  |  |
| Carton box                       | 1        | Standard                      |  |  |  |  |
| Calibration certificate          | 1        | Standard                      |  |  |  |  |
| AC Current probes                | 3        | Option - According to package |  |  |  |  |
| DC Current clamp                 | 1        | Option - According to package |  |  |  |  |
|                                  |          |                               |  |  |  |  |

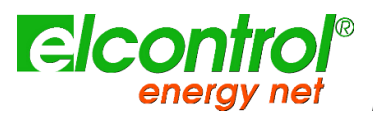

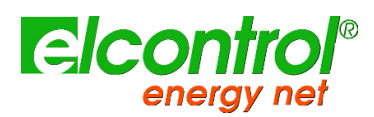

# **13 ACCESSORIES AND SPARE PARTS**

### 13.1 ACCESSORIES

| Code    | Description                                                                                |
|---------|--------------------------------------------------------------------------------------------|
| 4AAZARP | NanoFlex <sup>™</sup> (40cm 3000A flexible mini-clamp) with automatic recognition function |
| 4AAXX   | 80 cm flexible Rogowski sensor 1000A                                                       |
| 4AAYWRP | 5A Clamp MN95-OEM with automatic recognition function                                      |
| 4AR10RP | 200A Clamp MN13-EL with automatic recognition function                                     |
| 4AAWSRP | 1000A Clamp C107-EL with automatic recognition function                                    |
| 4AABUS  | Double scale clamp for AC/DC measures from 0,2A to 600A                                    |
| 4AADM   | LMA clamp for dispersion detection                                                         |
| 4AAB6   | NanoVIP <sup>®</sup> multi bag (up to 6 devices)                                           |
| 4AAER   | 5A/1V adapter (for medium voltage measurements)                                            |
| 4ASOL   | Solar meter + fixing clamp                                                                 |
|         |                                                                                            |

### 13.2 SPARE PARTS

| Code  | Description                                        |
|-------|----------------------------------------------------|
| 6MAON | NanoVIP® battery pack                              |
| 4AQ03 | NanoVIP® power supply                              |
| 4AQ05 | Little carrying case                               |
| 4AQ06 | Big carrying case                                  |
| 4AAZL | Set of 4 colored voltage cables                    |
| 4AAZI | Set of 4 colored crocodile captors                 |
| 4AAZH | Set of 4 magnets for rubbers                       |
| 4AAZE | Set of 4 magnetic captors                          |
| 4AQ04 | USB-A/miniUSB-B cable                              |
| 4AUSD | Memory card MicroSD 4GB                            |
| 4AAZP | 2xPT100 kit                                        |
| 4AQ12 | 2xConnection cable for transducers (01V and 420mA) |
|       |                                                    |
|       |                                                    |

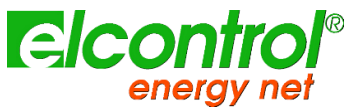

### 13.3 CT CLAMPS AND PROBES

### 13.3.1 AmpFlex<sup>™</sup> - FLEXIBLE CURRENT PROBE 80cm up to 1000Amps

| up to 1000A                                                                    |
|--------------------------------------------------------------------------------|
| 600V rms or DC (CAT IV)                                                        |
| 1000V rms or DC (CAT III)                                                      |
| 39,1µV/A at 50Hz on 10k $\Omega$ load                                          |
| $\leq$ 2 % + 0.3 A (only sensor)                                               |
| <0.3%                                                                          |
| -90° ± 0,5° at 50 Hz                                                           |
| $\leq$ 0.5% (maximum error between 2 sensor for the same measurement point)    |
| 23 °C ± 5 °K, 20% to 75% RH                                                    |
| Continuous external DC magnetic field (earth field) < 40 A/m                   |
| Absence of external AC magnetic field                                          |
| External electrical field < 1 V/m                                              |
| Position of conductor measured: centred in the measurement coil                |
| Shape of measurement coil: quasi-circular                                      |
| Measurement instrument input impedance (oscilloscope) $\geq 1 \text{ M}\Omega$ |
| Frequency and form of signal measured: 40 to 400 Hz sinusoidal                 |
|                                                                                |

|                                                 | Ø of sensor: 12,0 mm approx.             |  |
|-------------------------------------------------|------------------------------------------|--|
| Dimensions                                      | Sensor lenght: 800mm                     |  |
|                                                 | Output cable length: 2m                  |  |
| Weight                                          | 60g                                      |  |
| Operating temperature                           | -20 °C to +60 °C                         |  |
| Storage temperature                             | -40 °C to +80 °C                         |  |
| Max temperature of clamped conductor (measured) | ≤ 90 °C                                  |  |
| Operating altitude                              | 0 to 2000 m (for 600V CAT III)           |  |
| Storage altitude                                | ≤ 12000m                                 |  |
| Casing protection rating (leakproofing)         | IP65 according to EN 60529/A1 Ed.06/2000 |  |
| Self-extinguishing capability                   | UL94 V0                                  |  |

| SALLII            |                                                                                                    |
|-------------------|----------------------------------------------------------------------------------------------------|
|                   | Class II equipment with double or reinforced insulation between the primary and the secondary (winding connected to the connection cable) as per EN 61010-1 & EN 61010-2-032: |
| Electrical safety | - 1000V CAT III, pollution degree 2                                                                                                    |
|                   | - 600V ACT III, pollution degree 2                                                                                                    |
|                   | - Type-B sensor                                                                                                    |
|                   |                                                                                                    |

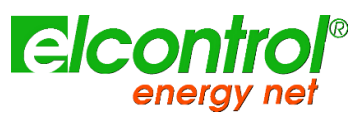

### 13.3.2 NanoFlex<sup>™</sup> - FLEXIBLE CURRENT PROBE 40cm up to 3000Amps

| ELECTRICAL SPECIFICATIONS <sup>(1)</sup> :                   |                                                                                                  |
|--------------------------------------------------------------|--------------------------------------------------------------------------------------------------|
| Measured range                                               | 6A up to 3000A                                                                                   |
| Operating voltage                                            | 600V rms or DC (CAT IV)                                                                          |
|                                                              | 1000V rms or DC (CAT III)                                                                        |
| Voltage at sensor terminals                                  | 39,1μV/A at 50Hz on 10kΩ load                                                                    |
| Accuracy                                                     | ≤ 1 % + 0.3 A (only sensor)                                                                      |
| Linearity                                                    | <0.3%                                                                                            |
| Phase shift                                                  | -90° ± 0,5° at 50 Hz                                                                             |
| Interchangeability error                                     | $\leq$ 0.5% (maximum error between 2 sensor for the same measurement point)                      |
| Influence of temperature                                     | 0.05%/10 °k from -20 °C to +60 °C                                                                |
| Influence of humidity                                        | 0.1% from 10% to 90% RH                                                                          |
| Influence of conductor position with non sensor deformation: | ≤ 1.5%                                                                                           |
| Influence of adjacent conductor placed 1cm from sensor:      | $\leq$ 0.7% of the adjacent current at 50Hz                                                      |
| Influence of sensor deformation (flattened/oblong shape):    | ≤ 0.5%                                                                                           |
| Common mode rejection                                        | $\geq$ 100dB for a voltage of 600V / 50Hz applied between the sensor enclosure and the secondary |
| (1) Conditions of reference                                  | 23 °C ± 5 °K, 20% to 75% RH                                                                      |
|                                                              | Continuous external DC magnetic field (earth field) < 40 A/m                                     |
|                                                              | Absence of external AC magnetic field                                                            |
|                                                              | External electrical field < 1 V/m                                                                |
|                                                              | Position of conductor measured: centred in the measurement coil                                  |
|                                                              | Shape of measurement coil: quasi-circular                                                        |
|                                                              | Measurement instrument input impedance (oscilloscope) $\geq 1 \text{ M}\Omega$                   |
|                                                              | Frequency and form of signal measured: 40 to 400 Hz sinusoidal                                   |

| MECHANICAL SPECIFICATIONS:                         |                                                                               | <b>F F </b> |
|----------------------------------------------------|-------------------------------------------------------------------------------|-------------|
| Dimensions                                         | Ø of sensor: 5.5mm approx.<br>Sensor lenght: 600mm<br>Output cable length: 2m | 5.5 mm      |
| Weight                                             | 60g                                                                           |             |
| Operating temperature                              | -20 °C to +60 °C                                                              | (( ´ ))     |
| Storage temperature                                | -40 °C to +80 °C                                                              |             |
| Max temperature of clamped conductor<br>(measured) | ≤ 90 °C                                                                       |             |
| Operating altitude                                 | 0 to 2000 m (for 600V CAT III)                                                | n H         |
| Storage altitude                                   | ≤ 12000m                                                                      |             |
| Casing protection rating (leakproofing)            | IP50 according to EN 60529/A1 Ed.06/2000                                      | Ĩ           |
| Self-extinguishing capability                      | UL94 V0                                                                       | •••         |

# SAFETY Class II equipment with double or reinforced insulation between the primary and the secondary (winding connected to the connection cable) as per EN 61010-1 & EN 61010-2-032: Electrical safety - 1000V CAT III, pollution degree 2 - 600V ACT III, pollution degree 2 - Type-B sensor

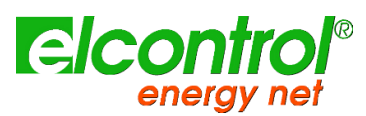

## 13.3.3 TrueFlex - FLEXIBLE CURRENT PROBE 60cm up to 3000Amps

| Measured range                  | 3000A                                                                                        |
|---------------------------------|----------------------------------------------------------------------------------------------|
| Operating voltage               | 600V rms or DC (CAT IV)                                                                      |
|                                 | 1000V rms or DC (CAT III)                                                                    |
| Voltage at sensor terminals (2) | 39,10μV/A at 50Hz on 10kΩ load                                                               |
| Accuracy                        | ≤ 2%                                                                                         |
| Frequency range                 | approximately 8 Hz to 20 kHz                                                                 |
|                                 | the range depends on the coil length                                                         |
| Test voltage                    | 7400 Vrms / 1 min                                                                            |
| (1) Conditions of reference     | 23 °C ± 2 °C, 20% to 75% RH                                                                  |
|                                 | Position of conductor measured: centred in the measurement coil                              |
|                                 | Shape of measurement coil: quasi-circular                                                    |
|                                 | Measurement instrument input impedance (oscilloscope) $\geq 1 \text{ M}\Omega$               |
|                                 | Frequency and form of signal measured: 40 to 400 Hz sinusoidal                               |
| (2) Output levels               | The Rogowski coil output is proportional to the rate of change of current.                   |
|                                 | The calculation formula is: Ampere rms x Hertz x K x 10-6, where K depends on manufacturing. |
|                                 | The K value is 2 for 100 mV model and 0.8 for 40 mV model.                                   |
| ANICAL SPECIFICATIONS:          |                                                                                              |
|                                 | Ø of sensor: 8,3 mm approx.                                                                  |
| Dimensions                      | Sensor lenght: 600mm (optionally different measures available)                               |
|                                 | Output cable length: 2m                                                                      |
| Weight                          | 90g                                                                                          |
| Locking system                  | Bayonet holder                                                                               |
| Operating temperature           | -20 °C to +80 °C                                                                             |
| Storage temperature             | -40 °C to +80 °C                                                                             |
| Self-extinguishing capability   | UL94 V0                                                                                      |
|                                 |                                                                                              |

Electrical safety

EN61010-1, EN61010-031, EN61010-2-031, EN61010-2-032 standards

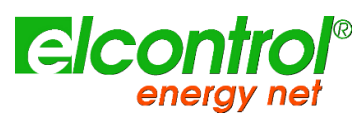

## 13.3.4 UltraFlex - FLEXIBLE CURRENT PROBE 60cm up to 6000Amps

| Measured range                  | 6000A (optionally higher currents can be provided)                                       |
|---------------------------------|------------------------------------------------------------------------------------------|
| Operating voltage               | 600V rms or DC (CAT IV)                                                                  |
|                                 | 1000V rms or DC (CAT III)                                                                |
| Voltage at sensor terminals (2) | 19,55μV/A at 50Hz on 10kΩ load                                                           |
| Accuracy                        | ≤ 2%                                                                                     |
| Frequency range                 | approximately 8 Hz to 20 kHz                                                             |
|                                 | the range depends on the coil length                                                     |
| Test voltage                    | 7400 Vrms / 1 min                                                                        |
| (1) Conditions of reference     | 23 °C ± 2 °C, 20% to 75% RH                                                              |
|                                 | Position of conductor measured: centred in the measurement coil                          |
|                                 | Shape of measurement coil: quasi-circular                                                |
|                                 | Measurement instrument input impedance (oscilloscope) $\geq$ 1 M $\Omega$                |
|                                 | Frequency and form of signal measured: 40 to 400 Hz sinusoidal                           |
| (2) Output levels               | The Rogowski coil output is proportional to the rate of change of current.               |
|                                 | The calculation formula is: Ampere rms x Hertz x K x 10-6, where K depends on manufactor |
|                                 | The K value is 2 for 100 mV model and 0.8 for 40 mV model.                               |
| HANICAL SPECIFICATIONS:         |                                                                                          |
|                                 | Ø of sensor: 8,3 mm approx.                                                              |
| Dimensions                      | Sensor lenght: 600mm (optionally different measures available)                           |
|                                 | Output cable length: 2m                                                                  |
| Weight                          | 90g                                                                                      |
| Locking system                  | Bayonet holder                                                                           |
| Operating temperature           | -20 °C to +80 °C                                                                         |
| Storage temperature             | -40 °C to +80 °C                                                                         |
|                                 |                                                                                          |

Electrical safety

EN61010-1, EN61010-031, EN61010-2-031, EN61010-2-032 standards

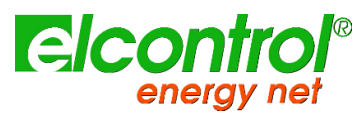

### 13.3.5 CLAMP 1000A AC

| ELECTRICAL SPECIFICATIONS <sup>(1)</sup> :                     |                                                                                                    |                                                                                 |                          |                           |                          |                     |                           |                       |
|----------------------------------------------------------------|----------------------------------------------------------------------------------------------------|---------------------------------------------------------------------------------|--------------------------|---------------------------|--------------------------|---------------------|---------------------------|-----------------------|
| Measured range                                                 | 0,1 A up to 1200A                                                                                           |                                                                                 |                          |                           |                          |                     |                           |                       |
| Operating voltage                                              | 600V rms                                                                                                    |                                                                                 |                          |                           |                          |                     |                           |                       |
| Output signal                                                  | 1 mV AC / A AC (1                                                                                           | 1 mV AC / A AC (1 V for 1000A)                                                  |                          |                           |                          |                     |                           |                       |
| Accuracy and Phase shift                                       | Primary current                                                                                             | 0.1 A 10 A                                                                      | 10 A                     | 50 A                      | 200 A                    | 1000 A              | 1200 A                    |                       |
|                                                                | % Accuracy<br>of output signal                                                                              | ≤ 3 % + 0.1 mV                                                                  | ≤ 3 %                    | ≤ 1.5 %                   | ≤ 0.75 %                 | ≤ 0.5 %             | ≤ 0.5 %                   |                       |
|                                                                | Phase shift                                                                                                 | not specified                                                                   | ≤ 3°                     | ≤ 1.5°                    | ≤ 0.75°                  | ≤ 0.5 °             | ≤ 0.5°                    |                       |
| Bandwidth                                                      | 30 Hz10 kHz                                                                                                 |                                                                                 |                          |                           |                          |                     |                           |                       |
| Crest factor                                                   | $\leq$ 6 for a current $\leq$                                                                               | 3000 A peak (500                                                                | A rms)                   |                           |                          |                     |                           |                       |
| Maximum currents                                               | 1000 A continuous                                                                                           | for a frequency $\leq$                                                          | 1 kHz (limi              | tation prop               | ortional to              | the invers          | se frequend               | cy beyond)            |
| Common mode voltage                                            | 600 V category III and pollution degree 2 $\leq$ 1 $\mu V$ / A at 50 Hz                                     |                                                                                 |                          |                           |                          |                     |                           |                       |
| Influence of adjacent conductor:                               |                                                                                                    |                                                                                 |                          |                           |                          |                     |                           |                       |
| Influence of conductor position in jaws:                       | $\leq$ 0.1 % of output s                                                                                    | $\leq$ 0.1 % of output signal for frequencies $\leq$ 400 Hz                     |                          |                           |                          |                     |                           |                       |
| Influence of DC current >20A overlying on the nominal current: | < 1% of output signal for a current $\leq$ 30A DC                                                           |                                                                                 |                          |                           |                          |                     |                           |                       |
| Influence of frequency <sup>(2)</sup> :                        | < 1% of output sign                                                                                         | nal from 30Hz48                                                                 | Hz                       |                           |                          |                     |                           |                       |
|                                                                | < 0,5% of output side                                                                                       | < 0,5% of output signal from 56Hz1kHz                                           |                          |                           |                          |                     |                           |                       |
| Influence of crest factor:                                     | < 1% of output sig                                                                                          | nal for crest factor                                                            | < 6 with (               | urrent < 3                | 0004 neak                | (500Δ rm            | ic)                       |                       |
| (1) Conditions of reference                                    | 23 °C + 5 °K 20%                                                                                            | to 75% RH                                                                       | _ 0 with 0               |                           |                          |                     |                           |                       |
|                                                                | 23 °C $\pm$ 5 °K, 20% to 75% RH<br>Continuous external DC magnetic field (earth field) < 40 A/m             |                                                                                 |                          |                           |                          |                     |                           |                       |
|                                                                | Absence of external                                                                                         | AC magnetic field                                                               |                          |                           |                          |                     |                           |                       |
|                                                                | External electrical fi                                                                                      | eld < 1 V/m                                                                     |                          |                           |                          |                     |                           |                       |
|                                                                | Shape of measurem                                                                                           | or measured: centi<br>nent coil: quasi-circ                                     | red in the i<br>Sular    | neasureme                 | ent coll                 |                     |                           |                       |
|                                                                | Measurement instru                                                                                          | ment input imped                                                                | ance (oscil              | loscope) ≥                | 1 MΩ                     |                     |                           |                       |
|                                                                | Frequency and form                                                                                          | n of signal measure                                                             | ed: 40 to 4              | 00 Hz sinu                | soidal                   |                     |                           |                       |
| (2)                                                            | Out of reference do                                                                                         | main                                                                            |                          |                           |                          |                     |                           |                       |
| MECHANICAL SPECIFICATIONS:                                     |                                                                                                    |                                                                                 |                          |                           |                          |                     |                           |                       |
| Dimensions                                                     | 216 x 111 x 45 mm                                                                                           |                                                                                 |                          |                           | <mark># 31</mark>        | -1                  | + 11<br>+ 10              | 1                     |
| Weight                                                         | 550g                                                                                                    |                                                                                 |                          |                           |                          |                     |                           |                       |
| Operating temperature                                          | -10 °C to +55 °C                                                                                            |                                                                                 |                          |                           |                          | ,                   | $\left( \right)$          |                       |
| Storage temperature                                            | -40 °C to +70 °C                                                                                            |                                                                                 |                          |                           |                          |                     | $\langle \langle \rangle$ | $\mathcal{I}$         |
| Influence of temperature:                                      | ≤ 0.1 % of output s                                                                                         | signal per 10 °K                                                                |                          |                           |                          |                     | $\sum$                    | 98                    |
| Relative humidity for operation:                               | 0 to 85% RH decrea                                                                                          | asing linearly abov                                                             | e 35 °C                  |                           | 17                       | Ĭ                   | X                         |                       |
| Influence of relative humidity:                                | < 0.1 % of output s                                                                                         | signal from 10% to                                                              | 0 85% RH                 |                           |                          |                     | $ //\rangle$              |                       |
| Operating altitude                                             | 0 to 2000 m (for 60                                                                                         | OV CAT III)                                                                     |                          |                           |                          |                     | $\cup$                    |                       |
| Storage altitude                                               | ≤ 12000m                                                                                                    |                                                                                 |                          |                           | 35                       |                     |                           |                       |
| Clamping capacity:                                             | Cable: Ø max 52 m<br>Busbar: 1 busbar of                                                                    | m<br><sup>-</sup> 50 x 5 mm / 4 bu                                              | sbars of 3               | ) x 5 mm                  | ·····   <del>- 4</del> 2 | <b>→</b>            | 4 99 <b>4</b>             |                       |
| Drop test:                                                     | 1 m (IEC 68-2-32)                                                                                           |                                                                                 |                          |                           |                          |                     |                           |                       |
| Shock resistance:                                              | 100 g 6 ms ½ perio                                                                                          | d (IEC 68-2-27)                                                                 |                          |                           |                          |                     |                           |                       |
| Vibration resistance:                                          | 5/15 Hz 1.5 mm; 15                                                                                          | 5/25 Hz 1 mm; 25/                                                               | '55 Hz 0.25              | 5 mm; (IEC                | C 68-2-6)                |                     |                           |                       |
| Self-extinguishing capability                                  | Casing: UL94 V2 Ja                                                                                          | ws: UL94 V0                                                                     |                          |                           |                          |                     |                           |                       |
| SAFETY                                                         |                                                                                                    |                                                                                 |                          |                           |                          |                     |                           |                       |
| Electrical safety                                              | Class II equipment<br>connected to the co<br>- 1000V CAT III, po<br>- 600V ACT III, poll<br>- Type-B sensor | with double or rein<br>nnection cable) as<br>Ilution degree 2<br>ution degree 2 | forced insu<br>per EN 61 | Ilation betv<br>010-1 & E | ween the p<br>N 61010-2  | rimary and<br>-032: | d the secon               | dary (windin <u>o</u> |

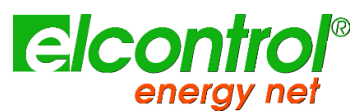

#### 13.3.6 CLAMP 200A AC

| Measured range                                                  | 0,5 A up to 240A                      |                                                                       |                                  |                                 |                 |                  |           |  |
|-----------------------------------------------------------------|---------------------------------------|-----------------------------------------------------------------------|----------------------------------|---------------------------------|-----------------|------------------|-----------|--|
| Operating voltage                                               | 600V rms                              |                                                                       |                                  |                                 |                 |                  |           |  |
| Output signal                                                   | 5 mV AC / A AC (                      | ,2 V for 240A)                                                        |                                  |                                 |                 |                  |           |  |
| Accuracy and Phase shift                                        | Primary current                       | 0.5 A5 A                                                              | 5 A15 A                          | 15 A40 A                        | 40 A 100 A      | 100 A240 A       |           |  |
|                                                                 | % Accuracy                            | ≤ 2 % + 0,5 mV                                                        | ≤1%+                             | -0,25 mV                        | ≤1%             | ≤ 0,5 %          |           |  |
|                                                                 | Phase shift                           | not specified                                                         | ≤7°                              | ≤5°                             | ≤ 3°            | ≤ 1,5°           |           |  |
| Bandwidth                                                       | 40 Hz10 kHz                           |                                                                       |                                  |                                 |                 |                  |           |  |
| Crest factor                                                    | 3 for a current of                    | 200A rms                                                              |                                  |                                 |                 |                  |           |  |
| Maximum currents                                                | 200 A continuous                      | for a frequency                                                       | ≤ 1 kHz (dera                    | iting proportio                 | nal to the inve | rse of frequency | beyond    |  |
| Common mode voltage                                             | 600 V category II                     | and pollution d                                                       | legree 2                         |                                 |                 |                  |           |  |
| Influence of adjacent conductor:                                | ≤ 15mA / A at 50                      | Hz                                                                    |                                  |                                 |                 |                  |           |  |
| Influence of conductor position in jaws:                        | ≤ 0.5 % of outpu                      | t signal at 50 / 6                                                    | 50 Hz                            |                                 |                 |                  |           |  |
| Influence of DC current >20A overlying on t<br>nominal current: | <sup>:he</sup> ≤ 5%                   |                                                                       |                                  |                                 |                 |                  |           |  |
| Influence of frequency <sup>(2)</sup> :                         | < 3% of output si<br>< 12% of output  | gnal from 40Hz.<br>signal from 1kHz                                   | 1kHz<br>z10kHz                   |                                 |                 |                  |           |  |
| Influence of crest factor:                                      | < 3% of output si                     | < 3% of output signal for a crest factor of 3 and current of 200A rms |                                  |                                 |                 |                  |           |  |
| (1) Conditions of reference                                     | 23 °C ± 5 °K. 209                     | 23 °C ± 5 °K. 20% to 75% RH                                           |                                  |                                 |                 |                  |           |  |
|                                                                 | Continuous extern                     | Continuous external DC magnetic field (earth field) < 40 A/m          |                                  |                                 |                 |                  |           |  |
|                                                                 | Absence of extern                     | Absence of external AC magnetic field                                 |                                  |                                 |                 |                  |           |  |
|                                                                 | External electrical                   | External electrical field < 1 V/m                                     |                                  |                                 |                 |                  |           |  |
|                                                                 | Position of conduc                    | Position of conductor measured: centred in the measurement coil       |                                  |                                 |                 |                  |           |  |
|                                                                 | Measurement inst                      | Shape of measurement coil: quasi-circular                             |                                  |                                 |                 |                  |           |  |
|                                                                 | Frequency and for                     | Frequency and form of signal measured: 40 to 400 Hz sinusoidal        |                                  |                                 |                 |                  |           |  |
| (2)                                                             | Out of reference of                   | lomain                                                                |                                  |                                 |                 |                  |           |  |
| CHANICAL SPECIFICATIONS:                                        |                                       |                                                                       |                                  |                                 |                 |                  |           |  |
| Dimensions                                                      | 135x51x30 mm                          |                                                                       |                                  |                                 |                 |                  |           |  |
| Weight                                                          | 180g                                  |                                                                       |                                  |                                 |                 |                  |           |  |
| Operating temperature                                           | -10 °C to +55 °C                      |                                                                       |                                  |                                 |                 | 6511             |           |  |
| Storage temperature                                             | -40 °C to +70 °C                      |                                                                       |                                  |                                 | ( Ar            |                  |           |  |
| Influence of temperature:                                       | ≤ 15% of output                       | signal per 10 °K                                                      |                                  |                                 | \( \            |                  |           |  |
| Relative humidity for operation:                                | 0 to 85% RH decr                      | easing linearly a                                                     | ibove 35 °C                      |                                 |                 |                  |           |  |
| Influence of relative humidity:                                 | < 0.2 % of outpu                      | t signal from 10 <sup>0</sup>                                         | % to 85% RH                      | : A                             | /               | ( ®              | 21        |  |
| Operating altitude                                              | 0 to 2000 m (for 6                    | 500V CAT III)                                                         |                                  |                                 |                 | \                |           |  |
| Storage altitude                                                | ≤ 12000m                              |                                                                       |                                  |                                 |                 |                  |           |  |
|                                                                 | Cable: Ø max 20                       | nm                                                                    |                                  |                                 |                 |                  |           |  |
| Clamping capacity:                                              | Busbar: 1 busbar                      | of 20 x 5 mm                                                          |                                  |                                 |                 |                  |           |  |
| Drop test:                                                      | 1 m (IEC 68-2-32)                     | )                                                                     |                                  |                                 |                 | IA               |           |  |
| Shock resistance:                                               | 100 g 6 ms ½ pe                       | iod (IEC 68-2-2                                                       | 7)                               |                                 |                 |                  | $\square$ |  |
| Vibration resistance:                                           | 10/55/10 Hz, 0.15                     | mm (IEC 68-2-6                                                        | 5)                               |                                 |                 | 57 mm            |           |  |
| Casing protection rating                                        | IP40 (IEC 529)                        |                                                                       |                                  |                                 |                 |                  |           |  |
| Self-extinguishing capability                                   | Casing: UL94 V2                       | aws: UL94 V0                                                          |                                  |                                 |                 |                  |           |  |
| ETY                                                             |                                       |                                                                       |                                  |                                 |                 |                  |           |  |
|                                                                 | Class II equipmen<br>connected to the | t with double or<br>connection cable                                  | reinforced ins<br>e) as per EN 6 | ulation betwee<br>1010-1 & EN 6 | en the primary  | and the seconda  | ry (win   |  |

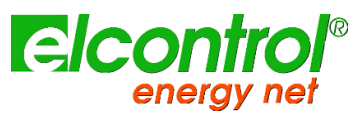

### 13.3.7 CLAMP 5A AC

| CIRICAL SPECIFICATIONS "                                       |                                                                                |                          |                        |                                                   |  |  |
|----------------------------------------------------------------|--------------------------------------------------------------------------------|--------------------------|------------------------|---------------------------------------------------|--|--|
| Measured range                                                 | 0,01 A up to 6 A                                                               |                          |                        |                                                   |  |  |
| Operating voltage                                              | 600V rms                                                                       |                          |                        |                                                   |  |  |
| Output signal                                                  | 200 mV AC / A AC (1,2 V for 6A)                                                |                          |                        |                                                   |  |  |
| Accuracy and Phase shift                                       | Primary current                                                                | 0.01A0.1A                | 0.1A1A                 | 1A6A                                              |  |  |
|                                                                | Accuracy in % of output signal                                                 | ≤ 2%                     | 0.5%                   | ≤ 0,5%                                            |  |  |
|                                                                | Phase shift                                                                    | Not specified            | ≤ 1.3°                 | 0.7°                                              |  |  |
| Bandwidth                                                      | 40 Hz10 kHz                                                                    |                          |                        |                                                   |  |  |
| Crest factor                                                   | 3 for a current of 6A rms                                                      |                          |                        |                                                   |  |  |
| Maximum currents                                               | 6 A continuous for a frequency $\leq$ 10                                       | kHz (derating proportion | onal to the inverse of | frequency beyon                                   |  |  |
| Common mode voltage                                            | 600 V category III and pollution deg                                           | ree 2                    |                        |                                                   |  |  |
| Influence of adjacent conductor:                               | ≤ 15mA / A at 50 Hz                                                            |                          |                        |                                                   |  |  |
| Influence of conductor position in jaws:                       | ≤ 0.5 % of output signal at 50 / 60 Hz                                         |                          |                        |                                                   |  |  |
| Influence of DC current >20A overlying on the nominal current: | ≤ 3%                                                                           |                          |                        |                                                   |  |  |
| Influence of frequency <sup>(2)</sup> :                        | < 5% from 20 to 1kHz                                                           |                          |                        |                                                   |  |  |
|                                                                | < 10% from 1kHz to 10 kHz                                                      |                          |                        |                                                   |  |  |
| Influence of crest factor:                                     | < 3% of output signal for a crest factor < 5 with current < 6A rms             |                          |                        |                                                   |  |  |
| (1) Conditions of reference                                    | 23 °C ± 5 °K, 20% to 75% RH                                                    |                          |                        |                                                   |  |  |
|                                                                | Continuous external DC magnetic field (earth field) < 40 A/m                   |                          |                        |                                                   |  |  |
|                                                                | Absence of external AC magnetic field                                          |                          |                        |                                                   |  |  |
|                                                                | External electrical field < 1 V/m                                              |                          |                        |                                                   |  |  |
|                                                                | Position of conductor measured: centred in the measurement coil                |                          |                        |                                                   |  |  |
|                                                                | Shape of measurement coil: quasi-circular                                      |                          |                        |                                                   |  |  |
|                                                                | Measurement instrument input impedance (oscilloscope) $\geq 1 \text{ M}\Omega$ |                          |                        |                                                   |  |  |
|                                                                |                                                                                |                          |                        |                                                   |  |  |
| (2)                                                            | Out of reference domain                                                        |                          |                        |                                                   |  |  |
| HANICAL SPECIFICATIONS:                                        | 125.51.20                                                                      |                          |                        |                                                   |  |  |
| Dimensions                                                     | 135X51X30 mm                                                                   | 18.5 m                   | 65 mi                  |                                                   |  |  |
| Weight                                                         | 180g                                                                           |                          |                        |                                                   |  |  |
| Operating temperature                                          | -10 °C to +55 °C                                                               |                          |                        | $\Lambda$                                         |  |  |
| Storage temperature                                            | -40 °C to +70 °C                                                               |                          |                        | $\square$                                         |  |  |
| Influence of temperature:                                      | ≤ 15% of output signal per 10 °K                                               | ( <del>]</del>           | 7 7                    | L                                                 |  |  |
| Relative humidity for operation:                               | 0 to 85% RH decreasing linearly abo                                            | ve 35 °C                 |                        |                                                   |  |  |
| Influence of relative humidity:                                | < 0.2 % of output signal from 10%                                              | to 85% RH                |                        | $\langle \rangle$                                 |  |  |
| Operating altitude                                             | 0 to 2000 m (for 600V CAT III)                                                 |                          |                        |                                                   |  |  |
| Storage altitude                                               | ≤ 12000m                                                                       | ۲                        |                        | $\mathbb{Z}[\mathbf{n}] = \mathbb{Z}[\mathbf{n}]$ |  |  |
| Clamping capacity:                                             | Cable: $\varnothing$ max 20 mm                                                 |                          | -                      |                                                   |  |  |
|                                                                | Busbar: 1 busbar of 20 x 5 mm                                                  |                          |                        | VU '  -  -  -  -  -  -  -  -  -  -  -  -  -       |  |  |
| Drop test:                                                     | 1 m (IEC 68-2-32)                                                              |                          |                        |                                                   |  |  |
| Shock resistance:                                              | 100 g 6 ms 1/2 period (IEC 68-2-27)                                            | 34.5 m                   | ım                     | 57 mm                                             |  |  |
| Vibration resistance:                                          | 10/55/10 Hz, 0.15mm (IEC 68-2-6)                                               |                          |                        |                                                   |  |  |
| Casing protection rating                                       | IP40 (IEC 529)                                                                 |                          |                        |                                                   |  |  |

Self-extinguishing capability

Electrical safety

SAFETY

| Class II equipment with double or reinforced insulation between the primary and the secondary (winding |
|----------------------------------------------------------------------------------------------------|
| connected to the connection cable) as per EN 61010-1 & EN 61010-2-032:                                 |

- 1000V CAT III, pollution degree 2

Casing: UL94 V2 Jaws: UL94 V0

- 600V ACT III, pollution degree 2

- Type-B sensor

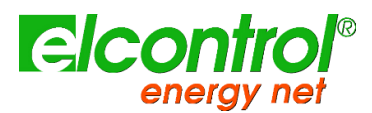

## 13.3.8 CLAMP AC/DC up to 600Amps

|                                                                | AC: 0,2 A up to 400A (600A peak)<br>DC: 0,4 A up to 600A                       |                                                            |                                                                       |  |  |
|----------------------------------------------------------------|--------------------------------------------------------------------------------|------------------------------------------------------------|-----------------------------------------------------------------------|--|--|
| Measured range                                                 |                                                                                |                                                            |                                                                       |  |  |
| Operating voltage                                              | 600V rms                                                                       |                                                            |                                                                       |  |  |
| Overload                                                       | 2000A DC and 100A AC up to 1kHz                                                |                                                            |                                                                       |  |  |
| Accuracy and Phase shift                                       |                                                                                |                                                            |                                                                       |  |  |
|                                                                | Calibre                                                                        | 60 A                                                       | 600 A                                                                 |  |  |
|                                                                | Current range                                                                  | 0.2 A 40 A (60 A peak)<br>0.4 A 60 A DC                    | 0.5 A 400 A (600 A peak)<br>0.5 A 600 A DC                            |  |  |
|                                                                | Output signal                                                                  | 10 mV/A                                                    | 1 mV/A                                                                |  |  |
|                                                                | % Accuracy of output signal <sup>(1)</sup>                                     | 0.5 A40 A: 1.5 % ±5 mV<br>40 A60 A DC: 1.5 %               | 0.5 A100 A: 1.5 % ±1 mV<br>100 A400 A DC: 2 %<br>400 A600 A DC: 2.5 % |  |  |
|                                                                | Phase shift (4565 Hz) (1)                                                      | 10 A20 A: < 3°<br>20 A40 A: < 2°                           | 10 A100 A: < 2°<br>100 A400 A: < 1.5°                                 |  |  |
|                                                                | Noise                                                                          | DC1 kHz: < 8 mV<br>DC5 kHz: < 12 mV<br>0.1 Hz5 kHz: < 2 mV | DC1 kHz: < 1 mV<br>DC5 kHz: < 1.5 mV<br>0.1 Hz5 kHz: < 500 μV         |  |  |
|                                                                | Rise/fall time                                                                 | ≤ 100 µs from 10 % to 90 %<br>of the voltage value         | ≤ 70 µs from 10 % to 90 %<br>of the voltage value                     |  |  |
| Bandwidth                                                      | DC10 kHz at -3dB                                                               |                                                            |                                                                       |  |  |
| Common mode voltage                                            | 600 V rms                                                                      |                                                            |                                                                       |  |  |
| Influence of adjacent conductor:                               | < 10mA/A at 50 Hz                                                              |                                                            |                                                                       |  |  |
| Influence of conductor position in jaws:                       | 0.5 % of the reading                                                           |                                                            |                                                                       |  |  |
| Influence of DC current >20A overlying on the nominal current: | < 1% of output signal for a c                                                  | current ≤ 30A DC                                           |                                                                       |  |  |
| Battery                                                        | 9V alkaline                                                                    |                                                            |                                                                       |  |  |
| Battery lasting time                                           | 50 hours                                                                       |                                                            |                                                                       |  |  |
| (1) Conditions of reference                                    | 23 °C ± 5 °K, 20% to 75% RH                                                    |                                                            |                                                                       |  |  |
|                                                                | Continuous external DC magnetic field (earth field) < 40 A/m                   |                                                            |                                                                       |  |  |
|                                                                | Absence of external AC magnetic field                                          |                                                            |                                                                       |  |  |
|                                                                | External electrical field < 1 V/m                                              |                                                            |                                                                       |  |  |
|                                                                | Position of conductor measured: centred in the measurement coil                |                                                            |                                                                       |  |  |
|                                                                | Shape of measurement coil: quasi-circular                                      |                                                            |                                                                       |  |  |
|                                                                | Measurement instrument input impedance (oscilloscope) $\geq 1 \text{ M}\Omega$ |                                                            |                                                                       |  |  |
|                                                                | Frequency and form of signal measured: 40 to 400 Hz sinusoidal                 |                                                            |                                                                       |  |  |

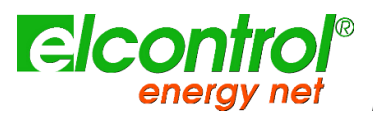

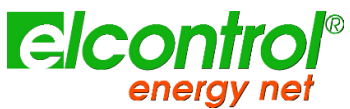

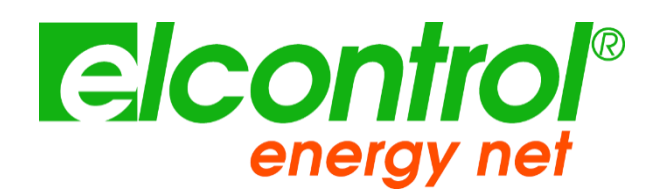

Elcontrol Energy Net Srl Via dell'Industria 32 40043 – Marzabotto Bologna- Italy www.elcontrol-energy.net